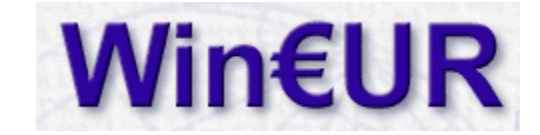

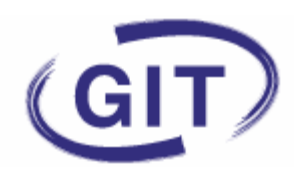

## **Module time-sheets**

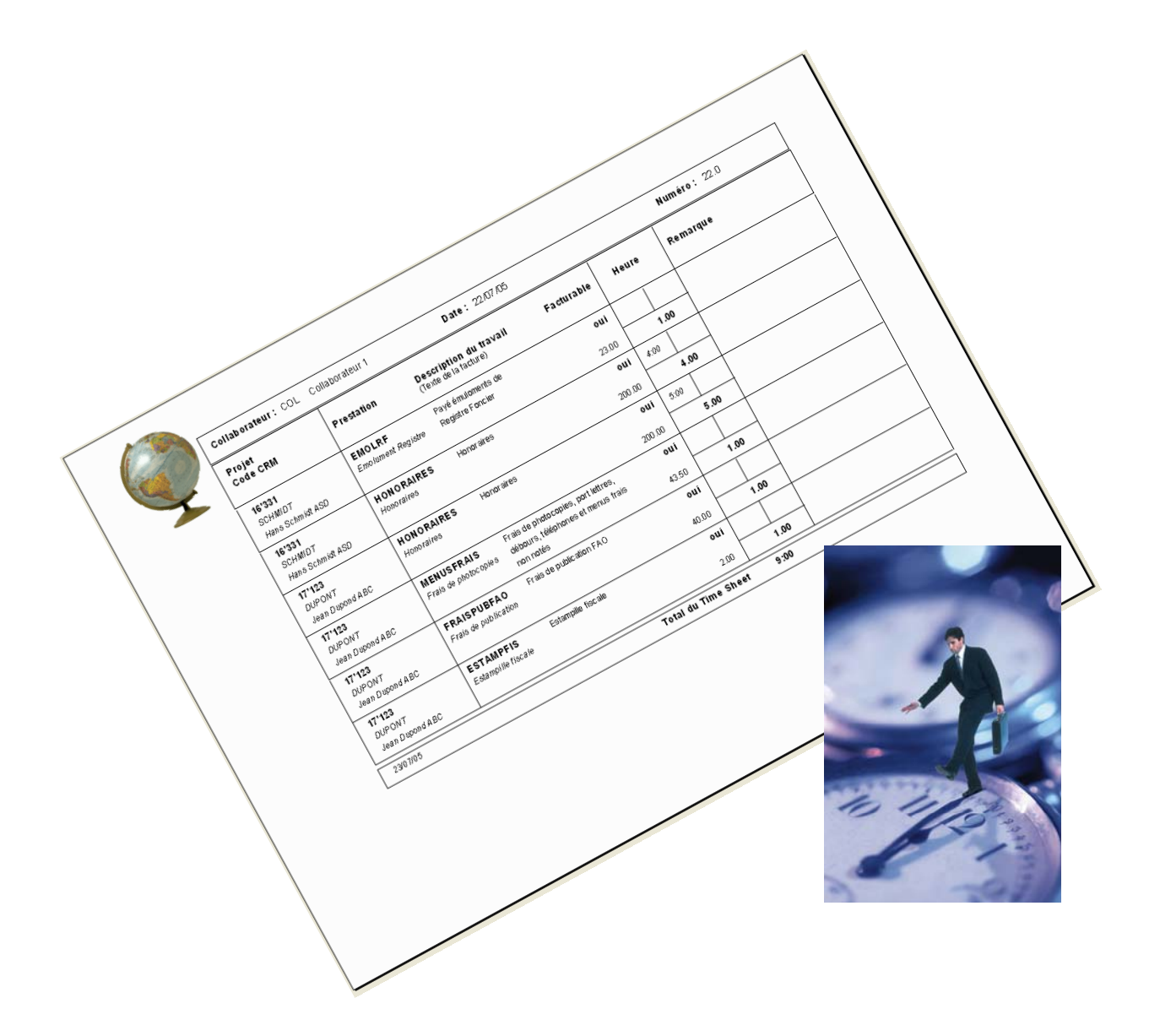

# Manuel d'utilisation

Edition 10.2005 © GIT SA

## **Introduction**

Bienvenue au programme Win€ur Time-Sheets.

Ce manuel a pour but de vous aider à vous orienter dans les diverses parties du programme salaires.

Il est composé de 4 parties

- 1. Paramétrages du module
- 2. Paramétrages de base communs
- 3. Paramétrages de base spécifiques à la société
- 4. Saisie des cartes
- 5. Facturation des cartes
- 6. Editeur de formats

Si toutefois des questions devaient subsister, nos techniciens sont joignables au

| Téléphone | : | 022 / 309 39 77                     |
|-----------|---|-------------------------------------|
|           |   | Du lundi au vendredi                |
|           |   | De 9h00 à 12h00 et de 14h00 à 17h00 |
| E-mail    | : | <u>sav@git.ch</u>                   |

et que le forum est accessible 24h/24 à l'adresse www.git.ch (cliquer sur forum).

Paramétrages du module

## Changement du n° de licence et de clé

Si vous venez d'acquérir le module en même temps que le programme, vous pouvez passer au chapitre suivant.

Si vous aviez déjà Win€ur et que vous venez d'acquérir le module time-sheets, la première chose à faire est de modifier le numéro de série et la clé selon les documents qui vous ont été adressés. (par l'utilisateur ADMIN)

| 🎯 WinEUR             |                                     |                     |        |                |
|----------------------|-------------------------------------|---------------------|--------|----------------|
| Eichier Outils Aide  |                                     |                     |        |                |
| 🕺   🗅 🖼   🏢 🍤 🖻      | j 🖓 🔍                               |                     |        |                |
|                      |                                     |                     |        | ^              |
| Code société         | Nom de la société                   | Chemin des données  | $\sim$ |                |
| ANA04                | Comptabilité analytique             | c:\git\wineur\data\ | -      |                |
| ANALYT04             | Compta analytique                   | C:\GIT\WinEUR\Data\ |        |                |
| BASE05               | Compta base                         | C:\GIT\WinEUR\Data\ |        | Comptabilité   |
| BONBON03             | Fabrique de Bonbons                 | C:\GIT\WinEUR\Data\ |        |                |
| BONBON04             | Fabrique de Bonbons                 | C:\GIT\WinEUR\Data\ |        |                |
| CAFE05               | Cafés à gogo                        | C:\GIT\WinEUR\Data\ |        |                |
| LPP04                | Société test LPP                    | C:\GIT\WinEUR\Data\ |        | Time Charles   |
| PHTEST03             | Société Test PH                     | C:\GIT\WinEUR\Data\ |        | Stock Factural |
| SLPP04               | Société LPP test                    | C:\GIT\WinEUR\Data\ |        | Stock Factoria |
| SOCBAS05             | Société base avec chiffres et tiers | c:\git\wineur\data\ |        |                |
| TEST03               | Test                                | C:\GIT\WinEUR\Data\ |        |                |
| TESTTS05             | Tests time-sheet                    | C:\GIT\WinEUR\Data\ |        |                |
| TIM05                | Démo time-sheets                    | C:\GIT\WinEUR\Data\ |        | Titres         |
| TSHEET05             | Essais time-sheets                  | C:\GIT\WinEUR\Data\ | •      | ×              |
| 17:56 C:\GIT\WinEUR\ |                                     |                     | _      |                |

Allez à l'administration du système en cliquant sur le bouton 🖼.

💻 Système

| Iministration A  | rricnag      |                                     |                     |                              |                            |
|------------------|--------------|-------------------------------------|---------------------|------------------------------|----------------------------|
| 関 Société        |              | Tichiers centr                      | aux 🛄 Système       |                              |                            |
| iste des société | s Cha        | argement nouvelle société (ZIP)     |                     |                              |                            |
| 🦻 🗐 🗙            |              |                                     |                     |                              |                            |
| 7                |              |                                     |                     |                              |                            |
| Code             |              | Société                             | Chemin              |                              |                            |
| ANA04            |              | Comptabilité analytique             | c:\git\wineur\data\ |                              |                            |
| ANALYT04         | _ √          | Compta analytique                   | C:\GIT\WinEUR\Data\ |                              |                            |
| BASE05           |              | Compta base                         | C:\GIT\WinEUR\Data\ |                              |                            |
| 30NBON03         | _ √          | Fabrique de Bonbons                 | C:\GIT\WinEUR\Data\ |                              |                            |
| 30NBON04         |              | Fabrique de Bonbons                 | C:\GIT\WinEUR\Data\ |                              |                            |
| CAFE 05          | _ √          | Cafés à gogo                        | C:\GIT\WinEUR\Data\ |                              |                            |
| .PP04            | - 🗸          | Société test LPP                    | C:\GIT\WinEUR\Data\ |                              |                            |
| PHTESTO3         | _ √          | Société Test PH                     | C:\GIT\WinEUR\Data\ |                              |                            |
| SLPP04           | _ √          | Société LPP test                    | C:\GIT\WinEUR\Data\ |                              |                            |
| OCBAS05          | _ √          | Société base avec chiffres et tiers | c:\git\wineur\data\ |                              |                            |
| EST03            | _ √          | Test                                | C:\GIT\WinEUR\Data\ |                              |                            |
| ESTTS05          | _ √          | Tests time-sheet                    | C:\GIT\WinEUR\Data\ |                              |                            |
| 'IM05            | _ √          | Démo time-sheets                    | C:\GIT\WinEUR\Data\ |                              |                            |
| SHEET05          | $\checkmark$ | Essais time-sheets                  | C:\GIT\WinEUR\Data\ |                              |                            |
| Insérer des so   | ciétés       | Supprimer des sociétés              | Créer               | <u>M</u> odifier <u>S</u> up | primer <u>U</u> tilitaires |
|                  |              |                                     |                     |                              |                            |

Cliquer sur le bouton

puis sur le bouton « modifier ».

| 😈 (Configuration du progra         | mme [C:\GIT\WinEUR\E          | UR.DTAJ              |                    | Modificatio    | n 💶 🔀           |
|------------------------------------|-------------------------------|----------------------|--------------------|----------------|-----------------|
| Administration Modules Plan Ai     |                               |                      | 0                  | <u> </u>       |                 |
| Licence 📔 Paramètri                | es 🧶 Compta. 🔍                | 9 Titres             | Stock              | 🙁 Gestion adr. | 🕙 Tim 🖌 🕨       |
| Client et version Modules installé | Paramètres de base            |                      |                    |                |                 |
| Client                             |                               |                      |                    | _              |                 |
| Copyright                          | Copyright GIT S.A. Genève, 20 | 00                   |                    | _              |                 |
| Nom du client                      |                               |                      |                    |                |                 |
| Numéro de série                    | CH-EUR                        |                      |                    |                |                 |
| Version du programme               |                               |                      |                    |                |                 |
| Licence                            |                               |                      |                    |                |                 |
| No. Sér. WER01P30000               | 00040127F (1957F), D          |                      |                    |                |                 |
| Clé Hurther Date                   | 7                             |                      |                    | L.             | Licence         |
| Version                            |                               |                      |                    |                |                 |
| Version mono monnaie               |                               |                      |                    |                |                 |
| Version de test                    |                               |                      |                    |                |                 |
| Version de saisie                  |                               | -                    |                    |                |                 |
| Version de démonstration           | 1                             |                      |                    |                |                 |
| Date de validité                   | 01/08/07                      |                      |                    |                |                 |
| Utilisateurs simultanés et modules |                               |                      |                    |                |                 |
| Nombre d'utilisateurs simultanés   | 1 🚺                           |                      |                    |                |                 |
|                                    |                               |                      |                    |                |                 |
|                                    |                               | << <u>P</u> récédent | <u>S</u> uivant >> | <u>o</u> K     | <u>Q</u> uitter |

Cliquer sur le bouton « licence ».

| WinEUR Lic                                                               | ense key updater                                                                                                    | X |
|--------------------------------------------------------------------------|----------------------------------------------------------------------------------------------------|---|
| Update you<br>Please enter<br>You can find<br>Tech. Suppo<br>Tech. Suppo | rr license<br>rr the new license information for this product.<br>d this information on the product box or contact our technical support.<br>ort Email: support@git.ch<br>ort Elephone number: +41 (0) 22 309 39 77 | b |
| General inform                                                           | nation                                                                                                    |   |
| License path:                                                            | C:\GIT\WinEUR\                                                                                                    | _ |
| Current key da                                                           | ata                                                                                                    |   |
| Name                                                                     | Détenteur                                                                                                    | _ |
| S/N                                                                      | WER01PR0-000000- 12345-123456789                                                                                                    | - |
| Key                                                                      | ABCDEFGHIJKL                                                                                                    | _ |
| New license ir                                                           | nformation                                                                                                    |   |
| Name                                                                     | Détenteur                                                                                                    |   |
| S/N                                                                      | WER01PR0-000000- 54321-987654321                                                                                                    | _ |
| Key                                                                      | LKJIHGFEDCBA                                                                                                    | _ |
| GIT SA                                                                   |                                                                                                    | - |
|                                                                          |                                                                                                    |   |

Entrer les nouveaux numéros de série et clé. Cliquer sur OK.

Paramétrages généraux de base

## Paramétrages de base

Entrer dans la société et aller à « Paramètres de la société » :

| 😨 Comptabilité - Démo time-sheets TIM05                                                                                                    |        |
|----------------------------------------------------------------------------------------------------|--------|
| Eichier Fonctions Aide                                                                                                    |        |
| Démo time-sheets                                                                                                    | TIM05  |
| ▼ ▲                                                                                                    | ф      |
| <ul> <li>Ecritures</li> <li>Affichage et Impression</li> <li>Rapports / Formats</li> <li>Fichiers de base</li> <li>Traitements périodiques</li> <li>Utilitaires</li> <li>Paramètres de la société</li> <li>Archives</li> <li>Recharger une sauvegarde</li> <li>Sauvegarde</li> <li>Diagnostic</li> <li>Afficher les statistiques</li> </ul> |        |
|                                                                                                    | Fermer |

#### Bouton société :

Onglet « Modules installés » :

| 😈 TIM05 - Fiche société [TIM05]                                                                                                    | Modification 📃 🗖 🔀 |
|----------------------------------------------------------------------------------------------------|--------------------|
| Sogiété <u>M</u> odules <u>P</u> lan Ai <u>d</u> e                                                                                                    |                    |
| 🛢 Société 😰 Compta. 😢 Facturation 😢 Time-Sheets                                                                                                    |                    |
| Localisation         TIM         Exercice         05           Répertoire         C:\GIT\WinEUR\Data\                                                                                                    |                    |
| Commentaires                                                                                                    |                    |
| Adresse Paramètres de base Modules installés Paramètres généraux GIT                                                                                                    |                    |
| Modules           Image: Comptability         Image: Comptability           Image: Comptability         Image: Comptability |                    |
| Options comptabilité  Comptabilité des tiers  Comptabilité des tiers  Comptabilité analytique  Dudgets                                                                                                    |                    |
| Options stocks et facturation     Facturation     Gestion de stock     Fime-Sheets                                                                                                    |                    |
| Options gestion d'adresses<br>Ventes aux enchères<br>Gestion de voitures                                                                                                    |                    |
| < <u></u>                                                                                                    | OK Quitter         |

Cocher Modules : Comptabilité / Facturation Options comptabilité : Tiers Options Stock : Facturation / Time-sheets

(si vous avez d'autres modules ou options, comme, par exemple, la comptabilité analytique, laissez-les cochés)

Onglet « Paramètres généraux » :

| TIM05 - Fiche société [TIM05]                                                                                                    | Modification 🔳 🗖 🔀 |
|----------------------------------------------------------------------------------------------------|--------------------|
| Sogiété Modules Plan Aige                                                                                                    |                    |
| 🗑 Société 🛛 😢 Compta. 🕲 Facturation 😢 Time-Sheets                                                                                                    |                    |
| Code TIM Exercice 05                                                                                                    |                    |
| Répertoire C:\GIT\WinEUR\Data\                                                                                                    |                    |
| Commentaires                                                                                                    |                    |
| Adresse Paramètres de base Modules installés Paramètres généraux GIT                                                                                           |                    |
| Affichage Largeur des colonnes en monnaie de référence Nombre de décimales des montants en monnaie de référence Largeur des colonnes en monnaie prinipale 18 1 |                    |
| Nombre de décimales des prix en monnaie de référence                                                                                                    |                    |
| Largeur des colonnes de quantité                                                                                                    |                    |
|                                                                                                    |                    |
|                                                                                                    |                    |
| << <u>Précédent</u> <u>S</u> uivant                                                                                                    | >> OK Quitter      |

Décimales des quantités : 2

(sinon vous ne pourriez avoir que des quantités entières)

## Bouton comptabilité :

Onglet « Grand-livre » / sous-onglet « Paramètres des écritures » :

| TIM05 - Fiche société [TIM05]                                         | Modification |         |
|-----------------------------------------------------------------------|--------------|---------|
| Sogiété <u>M</u> odules <u>P</u> lan Aige                             |              |         |
| 🛢 Société 🛛 🗐 Compta. 🗐 Facturation 🗐 Time-Sheets                     |              |         |
| Grand-Livre Tiers Analytique                                          |              |         |
| Paramètres du grand-livre Journaux Paramètres des écritures Options   |              |         |
| Pièces comptables                                                     |              | 1       |
| Largeur des numéros de pièce 🔟 🄀                                      |              |         |
| Numérotation des pièces                                               |              |         |
| Demière nière                                                         |              |         |
| Demete biece                                                          |              |         |
| Valeurs par défaut                                                    |              |         |
| Compte par défaut (écritures) Même compte que l'écriture précédente 💌 |              |         |
| Taxes                                                                 |              |         |
| Type de taxes TVA                                                     | journalier   |         |
| C TVA recue       TVA convenue                                        |              |         |
| Monnaie du décompte de tave                                           |              |         |
| Monifación des taxos                                                  |              |         |
|                                                                       |              |         |
| Options                                                               |              |         |
|                                                                       |              |         |
|                                                                       |              |         |
|                                                                       |              |         |
|                                                                       | 1            |         |
| << <u>Précédent</u> <u>Suivant &gt;&gt;</u>                           | OK           | Quitter |

Cocher ventilation des taxes / taxes sur grand-livre

(afin que la TVA se ventile)

## **Bouton facturation :**

Onglet « Paramètres généraux » :

| TIM05 - Fiche société [TIM05]                                                                               | Modification 🔲 🗖 🔀 |
|----------------------------------------------------------------------------------------------------|--------------------|
| Société Modules Plan Aide                                                                                   |                    |
| 🛢 Société 🛛 😢 Compta. 🛛 🗐 Facturation 🧐 Time-Sheets                                                         |                    |
| Paramètres du stock et de la facturation Paramètres des articles Paramètres facturation Paramètres des écra | ns                 |
| Paramètres de base Numérotation document Liens comptables Options Suisses                                   |                    |
| Paramètres généraux Options GIT Liste des évenements                                                        |                    |
| Macque de caisie des atticles 00000000000000                                                                |                    |
| Montants arrondis à 0.00                                                                                    |                    |
| Famille articles-textes                                                                                     |                    |
| Famille articles prestations TIM                                                                            |                    |
| Catégorie des échantillons                                                                                  |                    |
| Maximum de décimales sur les prix                                                                           |                    |
|                                                                                                    |                    |
|                                                                                                    |                    |
|                                                                                                    |                    |
|                                                                                                    |                    |
|                                                                                                    |                    |
|                                                                                                    |                    |
| Y                                                                                                    | ]                  |
| << <u>P</u> récédent <u>S</u> uivant >>                                                                     | OK <u>Q</u> uitter |

Laisser le masque tel quel / Famille articles-textes=TEXTE / Famille prestations=TIM / cocher « texte sur une ligne »

Onglet « Numérotation document » :

| TIM05 - Fiche société [TII                         | A05]             |                                                             | Modification 🔳 🗖 🔀 |
|----------------------------------------------------|------------------|-------------------------------------------------------------|--------------------|
| Société <u>M</u> odules <u>P</u> lan Ai <u>d</u> e |                  |                                                             |                    |
| 🛢 Société 🛛 😒 Compt                                | a. 😵 Factu       | ation 😢 Time-Sheets                                         |                    |
| Paramètres du stock et de la factur                | ation Paramètres | des articles   Paramètres facturation   Paramètres des écra | ins                |
| Paramètres de base Numérotatio                     | n document Lier  | s comptables   Options Suisses                              |                    |
| Ventes Achats Interne                              |                  |                                                             |                    |
| Tuno do transpotion                                | Decument         | Notro référence                                             |                    |
| Offre                                              | 05000            |                                                             |                    |
| Commande                                           | 05000            | Forcer le document de la command                            | le III             |
| Bulletin                                           | 05000            | Forcer le document du bulletin                              |                    |
| Facture                                            | 05000            | Forcer le document de la facture                            |                    |
| Betours de marchandises                            | 05000            |                                                             |                    |
| Note de crédit                                     | 05000            |                                                             |                    |
| Note de débit                                      | 05006            |                                                             |                    |
|                                                    | 1                |                                                             |                    |
| Avances clients                                    | 05000            |                                                             |                    |
|                                                    |                  |                                                             |                    |
|                                                    |                  |                                                             |                    |
|                                                    |                  |                                                             |                    |
| P                                                  |                  |                                                             |                    |
|                                                    |                  | << <u>P</u> récédent <u>S</u> uivant >>                     | OK <u>Q</u> uitter |

Numéros des documents, onglet « Ventes » : ne pas mettre de lettres dans les numéros si on souhaite par la suite imprimer des BVR.

Onglet « Liens comptables » :

| TIM05 - Fiche société [TIM05]                                                                                                    | Modification |         |
|----------------------------------------------------------------------------------------------------|--------------|---------|
| pciété Modules Plan Aide                                                                                                    |              |         |
| 🗧 Société 🛛 😢 Compta. 🛛 🗐 Facturation 🧐 Time-Sheets                                                                                                    |              |         |
| Paramètres du stock et de la facturation Paramètres des articles Paramètres facturation Paramètres des écrar                                                                       | is           |         |
| Paramètres de base Numérotation document Liens comptables Options Suisses                                                                                                    |              |         |
| Compte de chiffre d'affaires en monnaie Compte de virements internes Taxes Ventes Achats Analytique                                                                                |              |         |
| Compte de taxes 20100 CHF • ?<br>Code de taxe multiple 39 •<br>Code de taxes des frais 0 •<br>Code de taxes des frais de douanes 0 •<br>Regroupe la décomposition de taxe par taux |              |         |
| Gestion de la taxe hôtelière Compte de taxes                                                                                                    |              |         |
| ZZ Prácádam   Suivant XX                                                                                                    | ок 1         | Quitter |

Indiquer le compte de TVA à payer et cocher « compte de chiffre d'affaires en monnaie » si on a des tiers en monnaies étrangères .

Onglet « Paramètres facturation » :

| 🐨 TIM05 - Fiche société [TIM05]                                                                             | Modification |         |
|----------------------------------------------------------------------------------------------------|--------------|---------|
| Sogiété <u>M</u> odules <u>P</u> lan Ai <u>d</u> e                                                          |              |         |
| 🛢 Société 🛛 😢 Compta. 😻 Facturation 🧐 Time-Sheets                                                           |              |         |
| Paramètres du stock et de la facturation Paramètres des articles Paramètres facturation Paramètres des écra | ins          |         |
| Options                                                                                                    |              |         |
| Gestion TPH                                                                                                 |              |         |
| Rabais mixtes marques/clients                                                                               |              |         |
| Rabais de quantité                                                                                          |              |         |
| Prix d'achat et prix de vente sans taxe ni trais                                                            |              |         |
| Uptions commandes clients / rournisseurs     Archivage des commandes non soldées                            |              |         |
| Liens transaction client / fournisseur                                                                      |              |         |
| 🖵 Générer la commande fournisseur à partir de la transaction client                                         |              |         |
| 🗖 Le bulletin de réception fournisseur génère le bulletin de livraison client                               |              |         |
| Texte ligne par défaut                                                                                      |              |         |
| Ne reprendre que la description par langue                                                                  |              |         |
| Mise à jour des derniers prix d'achat                                                                       |              |         |
| I Ne pas mettre a jour les derniers prix d'achats de la fiche article                                       |              |         |
| Impression des transactions                                                                                 |              |         |
|                                                                                                    |              |         |
|                                                                                                    |              |         |
|                                                                                                    |              |         |
| <u> </u>                                                                                                    | OK           | Quitter |

Cocher « prix d'achat et prix de vente sans taxe ni frais. »

## **Bouton time-sheets :**

| TIM05 - Fich                                                               | e société [TIM05]          |                         |                                         | Modification 🔳 🗖 🔀 |
|----------------------------------------------------------------------------|----------------------------|-------------------------|-----------------------------------------|--------------------|
| So <u>c</u> iété <u>M</u> odules                                           | <u>P</u> lan Ai <u>d</u> e |                         |                                         |                    |
| Société                                                                    | 😒 Compta.                  | 🙁 Facturation 😒 Time-S  | heets                                   |                    |
| Paramètres Para                                                            | mètres des écrans          |                         |                                         |                    |
| Option facturation<br>Facturation cla<br>Facturation fid                   | assique                    |                         |                                         |                    |
| Liens CRM                                                                  | →                          |                         |                                         |                    |
| <ul> <li>Pas de CRM</li> <li>CRM locale a</li> <li>CRM centrale</li> </ul> | la société                 |                         |                                         |                    |
| Droits nécessaire                                                          | pour modifier une cart     | e depuis la facturation |                                         |                    |
| Droit d'écriture                                                           |                            |                         |                                         |                    |
|                                                                            |                            |                         |                                         |                    |
|                                                                            |                            |                         |                                         |                    |
|                                                                            |                            |                         |                                         |                    |
|                                                                            |                            |                         |                                         |                    |
|                                                                            |                            |                         |                                         |                    |
|                                                                            |                            |                         |                                         |                    |
|                                                                            |                            |                         | << <u>P</u> récédent <u>S</u> uivant >> | OK Quitter         |

La facturation classique reprend les montants tels qu'ils ont été saisis. La facturation fiduciaire permet « d'arranger » les montants en vue de la facture finale.

Choisissez les liens CRM par rapport à votre installation (n'est pas obligatoire pour l'utilisation du module).

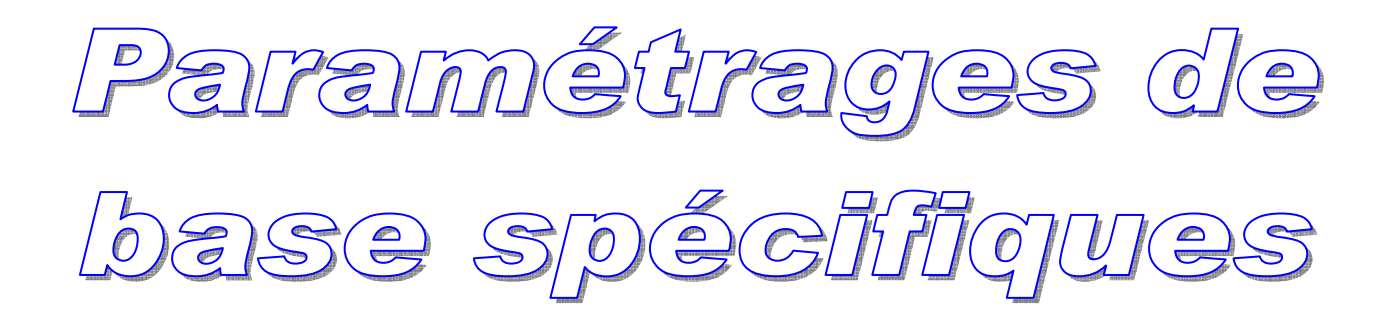

## Paramétrages spécifiques

| 🕲 WinEUR             |                                     |                     |   |              |
|----------------------|-------------------------------------|---------------------|---|--------------|
| Eichier Outils Aide  |                                     |                     |   |              |
| 🕺   D 🖼   🎟 🎾 🖻      | f 🐺 🔍                               |                     |   |              |
|                      |                                     |                     |   | ^            |
| Code société         | Nom de la société                   | Chemin des données  |   |              |
| ANA04                | Comptabilité analytique             | c:\git\wineur\data\ |   |              |
| ANALYT04             | Compta analytique                   | C:\GIT\WinEUR\Data\ |   |              |
| BASE05               | Compta base                         | C:\GIT\WinEUR\Data\ |   | Comptabilité |
| BONBON03             | Fabrique de Bonbons                 | C:\GIT\WinEUR\Data\ |   |              |
| BONBON04             | Fabrique de Bonbons                 | C:\GIT\WinEUR\Data\ |   |              |
| CAFE05               | Cafés à gogo                        | C:\GIT\WinEUR\Data\ |   |              |
| LPP04                | Société test LPP                    | C:\GIT\WinEUR\Data\ |   | T' CL I      |
| PHTEST03             | Société Test PH                     | C:\GIT\WinEUR\Data\ |   | Facturation  |
| SLPP04               | Société LPP test                    | C:\GIT\WinEUR\Data\ |   | r decorddon. |
| SOCBAS05             | Société base avec chiffres et tiers | c:\git\wineur\data\ |   |              |
| TEST03               | Test                                | C:\GIT\WinEUR\Data\ |   |              |
| TESTTS05             | Tests time-sheet                    | C:\GIT\WinEUR\Data\ |   |              |
| TIM05                | Démo time-sheets                    | C:\GIT\WinEUR\Data\ |   | Titres       |
| TSHEET05             | Essais time-sheets                  | C:\GIT\WinEUR\Data\ | Ţ | 1 1 1 m v    |
| 20:55 CAGITAWinEURA  |                                     |                     |   |              |
| 20:55 C:\GIT\WinEUR\ |                                     |                     |   | 11           |

Depuis le premier écran où figure la liste la liste des sociétés,

Sélectionner la société et cliquer sur le bouton « Time-sheet Facturation ».

Pour mémoire : si on double-clique sur la société, on entre dans le dernier programme utilisé (comptabilité ou facturation).

## Familles :

On commence par créer les « familles ». Ce sont en fait des groupes d'articles. Double-cliquer sur « Famille » dans les références facturation.

| Time-Sheets Facturation Démo time-sheets TIM05                                                                         |        |
|----------------------------------------------------------------------------------------------------|--------|
| Eichier Fonctions Aide                                                                                                 |        |
| Démo time-sheets                                                                                                    | TIM05  |
| ▼ ▲                                                                                                    | ÷      |
| Références facturation     Famille     Catégorie     Fabricant     Marque     Unité de stock     Profession     Région | ~      |
| Genre<br>Livraison<br>Vendeurs<br>Prix<br>Rabais client<br>Rabais article                                              |        |
| Conditions de règlement<br>Taxe<br>Monnaie<br>Langue                                                                   |        |
|                                                                                                    | Fermer |

| 🐨 TIMO5 - Mise à jour des far        | nilles      |                        |                                    | ×          |
|--------------------------------------|-------------|------------------------|------------------------------------|------------|
| <u>Fichier Affichage Outils Aide</u> |             |                        |                                    |            |
| <u>D</u> 🚳                           |             |                        |                                    |            |
| Code                                 | Description |                        | Туре                               | $\diamond$ |
| TEXTE                                | TEXTE       |                        | Famille article texte              | -          |
| TIMDEBOURS                           | Débours     |                        | Famille article prestation         |            |
| TIMHONORAIRES                        | Honoraires  |                        | Famille article prestation         | •          |
| 1                                    | lns         | érer <u>C</u> onsulter | <u>M</u> odifier <u>S</u> upprimer |            |
|                                      |             |                        | Quitter                            |            |
| Nombre total d'enregistrements : 3   |             |                        |                                    | /          |

Pour créer une nouvelle famille, cliquer sur le bouton « Insérer »

| 😈 TIM05 - Fiche de f    | amille article [TIMDEBOURS] | Modification 🔳 🗖 🔀 |
|-------------------------|-----------------------------|--------------------|
| Code<br>Description     | TIMDEBOURS<br>Débours       | _                  |
| Paramètres vente Param  | ètres achat                 |                    |
|                         |                             |                    |
| Compte de ventes        | 60010 CHF • ? Débours       |                    |
| Compte de rabais vente  | • ?                         |                    |
| Compte analytique vente | CHF • ?                     |                    |
|                         | , , , , ,                   |                    |
|                         |                             | OK Annuler         |

Créer les familles liées aux time-sheets avec le préfixe TIM pour que le programme puisse les reconnaître comme telles. (Sinon il les prendrait pour des familles d'articles classiques). (Exemple : TIMHONORAIRES, TIMDEBOURS, etc...)

Ce sont les familles qui sont liées aux comptes de produits de la comptabilité générale et non pas les articles (prestations dans le cas présent). Donc si vous différenciez vos produits, créez les familles qui regrouperont les articles à imputer dans chaque compte.

Dans l'exemple ci-dessus, on a voulu différencier les honoraires purs des autres frais facturés aux clients.

Vous pouvez créer autant de familles que vous le souhaitez.

La différenciation des familles peut aussi avoir un but statistique.

## <u> Taxes :</u>

Si vous aviez déjà le module comptabilité paramétré, il proposera ce qui avait été défini.

Si ce n'est pas le cas, il faut créer les codes TVA.

| Time-Sheets Facturation Démo time-sheets TIM05 |        |
|------------------------------------------------|--------|
| Eichier Fonctions Aide                         |        |
| Démo time-sheets                               | TIM05  |
| ▼ ▲                                            | ¢      |
| Références facturation                         | ^      |
| Famille                                        | _      |
| Catégorie                                      |        |
| Fabricant                                      |        |
| Marque                                         |        |
| Unité de stock                                 |        |
| Profession                                     |        |
| - Région                                       | _      |
| Lienre                                         |        |
| Livraison                                      |        |
| Vendeurs<br>D                                  | =      |
| Prix<br>Debela - Kant                          |        |
| Radais client                                  |        |
| Conditions do règlement                        | _      |
|                                                |        |
| Monnaie                                        |        |
|                                                |        |
| - Bétérences time-sheets                       | ~      |
|                                                | - 1    |
|                                                | Fermer |

Depuis le menu principal, aller à « taxes »

| Ф ТІМ    | 05 - Références             |        |        |             |                   |                    | X          |
|----------|-----------------------------|--------|--------|-------------|-------------------|--------------------|------------|
| Eichier  | Affichage Qutils Aide       |        |        |             |                   |                    |            |
| ₹        |                             |        |        |             |                   |                    |            |
|          |                             |        |        |             | Ventilation       |                    |            |
| Code     | Intitulé                    | Taux   | Calcul | Liqu./Tiers | Cpte TVA/Ventes   | Cpte TVA/Achats    | $\diamond$ |
| 1        | TVA 7.6% s/vent             | 7.6000 | [4]    |             | 20100-CHF         |                    |            |
| 2        | TVA 2.4% s/vent             | 2.4000 | [4]    |             | 20100-CHF         |                    |            |
| 3        | TVA 7.6 ach+ser             | 7.6000 | [4]    |             | -                 | 10200-CHF          | _          |
| 4        | TVA 2.4 ach+ser             | 2.4000 | [4]    | <b>—</b>    |                   | 10200-CHF          |            |
| 5        | TVA export                  | 0.0000 | [0]    |             |                   |                    |            |
| 6        | TVA 2.4 inv+fg              | 2.4000 | [4]    | <b></b>     |                   | 10200-CHF          |            |
| 7        | TVA 7.6 inv+fg              | 7.6000 | [4]    |             |                   | 10210-CHF          |            |
| 8        | TVA 3.6 inv+fg              | 3.6000 | [4]    | F           |                   | 10210-CHF          |            |
| 9        | 1/2 TVA 7.6                 | 7.6000 | [4]    |             |                   | 10210-CHF          |            |
| 10       | Non soumis TVA              | 0.0000 | [0]    |             |                   |                    | -          |
|          |                             |        |        |             | Insérer Consulter | Modifier Supprimer |            |
|          |                             |        |        |             |                   | Quitter            |            |
| Nombre t | otal d'enregistrements : 19 |        |        |             |                   |                    | 1          |

Cliquer sur le bouton « insérer ».

Créez tous les codes dont vous aurez besoin. (en Suisse 7.6%, non soumis, etc...).

Au cas où on ne souhaiterait pas établir de factures sur la base des times sheets, il faut tout de même créer au moins un code de taxe.

| TIM05 - Fiche taxe               |                                          | Insertion |         |
|----------------------------------|------------------------------------------|-----------|---------|
| Taxe Ventilation des vente       | s Ventilation des achats                 |           |         |
| Code taxe                        | 300                                      |           |         |
| Intitulé                         | TVA 7.6%                                 |           |         |
| Taux multiples                   |                                          |           |         |
| Options de calcul                | [0] Saisie du TTC, enregistrement du TTC | :         | •       |
| Pourcentage de taxes             | 7.6000                                   |           |         |
| Facteur d'arrondi                | 0.05 💌                                   |           |         |
| Monnaie du décompte              | CHF •                                    |           |         |
| Ventilation des taxes            | <b>v</b>                                 |           |         |
| Pourcentage de taxes déducti     | bles 100.0000                            |           |         |
| Genre                            | Vente                                    |           |         |
| Code taxe utilisé sur les lignes | de liquidité ou de tiers                 |           |         |
|                                  |                                          |           |         |
|                                  |                                          |           |         |
|                                  |                                          |           |         |
|                                  |                                          |           |         |
| ☐ Création en <u>s</u> érie      |                                          | ок        | Annuler |

Donner un numéro de code. La numérotation des codes de taxe est libre mais il ne faut **JAMAIS** créer de code de taxe avec le chiffre 0.

Taper son intitulé.

Options de calcul : choisir (0) Saisie du TTC, enregistrement du TTC Indiquer le montant de la taxe en pourcent.

Choisir un facteur d'arrondi puis la monnaie du décompte de TVA.

Cocher « Ventilation des taxes ».

Indiquer 100 dans le pourcentage de taxe déductible.

Choisir le genre « Vente ».

Cocher « Code de taxe utilisé sur les lignes de liquidités ou de tiers »

| TIM05 - Fiche taxe [103]                       | Modification 📃 🗖 🔀     |  |  |
|------------------------------------------------|------------------------|--|--|
| Taxe Ventilation des ventes Ventilation des ac | hats                   |  |  |
| Compte de ventes                               | 60000 CHF • ? 🔽 Saisie |  |  |
| Compte d'escomptes accordés                    | ▼? Saisie              |  |  |
| Compte de TVA sur ventes                       | 20100 CHF • ? Saisie   |  |  |
|                                                |                        |  |  |
|                                                |                        |  |  |
|                                                |                        |  |  |
|                                                |                        |  |  |
|                                                |                        |  |  |
|                                                |                        |  |  |
|                                                |                        |  |  |
|                                                | OK Annuler             |  |  |

Si on souhaite comptabiliser les factures générées par la suite, aller à l'onglet « Ventilation des ventes », et cocher « saisie ».

Indiquer le numéro du compte de TVA sur vente sans cocher saisie.

### Collaborateurs :

L'étape suivante consiste à créer les collaborateurs qui auront des time-sheets à leur nom.

| 👅 Time-Sheets Facturation Démo time-sheets TIM05                                                                                                    |        |
|----------------------------------------------------------------------------------------------------|--------|
| Eichier Fonctions Aide                                                                                                    |        |
| Démo time-sheets                                                                                                    | TIM05  |
| ▼ ▲                                                                                                    | ÷      |
| <ul> <li>Vendeurs</li> <li>Prix</li> <li>Rabais client</li> <li>Rabais article</li> <li>Conditions de règlement</li> <li>Taxe</li> <li>Monnaie</li> <li>Langue</li> <li>Rélérences time-sheets</li> <li>Projet</li> <li>Prestation</li> <li>Collaborateur</li> <li>Traitements périodiques</li> <li>Utiliaires</li> <li>Diagnostic</li> <li>Recalcul du stock</li> <li>Transfert en comptabilité</li> <li>Burmètres de la conjété</li> </ul> |        |
|                                                                                                    | ~      |
|                                                                                                    | Fermer |

Double-cliquer sur « Collaborateurs ».

| TIM05 - Mise à jour des collaborateurs |                            |                                    |
|----------------------------------------|----------------------------|------------------------------------|
| Eichier Affichage Outils Aide          |                            |                                    |
| <u>B</u> @                             |                            |                                    |
|                                        | <u>I</u> ri des collaborat | eurs par code 💌                    |
| Code Nom                               | Profil                     | Taux horaire 🛛 Actif 🔹             |
| ADM Administrateur 1                   | Administrateur Time-Sh     | 250.00 🔽 🔺                         |
| COLL1 Collaborateur 1                  | Collaborateur              | 200.00 🔽 📃                         |
| COLL2 Collaborateur 2                  | Collaborateur              | 180.00 🔽 🔚                         |
| COLL3 Collaborateur 3                  | Collaborateur              | 190.00 🔽                           |
|                                        |                            | T                                  |
| Afficher les employés inactifs         | Insérer Consulter          | <u>M</u> odifier <u>S</u> upprimer |
|                                        |                            | Quitter                            |
| Nombre total d'enregistrements : 4     |                            |                                    |

Cliquer sur « Insérer » et créer les collaborateurs les uns après les autres.

| TIMCLA05 - Fiche co     | ollaborateur [COLL1] |                        |         | Modification 🔳 🗖 🗙 |
|-------------------------|----------------------|------------------------|---------|--------------------|
| Code                    | COLL1                |                        |         |                    |
| Nom                     | Collaborateur 1      |                        |         |                    |
| Profil collaborateur    | Collaborateur        | •                      |         |                    |
| Collaborateur actif     |                      |                        |         |                    |
| Code utilisateur WinEUR | •                    |                        |         |                    |
| Heures par semaine      | 0:00                 |                        |         |                    |
| Taux horaire de base    | 200.00               |                        |         |                    |
| Prix de revient horaire | 0.00                 |                        |         |                    |
| Salaire brut            | 0.00                 |                        |         |                    |
| Prix par prestation     | Collaborateur        | Nom                    | Monnaie | Prix <>            |
|                         | EMOLRC               | Payé émolument RC      | CHF     | 0.00 🔺             |
|                         | HONORACC             | Honoraires accessoires | CHF     | 150.00             |
|                         | HONORAIRES           | Honoraires             | CHF     | 200.00 🚽           |
|                         | <                    |                        |         | >                  |
|                         | Ancien prix 0.00     |                        |         |                    |
|                         | Nouveru priv 0.00    |                        |         |                    |
|                         | Nouveau pix 0.00     | wise a jour des prix   |         |                    |
|                         | ( (                  |                        |         |                    |
|                         |                      |                        |         | <u> </u>           |

Code collaborateur : de préférence le code d'utilisateur Win€ur (mais pas d'obligation). Nom : le nom de la personne.

Profil collaborateur : choisir « collaborateur » en règle générale. Toutefois, <u>il doit y avoir</u> <u>au moins un collaborateur</u> à qui on attribue le profil « Administrateur time-sheets ». Cela donnera accès à des fonctions évoluées (décrites plus loin). Il peut y avoir plusieurs personnes avec le profil « administrateur ».

Si, pour un collaborateur de type collaborateur on indique son code d'utilisateur Win€ur, il ne pourra voir que ses cartes. Si on laisse vide ce champ, il pourra voir également les cartes des autres collaborateurs.

On indique le taux horaire facturable de base pour ce collaborateur. (Il pourra être modifié plus loin selon les prestations ).

Cliquer sur OK et passer au collaborateur suivant.

#### Transactions time-sheets :

| TIM05 - Cartes                |                              |        |           |                  |                  |                  |
|-------------------------------|------------------------------|--------|-----------|------------------|------------------|------------------|
| <u>Fichier Affichage O</u> ut | ils Impression Ai <u>d</u> e |        |           |                  |                  |                  |
| 2 2                           |                              |        |           |                  |                  |                  |
| Cartes ADM COLL1              | COLL2 COLL3                  |        |           |                  |                  |                  |
| • IN • DE • 4                 | AR 🖂 🛛 🖗 🍕 🔍 🛛 🗔 🖂           |        |           | Première colonne | Code de l'employ | ié 💌             |
| Collaborateur                 | Nom du collaborateur         | Numéro | Type Date |                  | He               | ures totales 🛛 🖒 |
|                               |                              |        |           |                  |                  |                  |
|                               |                              |        |           |                  |                  |                  |
|                               |                              |        |           |                  |                  |                  |
|                               |                              |        |           |                  |                  |                  |
|                               |                              |        |           |                  |                  |                  |
| <u>í</u>                      |                              |        |           |                  |                  |                  |
|                               |                              |        | Insérer   | Modifier         | <u>Supprimer</u> | Imprimer         |
|                               |                              |        |           |                  |                  |                  |
|                               |                              |        |           |                  |                  | Quitter          |
|                               |                              |        |           |                  |                  |                  |

Ajouter les cartes des utilisateurs. Cliquer sur « Outils » puis choisir « Ajouter un onglet ».

Cliquer sur le filtre 👎 :

| TIN | 105 -                   |                                           |        |     |            |         |
|-----|-------------------------|-------------------------------------------|--------|-----|------------|---------|
|     | Code de l'onglet        | ADM                                       |        |     |            |         |
|     | Info bulle de l'onglet  | Liste des cartes                          |        |     |            |         |
|     | Sélection Eiltre Aff    | ichage                                    |        |     |            |         |
|     | Sélection des transacti | ons dont la date est cor<br>stion de date | mprise |     |            |         |
|     | Entre le                | 01/01/05                                  |        |     |            |         |
|     | Etile                   | 25/03/05                                  |        |     |            |         |
|     | Sélection des collabora | ateurs                                    |        |     |            |         |
|     | Sélection               | Un collaborateur                          |        | -   |            |         |
|     |                         | Du collaborateur                          | ADM    | • ? |            |         |
|     |                         |                                           |        |     |            |         |
|     | Sélection des projets   |                                           |        |     |            |         |
|     | Sélection               | Tous les projets                          |        | •   |            |         |
|     |                         |                                           |        |     |            |         |
|     |                         |                                           |        |     |            |         |
|     |                         |                                           |        |     | <u>o</u> k | Annuler |

Code de l'onglet : taper le nom ou les initiales du collaborateur.

Info bulle : c'est le texte qui apparaît lorsque l'on passe dessus avec la souris.

Si le but est d'avoir un onglet par collaborateur, sélectionner « Un collaborateur » et son code. Sinon, on peut choisir « Tous les collaborateurs » ou une sélection.

De même, on peut choisir « Tous les projets » ou un projet spécifique.

Exception : Si un collaborateur a été défini de type « collaborateur » avec son code Win€ur, il n'aura pas accès aux champs de sélection de collaborateurs.

| TIM05 -                |                                |      |   |            |         |
|------------------------|--------------------------------|------|---|------------|---------|
| Code de l'onglet       | Cartes                         |      |   |            |         |
| Info bulle de l'onglet | Liste des cartes               |      | - |            |         |
| Sélection Filtre Af    | ichage                         |      |   |            |         |
| Sélection de la premiè | e colonne                      |      | _ |            |         |
| Liste trié par         | Code de l'employé              |      | • |            |         |
| Type des colonnes de   | heures affichées               |      |   |            |         |
| Colonne heure          | Total des heures               |      | • |            |         |
| Type de colonne mont   | ant                            |      |   |            |         |
| Montant affiché        | Montant HT des heures facturat | bles | • |            |         |
|                        |                                |      |   |            |         |
|                        |                                |      |   |            |         |
|                        |                                |      |   |            |         |
|                        |                                |      |   |            |         |
|                        |                                |      |   |            |         |
|                        |                                |      |   |            |         |
|                        |                                |      |   | <u>0</u> K | Annuler |

A l'onglet affichage, on précise la présentation à l'écran des cartes. En choisissant « total des heures » et « montant HT des heures facturables » les cartes se présenteront comme suit :

| TIM05 - Cartes                              |        |               |                      |                       |
|---------------------------------------------|--------|---------------|----------------------|-----------------------|
| Eichier Affichage Outils Impression Aide    |        |               |                      |                       |
| 🖻 🗂                                         |        |               |                      |                       |
| Cartes ADM COLL1 COLL2 COLL3                |        |               |                      |                       |
|                                             | $\ge$  |               | Première colonne     | Code de l'employé     |
| Collaborateur Nom du collaborateur          | Numéro | Type Date     | Heures totales       | Montant HT facturable |
| COLL1 Collaborateur 1                       | 22.0   | CART 22/07/05 | ven 9:00             | 1908.50               |
|                                             |        |               |                      |                       |
|                                             |        |               | 9:00                 | 1,908.50              |
|                                             |        | lnsé          | rer <u>M</u> odifier | Supprimer Imprimer    |
|                                             |        |               |                      | Quitter               |
| Nombre total de transactions : 1 - 00:00:00 |        |               |                      | 1.                    |

A l'onglet sélection, on choisit les cartes que l'on souhaite afficher :

| M05 -                                                           |                                                              |               |            |         |
|-----------------------------------------------------------------|--------------------------------------------------------------|---------------|------------|---------|
| Code de l'onglet<br>Info bulle de l'onglet                      | COLL1<br>Liste des cartes                                    |               | _          |         |
| <u>S</u> élection <u>Filtre</u> Affi<br>Type de transaction à a | chage  <br>afficher dans la liste<br>n suspens<br>en suspens |               |            |         |
| Type d'avancement de     CART - Carte col                       | rchivées<br>s transactions à afficher o<br>laborateur        | dans la liste |            |         |
|                                                                 |                                                              |               |            |         |
|                                                                 |                                                              |               |            |         |
|                                                                 |                                                              |               |            |         |
|                                                                 |                                                              |               | <u>0</u> K | Annuler |

Cliquer sur Outils – Sauver toutes les définitions d'onglets afin de retrouver la même présentation lorsqu'on y reviendra. (Sinon on revient à la présentation par défaut précédente).

Aller à « Fichiers de base » - « Références time-sheets »

#### Prestations :

Il 'agit de les travaux ou articles qui seront facturés aux clients dans le cadre des time sheets.

| \$           |                            | Iri des aticle                       | a par code         |
|--------------|----------------------------|--------------------------------------|--------------------|
| istation     |                            |                                      |                    |
| ide          | Description courte         | Description longue                   | Saisie heure       |
| SIGNFISCALE  | Désignation fiscale        | Désignation fiscale                  |                    |
| OITIMBRE     | Droit de timbre            | Droit de timbre                      |                    |
| IOLRC        | Payé émolument RC          | Payé émuloments Registre du Commerce |                    |
| <b>IOLRF</b> | Emolument Registre Foncier | Emolument Registre Foncier           |                    |
| TAMPFIS      | Estampile fiscale          | Estampile fiscale                    |                    |
| AISPUBEAD    | Frais de publication FAD   | Frais de publication FAD             |                    |
| INDRACC      | Honoraires accessoires     | Honoraires accessoires               | -                  |
| INDRAIRES    | Honoraires                 | Honoraires                           | <b>v</b>           |
| GALSIGN      | Légalisation de signature  | Légalisation de signature            |                    |
| Imprimer     |                            | Insérer Consulter                    | Modifier Supprimer |

Cliquer sur « Insérer » pour créer la nouvelle prestation.

| TIM05 - Fiche article p     | prestation [HONORAIRES]    |                        | TIM05 - Fiche article      | prestation [EMOLRC]                  | Modification 📃 🗖 🔀     |
|-----------------------------|----------------------------|------------------------|----------------------------|--------------------------------------|------------------------|
| Eichler Affichage Qubls Alc | le                         |                        | Eichler Affichage Qutils A | jde .                                |                        |
| Code prestation             | HONORAIRES . ?             |                        | Code prestation            | EMOLRC ?                             |                        |
| Description courte          | Honoraires                 |                        | Description courte         | Payé émolument BC                    |                        |
| Description longue          | Honoraires                 |                        | Description longue         | Payé émuloments Registre du Commerce |                        |
| Note complémentaire         |                            |                        | Note complémentaire        |                                      |                        |
| Détail Iextes Prix Dige     | es                         |                        | Détail Textes Divers       |                                      |                        |
| Туре                        | Prestations / Honoraires   | •                      | Туре                       | Debours                              | 2                      |
| Famile                      | TIMHONORAIRES   Honoraires |                        | Famile                     | TIMDEBOURS • Débours                 |                        |
|                             |                            |                        |                            |                                      |                        |
| Code taxe                   | 1 • TVA 7.6% s/vent        | 🔽 Saisie heure         | Code taxe                  | 10 • Non soumis TVA                  | E Saisie heure         |
|                             |                            | Forfait                |                            |                                      | 😺 Forfait              |
| Prix de la prestation       | 0.00                       | Prix par collaborateur | Prix de la prestation      | 0.00                                 | Prix par collaborateur |
|                             |                            |                        |                            |                                      |                        |
|                             | <u> </u>                   | QK Annuler             |                            | <b>DI</b>                            | QK Annuler             |

Donner un code à la prestation, une description courte et une description longue. (La note complémentaire n'est pas obligatoire).

A l'onglet « Détail », choisir un type de prestation en déroulant les propositions.

Sélectionner la famille à laquelle appartient cette prestation.

Indiquer le code de taxe.

Dans le cas d'honoraires où la notion de prix à l'heure intervient, cocher « saisie heure » et « prix par collaborateur ». Lors de la saisie de cette prestation, le collaborateur indiquera le temps travaillé et le calcul sera effectué sur la base du taux horaire de base défini dans sa fiche ou ci-dessous.

Dans le cas de débours, cocher « forfait ». Si cette prestation a toujours le même prix, on peut l'indiquer. Sinon, lors de la saisie, il faudra introduire le montant.

| TIM05 - Fiche article                      | prestation [HONORAIRES] |                            |
|--------------------------------------------|-------------------------|----------------------------|
| <u>Fichier A</u> ffichage <u>O</u> utils A | ide                     |                            |
| Code prestation                            | HONORAIRES .            |                            |
| Description courte                         | Honoraires              |                            |
| Description longue                         | Honoraires              |                            |
| Note complémentaire                        |                         |                            |
| Détail Iextes Prix Div                     | ers                     |                            |
| Langue Ligne 1                             | Ligne 2                 | Ligne 3 🕥                  |
| F Honorain                                 | es                      | <b>_</b>                   |
|                                            |                         |                            |
|                                            |                         |                            |
|                                            |                         | *                          |
|                                            |                         | Insérer Modifier Supprimer |
| Langue                                     | F Français              |                            |
| Texte                                      | Honoraires              |                            |
|                                            |                         |                            |
|                                            |                         |                            |
|                                            |                         |                            |
|                                            |                         | <u> </u>                   |
|                                            |                         |                            |

A l'onglet « Textes », cliquer sur « Insérer». Il propose le texte préalablement saisi. Si on souhaite établir des factures en langues étrangères, cliquer sur « Insérer », choisir la langue et taper la traduction. L'information du code de la langue se trouve dans la fiche du tiers.

| TIM05 - Fiche article             | prestation [HONORAIRES]              |         | Modificatio | n 🗖 🗖 🔀   |
|-----------------------------------|--------------------------------------|---------|-------------|-----------|
| <u>Fichier Affichage Outils</u> A | lijde                                |         |             |           |
| Code prestation                   | HONORAIRES 7                         |         |             |           |
| Description courte                | Honoraires                           |         |             |           |
| Description longue                | Honoraires                           |         |             |           |
| Note complémentaire               |                                      |         |             |           |
| Détail Textes Prix Dis            | are                                  |         |             |           |
| Code collaborateur                | Nom                                  | Monnaie |             | Prix ()   |
| ADM                               | Administrateur 1                     | CHE     |             | 250.00    |
| COLL 1                            | Collaborateur 1                      | CHE     |             | 200.00    |
| COLL2                             | Collaborateur 2                      | CHF     |             | 180.00    |
| COLL3                             | Collaborateur 3                      | CHF     |             | 190.00    |
|                                   |                                      |         |             | -         |
| Insère <u>c</u> ollaborateurs Der | mière modification des prix 25.03.05 | Insérer | Modifier    | Supprimer |
|                                   | DI                                   |         | <u>0</u> K  | Annuler   |

A 'onglet « Prix », insérer les collaborateurs et éventuellement modifier le prix horaire pour cette prestation.( C'est le prix par défaut qui s'affiche)

| TIM05 - Fiche article         | prestation [HONORAIRES] | Modification 🔳 🗖 🔀 |
|-------------------------------|-------------------------|--------------------|
| Eichier Affichage Outils      | Ajde                    |                    |
| Code prestation               | HONORAIRES ?            |                    |
| Description courte            | Honoraires              |                    |
| Description longue            | Honoraires              |                    |
| Note complémentaire           |                         |                    |
| Détail I extes Prix D         | Vers                    |                    |
| Pas de détail                 | Γ                       |                    |
| Regroupement                  |                         |                    |
| Critère de tri                |                         |                    |
| Date de création              | 25.03.05                |                    |
| Date de la dernière modifical | ion 25.03.05            |                    |
| Date de la dernière modifical | ion des prix 25.03.05   |                    |
|                               |                         |                    |
|                               |                         |                    |
|                               |                         |                    |
|                               |                         |                    |
|                               |                         | <u>0</u> K Annuler |
|                               |                         |                    |

A l'onglet « Divers », regroupement = cumule les prestations sur la période Critères de tri : AAA alphabétique 001 numérique <u>Clients</u>

Depuis le menu principal, aller à « Fichiers de base », « Clients ». Si on dispose du module comptabilité des tiers, on y retrouvera les clients déjà enregistrés.

Si ce n'est pas le cas, il faut les créer.

| 😈 TIM05 - Mise        | à jour de  | s clients |                  |                            |              |
|-----------------------|------------|-----------|------------------|----------------------------|--------------|
| Eichier Affichage     | Outils Aid | e         |                  |                            |              |
| <b>6</b>              |            |           |                  | Liste triée par par code   | •            |
| Tiers                 | Monnaie    | Compte    | Nom              | Code niř C/F Réévaluation  | Paiements <> |
| ALESSI                | CHF        | 10100     | Valentino Alessi | С                          |              |
| BLANC                 | CHF        | 10100     | Pierre Blanc     | C                          |              |
| DUPONT                | CHF        | 10100     | Jean Dupont      | C                          |              |
| DURAND                | CHF        | 10100     | Jacques Durand   | С                          |              |
| SCHMIDT               | CHF        | 10100     | Hans Schmidt     | C                          |              |
| <                     |            |           |                  |                            | >            |
|                       |            |           |                  | Insérer Consulter Modifier | Supprimer    |
|                       |            |           |                  |                            | Quitter      |
| Nombre total de clier | nts : 5    |           |                  |                            |              |

Cliquer sur « Insérer ».

| TIMCLA05 - Client          | [ALESSI-CHF : Valentino Alessi] Modificatio                                                                                                    | on 📃 🗖 🔀 |
|----------------------------|----------------------------------------------------------------------------------------------------|----------|
| Client                     | ALESSI                                                                                                    |          |
| Compte collectif           | 10100 CHF ? Débiteurs                                                                                                    |          |
| Code NIF                   | Langue F -                                                                                                    |          |
| Nom                        | Valentino Alessi                                                                                                    |          |
| Informations générales 🛛 🗛 | dresses & Téléphones   Paiements   Intérêts   Facturation   Statistiques   Mémo                                                                                        |          |
| Informations<br>Code taxe  | 1 TVA 7.6% s/vent                                                                                                    |          |
| Conditions de règlement    | [1] 10 jours net         [2] 10 jours 2%         ☑ [3] 30 jours net         [4] 43 jours 2%         [5] 45 jours net         [6] 60 jours net         [11] fin de mais |          |
| Divers<br>Risque           | Limite de crédit 0.00                                                                                                    |          |
| Code numérique             | 5 Budget 0.00                                                                                                    |          |
| Holding                    |                                                                                                    |          |
| Mémo                       |                                                                                                    |          |
|                            |                                                                                                    |          |
|                            |                                                                                                    |          |
|                            |                                                                                                    | Annuler  |

Donner un code pour le client. Choisir « Client ». Indiquer le compte collectif de débiteurs. Indiquer le code de taxe par défaut.

| TIM05 - Client [DUP             | ONT-CHF : Jean Dupont]                                               | Modification 🔲 🗖 🔀        |
|---------------------------------|----------------------------------------------------------------------|---------------------------|
| Client                          | DUPONT CHF Client                                                    | •                         |
| Compte collectif                | 10100 CHF ? Débiteurs                                                |                           |
| Code NIF                        | Langue F                                                             | •                         |
| Nom                             | Jean Dupont                                                          |                           |
| Informations générales Adr      | esses & Téléphones Paiements   Intérêts   Facturation   Statistiques | Mémo                      |
| Adresses<br>Adresse 1 🕺         | Monsieur                                                             |                           |
| Ajo <u>u</u> ter <u>C</u> ouper | Jean Dupont                                                          |                           |
| Insérer Copier                  | Rue des plantes 56                                                   |                           |
| Supprimer Coller                |                                                                      |                           |
| Téléphones                      |                                                                      |                           |
| Téléphone                       |                                                                      |                           |
| Fax                             |                                                                      |                           |
| Telex                           |                                                                      |                           |
| Email                           |                                                                      |                           |
| Site internet                   |                                                                      |                           |
|                                 |                                                                      |                           |
|                                 |                                                                      | <u>D</u> K <u>Annuler</u> |

A l'onglet « Adresses et téléphones » taper les lignes de texte qui apparaitront dans la facture. La première adresse est l'adresse de facturation. Elle peut être modifiée ou complétée lors de l'établissement de la facture.

### Projets :

Depuis le menu principal, aller à « Projets ». Cliquer sur « Insérer ».

| TIM05 - Fiche pr      | ojet [17123]                                                           |            |
|-----------------------|------------------------------------------------------------------------|------------|
| Code<br>Description   | 17123<br>Jean Dupond ABC                                               |            |
| Client Situation Dive | est                                                                    |            |
| Projet facturable     | R.                                                                     |            |
| Projet actif          | ₩.                                                                     |            |
| Responsable           | COLL 1                                                                 |            |
| Code client           | DUPONT CHF • ? U Jean Dupont                                           |            |
|                       | Adesse Monieur //<br>Jean Dupont<br>Rie des galaries 56<br>1202 Genève |            |
|                       |                                                                        | QK Annuler |

Donner un code et une description du projet.

Cocher « Projet facturable » et « Projet actif ».

On peut indiquer un responsable et utiliser un filtre sur les responsables lors de la facturation.

Dérouler « Code client » pour l'insérer (l'adresse s'affiche telle qu'elle avait été saisie dans le client).

Un client peut avoir plusieurs projets en cours. Le programme établira des factures par projet (il n'est pas possible de faire un regroupement par client).

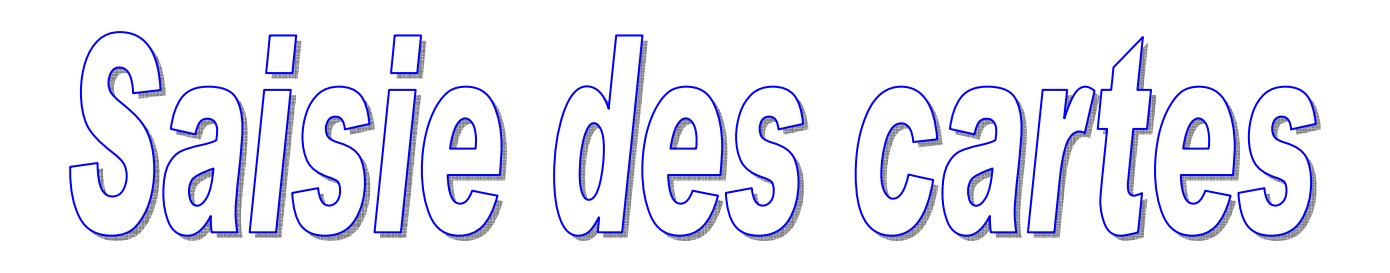

## Saisie des cartes

#### Saisie des cartes

Pour introduire les information dans les time-sheets, aller à « Transactions time-sheets ».

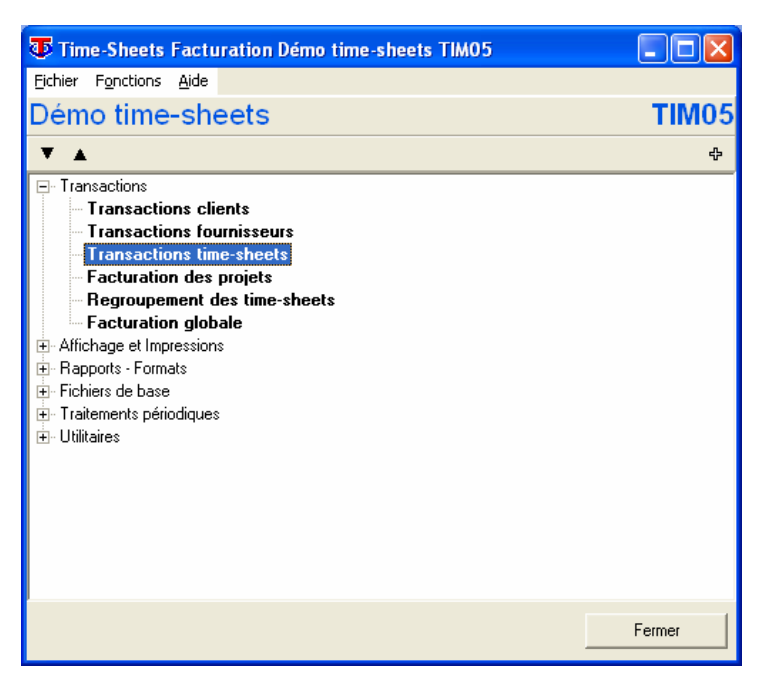

La fenêtre suivante s'ouvre

| TIM05 - Cartes                                                      |          |
|---------------------------------------------------------------------|----------|
| Eichier Affichage Outils Impression Aide                            |          |
|                                                                     |          |
| Cartes ADM COLL1 COLL2 COLL3                                        |          |
| 🔹 IN 🔹 DE 🔹 AR 🛛 🖓 👰 🔍 🔎 🖾 🗔 🔅 Première colonne 🛛 Code de l'employé | •        |
| Collaborateur Nom du collaborateur                                  |          |
|                                                                     |          |
|                                                                     |          |
|                                                                     |          |
|                                                                     |          |
|                                                                     |          |
|                                                                     |          |
|                                                                     |          |
| Insérer Modifier Supprimer                                          | Imprimer |
|                                                                     |          |
|                                                                     |          |
|                                                                     | Quitter  |

Cliquer sur « Affichage ».

Il existe deux types d'écrans de saisie à choix.

| 🐨 тім     | 05 - Cartes                                       |                                                 |                           |                  |                       |           |
|-----------|---------------------------------------------------|-------------------------------------------------|---------------------------|------------------|-----------------------|-----------|
| Fichier   | Affichage Outil                                   | s Impression Aide                               |                           |                  |                       |           |
| Cartes    | Saisie des car<br>Barre d'outils<br>Barre quitter | rtes Par jour<br>par jour<br>par sem<br>par sem | r (sur un écran)<br>naine | Première colonne | Code de l'employé     |           |
|           | Collaborateur                                     | Nom du collaborateur                            | n Numéro                  | Type Date        | Heures t              | otales <> |
|           |                                                   |                                                 |                           |                  |                       |           |
|           |                                                   |                                                 |                           |                  |                       |           |
|           |                                                   |                                                 |                           |                  |                       |           |
|           |                                                   |                                                 |                           |                  |                       |           |
| <u> </u>  |                                                   |                                                 |                           |                  |                       |           |
|           |                                                   |                                                 |                           | 1                | (i                    |           |
|           |                                                   |                                                 | <u>I</u> nsérer           | <u>M</u> odifier | <u>S</u> upprimer Imj | primer    |
|           |                                                   |                                                 |                           |                  | <u></u>               | uitter    |
| Pas de tr | ansactions sélecti                                | onnées - Modifiez vos                           | sélections                |                  |                       |           |

« Saisie par jour (sur un écran) » a l'aspect suivant :

| 😈 TIMO5 - Modifie             | cation d'une carte r           | uméro 42.0                                            |                                   |         |                                                                |                                  |               |
|-------------------------------|--------------------------------|-------------------------------------------------------|-----------------------------------|---------|----------------------------------------------------------------|----------------------------------|---------------|
| Date 14/03/05 lune            | di Coll.                       | aborateur COLL                                        | 1 ? Collabor                      | ateur 1 |                                                                |                                  |               |
| Projet                        | Description projet             | Prestation                                            | Texte                             | 1       | Quantité   I                                                   | Prix unitaire                    | Total 😣       |
| 17'123                        | Jean Dupond ABC                | ESTAMPFIS                                             | Estampille fiscale                |         | 1.00                                                           | 2.00                             | 2.00          |
| J <b>✓</b> 17123              | Jean Dupond ABC                | DROITIMBRE                                            | Droit de timbre                   |         | 1.00                                                           | 50.00                            | 50.00         |
| l lucían l                    | Marillan Commis                |                                                       | T . U                             |         | Non facturable                                                 | 0:00                             | 0.00          |
| Inserer                       | <u>Modifier</u> <u>Supprir</u> | ner                                                   | l otal heures U:UU                |         | Facturable                                                     | 0:00                             | 52.00         |
| Projet<br>Prestation<br>Texte | 16'331                         | ?     Hans Sc       •     SCHMIC       ?     Honorain | shmidt ASD<br>DT CHF () (2)<br>es | •       | Hans Schmidt<br>Hans Schmidt<br>Place St-Franç<br>1002 Lausann | Adresse du tiers<br>pois 3<br>re | 8             |
| Heure                         | 5:00 0:00                      | 5:00                                                  |                                   |         |                                                                |                                  |               |
| Quantité                      | 5.00                           |                                                       |                                   |         |                                                                |                                  |               |
| Facturable                    |                                |                                                       |                                   |         |                                                                |                                  |               |
| Prix en CHF                   | 200.00                         |                                                       |                                   |         |                                                                |                                  |               |
| Taxe                          | 1 • TVA 7.6                    | % s/vent                                              |                                   |         |                                                                |                                  |               |
| <b>1</b>                      |                                |                                                       |                                   |         |                                                                | <u>O</u> k Ligne                 | Annuler Ligne |

Cet affichage permet de visualiser dans la même fenêtre les prestations déjà enregistrées ce jour et celle que l'on est en train d'insérer.

En choisissant « Par jour », deux écrans distincts s'ouvrent : un avec les prestations déjà enregistrées et l'autre avec la siaise en cours.

| TIM05 - Modification  | ı d'une carte r | numéro 42.0    |                    |                                      |               | - 🗆 🗙                      |                   |
|-----------------------|-----------------|----------------|--------------------|--------------------------------------|---------------|----------------------------|-------------------|
| Date 🔇 14/03/05 ▷ lun | di Collab       | oorateur COLL1 | 👻 🤉 Collabora      | ateur 1                              |               |                            |                   |
| Projet Des            | cription projet | Prestation     | Texte              | Quantité                             | Prix unitaire | Total 🖂                    |                   |
| 🔽 16'331 Har          | ns Schmidt ASD  | HONORAI        | Honoraires         | 5.00                                 | 200.00        | 1,000.00                   |                   |
| 🔽 17'123 Jea          | in Dupond ABC   | ESTAMPFIS      | Estampille fiscale | 1.00                                 | 2.00          | 2.00                       |                   |
| ✓ 17'123 Jea          | in Dupond ABC   | DROITIMBRE     | Droit de timbre    | 1.00                                 | 50.00         | 50.00                      |                   |
|                       | 27 1005         | Carto Incort   | tion ligno         |                                      |               |                            |                   |
|                       | S TIMO J        | - Carte liser  | nom ugne           | -                                    |               |                            |                   |
|                       | Projet          | 18'3           | 330 🔹 ?            | <ol> <li>Pierre Blanc xyz</li> </ol> |               |                            |                   |
|                       |                 | Tiers          | en comptabilité    | BLANC                                | CHF 🔫 ? 🚺     |                            | Adresse du tiers  |
|                       | Prestation      | HO             | NORAIRES - ?       | Honoraires                           |               | Pierre Blanc               |                   |
|                       |                 | ,              |                    |                                      |               | Pierre Blanc               |                   |
|                       | Texte           | Hor            | ioraires           |                                      |               | Rue des Mar<br>1227 Caroug | ronniers 25<br>ie |
|                       | Heure           | 2:00           | ) 0:00             | 2:00                                 |               |                            |                   |
|                       | Quantité        | 2.00           | )                  |                                      |               |                            |                   |
|                       | Facturable      |                |                    |                                      |               |                            |                   |
|                       | Dia an OUT      | -              | 00                 |                                      |               |                            |                   |
|                       | Prix en CHF     | . 1200         | .00                |                                      |               |                            |                   |
|                       | Taxe            | 1              | ▼ TVA 7.6% s       | /vent                                |               |                            |                   |
|                       | _               |                |                    |                                      |               |                            |                   |
| Insérer Modi          | fier            |                |                    |                                      |               |                            |                   |
|                       |                 |                |                    |                                      |               | Ūĸ                         | <u>Annuler</u>    |
|                       |                 |                |                    |                                      | ок            | Annuler                    |                   |

Il s'agit d'une option laissée au libre choix de l'utilisateur qui déterminera quel est le mode qui lui convient le mieux.

Pour commencer à travailler :

| 💀 TIM05 - Cartes 📃 🗖 🔀                                               |
|----------------------------------------------------------------------|
| Eichier Affichage Outils Impression Aide                             |
|                                                                      |
| Cartes ADM COLL1 COLL2 COLL3                                         |
| 🔹 IN 🍨 DE 🔹 AR 🕼 🖗 🍕 🔉 🛛 🖸 🔀 Première colonne 🛛 Code de l'employé    |
| Collaborateur Nom du collaborateur Numéro Type Date Heures totales 🔿 |
|                                                                      |
|                                                                      |
|                                                                      |
|                                                                      |
|                                                                      |
|                                                                      |
|                                                                      |
| Insérer Modifier Supprimer Imprimer                                  |
| Quitter                                                              |
| Pas de transactions sélectionnées - Modifiez vos sélections          |

Commencer par sélectionner l'onglet de carte correspondant au collaborateur (Sauf dans le cas du collaborateur défini de type « collaborateur » avec code Win€ur qui ne verra que ses cartes). Si des onglets n'ont pas été prédéfinis, rester sur l'onglet « Cartes ». Cliquer sur « Insérer ».

| 🐨 ΤΙΙ | 405 - Ins | ertion d'une car | te numéro         | )         |              |             |                |               |         |
|-------|-----------|------------------|-------------------|-----------|--------------|-------------|----------------|---------------|---------|
| Date  | 15/10     | /05 🔈 samedi     | Collabora         | teur ADM  | ▼ ? Ac       | Iministrate | eur 1          |               |         |
|       | Projet    | Description p    | rojet P           | restation | Texte        |             | Quantité       | Prix unitaire | Total 🔿 |
|       |           |                  |                   |           |              |             |                |               |         |
|       |           |                  |                   |           |              |             |                |               |         |
|       |           |                  |                   |           |              |             |                |               |         |
|       |           |                  |                   |           |              |             |                |               |         |
|       | Insérer   | Modifier         | <u>S</u> upprimer |           | Total heures | 0:00        | Non facturable | 0:00          | 0.00    |
|       |           |                  |                   |           |              |             | racturable     | 0.00          | 0.00    |
| 2     |           |                  |                   |           |              |             |                | <u>0</u> K    | Annuler |

La date proposée est la date ouvrable suivant la dernière carte enregistrée, ou, s'il n'y en a pas, la date du jour. On peut faire défiler la date en cliquant sur les flèches jaunes pour avancer ou reculer. Si on avance par rapport à la date du jour, le fond de la date s'affichera en rose pour signaler que l'on est en avance dans le temps. Le jour de la semaine s'affiche en rouge pour les samedis et dimanches.

Le code du collaborateur choisi s'affiche par défaut si on est entré par son onglet. Si on a utilisé <u>l'onglet</u> « Cartes », il faut sélectionner ici le collaborateur concerné.

L'icône A permet de visualiser une carte au moyen d'un format précédemment défini par l'utilisateur dans l 'éditeur de formats. Voir plus loin un exemple de réalisation (Chapitre « Editeur de formats »). Cliquer sur « Insert ». Une fois que l'on a ouvert la carte du jour, on peut commencer à insérer les prestations.

| TIM05 - Insertio     | n d'une carte numé    | iro          |              |               |                |                  |               |
|----------------------|-----------------------|--------------|--------------|---------------|----------------|------------------|---------------|
| Date 17/10/05 lundi  | Colla                 | borateur ADM | <b>-</b> ?   | Administrateu | ır 1           |                  |               |
| Projet               | Description projet    | Prestation   | Texte        |               | Quantité       | Prix unitaire    | Total 😣       |
| Insérer              | Modifier Supprim      | er           | Total heures | 0:00          | Non facturable | 0:00             | 0.00          |
|                      |                       |              |              |               | Facturable     | 0:00             | 0.00          |
| Projet<br>Prestation | Tiers en comptabilité | 2 0          |              | <u>~</u> ?    |                | Adresse du tiers |               |
| <b>N</b>             |                       |              |              |               |                | <u>O</u> k Ligne | Annuler Ligne |

Commencer par choisir le projet (i.e. à qui sera facturée cette prestation. Pour ce faire, il est possible de dérouler la liste en cliquant sur le triangle noir et choisir le projet. On peut cliquer sur le « ? » qui se trouve à droite et faire une recherche par description ou par code. On peut aussi taper les premiers caractères du code après les avoir déroulés et appuyer sur la touche « Enter ».

| To Sélection                         |             | ×                      |
|--------------------------------------|-------------|------------------------|
| 🔍 Recherche rapide (F2) Suivant (F3) |             |                        |
| Description projet                   | Code projet | 0                      |
| Hans Schmidt ASD                     | 16'331      | <b>▲</b>               |
| Jean Dupond ABC                      | 17'123      |                        |
| Jean Durand ERT                      | 14'321      |                        |
| Pierre Blanc def                     | 18'340      |                        |
| Pierre Blanc xyz                     | 18'330      |                        |
| Valentino Alessi CVB                 | 12'123      | -                      |
|                                      |             |                        |
|                                      | <u>S</u> ék | ection <u>A</u> nnuler |

En appuyant sur la touche F2, on peut insérer un mot à rechercher contenu dans le texte.

| TIM05                  | - Recherche rapide [F2]                                                           |
|------------------------|-----------------------------------------------------------------------------------|
| Mot                    | blanc                                                                             |
| La reche<br>dans le te | rche rapide permet de retrouver les comptes qui contiennent un mot donné<br>exte. |
|                        | OK Annuler                                                                        |

Après avoir sélectionné le projet, appuyer sur la touche « Tab » pour passer au champ suivant. (Si on clique sur le bouton i à droite du projet, sa fiche s'ouvre.)

On insère ensuite l a prestation de la même manière.

| Code article | Description court          | $\diamond$ |
|--------------|----------------------------|------------|
| EMOLRC       | Payé émolument RC          |            |
| EMOLRF       | Emolument Registre Foncier |            |
| ESTAMPFIS    | Estampille fiscale         |            |
| FRAISPUBFAO  | Frais de publication FAO   |            |
| HONORACC     | Honoraires accessoires     |            |
| HONORAIRES   | Honoraires                 |            |
| LEGALSIGN    | Légalisation de signature  |            |
| LEVECOPIE    | Levé copie sur libre       | -          |

Les boutons situés à droite fonctionnent de la même manière.

Insertion d'une transaction liée au temps facturable :

| Ф. | TIM05 - Insertio      | on d'une carte numéro                                                                                       |              |
|----|-----------------------|----------------------------------------------------------------------------------------------------|--------------|
| D  | ate 17/10/05 lund     | fi Collaborateur ADM 2 Administrateur 1                                                                     |              |
|    | Projet                | Description projet Prestation Texte Quantité Prix unitaire                                                  | Total <>     |
|    |                       |                                                                                                    |              |
|    | Insérer               | Modifier Supprimer Total heures 0:00 Non facturable 0:00                                                    | 0.00         |
|    |                       | Facturable 0:00                                                                                             | 0.00         |
| F  | Projet                | 16'331 🚽 🭸 🚺 Hans Schmidt ASD                                                                               |              |
|    |                       | Tiers en comptabilité 🗣 SCHMIDT CHF 🔄 ? 🕦 Adresse du tiers                                                  |              |
| F  | Prestation            | HONORACC • ? • Honoraires accessoires                                                                       |              |
|    |                       | Hans Schmidt Place St-François 3                                                                            | _ I          |
| T  | exte                  | Honoraires pour formalités accessoires,<br>Conférence, vacations, recherches de RC,<br>correspondances, etc |              |
|    |                       |                                                                                                    | _            |
| H  | leure                 |                                                                                                    |              |
| 6  | luantité<br>acturable |                                                                                                    |              |
|    | acturable             | 200.00                                                                                                    |              |
| 7  |                       | 1 THA 7 C% alument                                                                                          |              |
| _  | ave                   |                                                                                                    |              |
| 9  | ו                     | <u> </u>                                                                                                    | nnuler Ligne |

Le texte par défaut de la prestation s'affiche. Il est possible de le modifier ou de le compléter dans la limite des trois lignes de 40 caractères.

Pour la saisie du temps, il y a deux possibilités :

- 1. Entrer, dans le premier champ, l'heure de début et dans le second, l'heure de fin. Le total du temps écoulé se calculera automatiquement dans le troisième.
- 2. Entrer directement le temps facturable dans le premier champ

La quantité en décimales se calculera automatiquement. Elle peut être modifiée à la main (exemple : 2 heures facturées au client, mais temps réél 2h15 ).

Si la prestation est définie comme facturable, il y a une coche. Si on ne veut pas la facturer, enlever la coche.

Le prix par défaut de cette prestation pour ce collaborateur s'affiche. Il est possible de le modifier.

Le code de TVA est proposé par défaut également. Il est aussi modifiable.

Quand toutes les données ont été saisies, cliquer sur « OK ligne ».

| 😨 TIM05 - Inserti                                          | on d'une carte numéro                                                                                                    |                                                                                               |                                                                     |                                            |  |  |
|------------------------------------------------------------|----------------------------------------------------------------------------------------------------|-----------------------------------------------------------------------------------------------|---------------------------------------------------------------------|--------------------------------------------|--|--|
| Date 17/10/05 lundi Collaborateur ADM 2 2 Administrateur 1 |                                                                                                    |                                                                                               |                                                                     |                                            |  |  |
| Projet                                                     | Description projet Prest<br>Hans Schmidt ASD HON                                                                                                    | ation Texte IORACC Honoraires pour form                                                       | Quantité F<br>0.50                                                  | Prix unitaire   Total   <<br>200.00 100.00 |  |  |
| Insérer                                                    | <u>M</u> odifier <u>S</u> upprimer                                                                                                    | Total heures 0:30                                                                             | Non facturable<br>Facturable                                        | 0:00 0.00<br>0:30 100.00                   |  |  |
| Projet<br>Prestation<br>Texte                              | 16'331     ?       Tiers en comptabilité     ?       HONORACC     ?       Honoraires pour formalités a<br>Conférence, vacations, rech<br>correspondances, etc | Hans Schmidt ASD<br>SCHMIDT CHF 2 1<br>Honoraires accessoires<br>ccessoires,<br>erches de RC, | A<br>Hans Schmidt<br>Hans Schmidt<br>Place St-Franç<br>1002 Lausann | xdresse du tiers<br>nois 3<br>e            |  |  |
| Heure<br>Quantité<br>Facturable<br>Prix en CHF<br>Taxe     | 10:00         10:30           0.50         ✓           200:00         1           1         ▼                                                                 | 0:30<br>nt                                                                                    |                                                                     |                                            |  |  |
| <u>a</u>                                                   |                                                                                                    |                                                                                               |                                                                     | Ok carte Annuler carte                     |  |  |

La ligne saisie figure dans la partie haute de la fenêtre de la carte. Si on souhaite modifier une ligne, la sélectionner et cliquer sur « Modifier ». Pour en supprimer une, la sélectionner et cliquer sur « Supprimer ».

Pour insérer des autres prestations pour cette journée, cliquer sur « Insérer ».

| 😈 TIMO5 - Modifi                                        | ication d'une carte             | numéro 48.0 | l.            |         |                          |                  |                      |
|---------------------------------------------------------|---------------------------------|-------------|---------------|---------|--------------------------|------------------|----------------------|
| Date 15/03/05 mardi Collaborateur COLL1 Collaborateur 1 |                                 |             |               |         |                          |                  |                      |
| Projet                                                  | Description projet              | Prestation  | Texte         |         | Quantité                 | Prix unitaire    | Total 🔿              |
| 16'331                                                  | Hans Schmidt ASD                | HONORACC    | Honoraires po | ur form | 5.00                     | 150.00           | 750.00               |
| Insérer                                                 | <u>M</u> odifier <u>S</u> uppri | imer        | Total heures  | 5:00    | Non facturable           | e 0:00           | 0.00                 |
|                                                         |                                 |             |               |         | 1 actorable              | 5.00             | 730.00               |
| Projet                                                  | 17'123 💌                        | 🤉 🕕 Jean D  | upond ABC     |         |                          | 6 d              |                      |
| <b>B</b> 1.4                                            | Tiers en comptabilité           |             | INT [CHF]     | × ? 🚺   | Jean Dupor               | Adresse du tiers |                      |
| Prestation                                              |                                 | 🔄 🕛 Estamp  | oille fiscale |         | Jean Dupor               | nt               |                      |
| Texte                                                   | Estampille fiscale              |             |               |         | Rue des pla<br>1202 Genè | ve               |                      |
| Quantité                                                | 1.00                            |             |               |         |                          |                  |                      |
| Facturable                                              |                                 |             |               |         |                          |                  |                      |
| Prix en CHF                                             | 2.00                            | _           |               |         |                          |                  |                      |
| Taxe                                                    | 10 • Non so                     | umis TVA    |               |         |                          |                  |                      |
|                                                         |                                 |             |               |         |                          | <u>O</u> k Ligne | <u>Annuler Ligne</u> |

Si la prestation est de type quantité uniquement, indiquer la quantité en question. Le prix par défaut s'affiche et peut être modifié. S'il s'agit d'une prestation à prix variable pour laquelle le prix par défaut n'existe pas, le mentionner à ce moment.

| TIM05 - Cartes                            |                  |         |       |                  |                   |                   |
|-------------------------------------------|------------------|---------|-------|------------------|-------------------|-------------------|
| Eichier Affichage Outils Impressi         | on Ai <u>d</u> e |         |       |                  |                   |                   |
| 🔄 🚍  <br>Cartes   ADM   COLL1   COLL2   ( | :0LL3            |         |       |                  |                   |                   |
| IN OE AR CA                               | δ 🍜 🔍 Σ          |         | Premi | ère colonne      | Code de l'em      | ployé 💌           |
| Collaborateur Nom du co                   | laborateur       | Numéro  | Туре  | Date             |                   | Heures totales <> |
| 🗌 🔹 COLL1 🛛 Collaborate                   | ur 1             | 37.0    | C     | 10/03/05         | je                | 1:00              |
| 🗖 • COLL1 Collaborate                     | ur 1             | 38.0    | C     | 11/03/05         | V                 | 1:00              |
| 🗌 • COLL1 Collaborate                     | ur 1             | 42.0    | C     | 14/03/05         | lu                | 5:00              |
| COLL1 Collaborate                         | ur 1             | 48.0    | C     | 15/03/05         | m                 | 5:00              |
|                                           |                  |         |       |                  |                   |                   |
|                                           |                  |         |       |                  |                   | 12:00             |
|                                           |                  | Insérer | 1     | <u>M</u> odifier | <u>S</u> upprimer | Imprimer          |
|                                           |                  |         |       |                  |                   | Quitter           |
|                                           |                  |         |       |                  |                   |                   |

Lorsque l'on a fini, cliquer sur « OK carte ».

On revient à la liste des cartes. A ce niveau, on peut en ajouter, supprimer ou modifier.

Il est possible d'imprimer des statistiques en cliquant sur impression.

Ces statistiques porteront à choix sur les employés ou sur les projets.
# Décompte par projet :

Cliquer sur « Impression ».

| 😨 TIMO5 - Propositio        | on de facture    |                  |                   |                |                |  |  |  |
|-----------------------------|------------------|------------------|-------------------|----------------|----------------|--|--|--|
| Filtre Police Imprimar      | nte              |                  |                   |                |                |  |  |  |
| Niveau de détail de l'affic | hage             |                  |                   |                |                |  |  |  |
| C Projet                    |                  | C                | Employé           |                |                |  |  |  |
| Prestation                  |                  | 0                | Ligne             |                |                |  |  |  |
| Affichage des projets       |                  | Aff              | ichage des heures | \$             |                |  |  |  |
| Projets facturables         |                  |                  | Heures facturées  |                |                |  |  |  |
| 🔲 Projets non facturable    | es               |                  | Heures non factu  | rées           |                |  |  |  |
| Sélection des cartes dont   | la date est comp | orise            |                   |                |                |  |  |  |
| Appliquer la sélection      | on de date       |                  | _                 |                |                |  |  |  |
| Entre le 01/01/             | /05 Et la        | 15/10/05         |                   |                |                |  |  |  |
| Sélection des projets       |                  |                  |                   |                |                |  |  |  |
| Sélection                   | Tous les projets |                  |                   | -              |                |  |  |  |
|                             | ,                |                  |                   |                |                |  |  |  |
|                             |                  |                  |                   |                |                |  |  |  |
|                             |                  |                  |                   |                |                |  |  |  |
| Sélection des prestations   |                  |                  |                   |                |                |  |  |  |
| Sélection                   | Toutes les prest | ations           |                   | <b>_</b>       |                |  |  |  |
|                             |                  |                  |                   |                |                |  |  |  |
|                             |                  |                  |                   |                |                |  |  |  |
| Sélection des collaborator  |                  |                  |                   |                |                |  |  |  |
| Sélection                   | Tous les collabo | vateure          |                   | -              |                |  |  |  |
| Jeicoton                    |                  | naccurs          |                   |                |                |  |  |  |
|                             |                  |                  |                   |                |                |  |  |  |
|                             |                  |                  |                   |                |                |  |  |  |
|                             | <u>A</u> perçu   | <u>I</u> mprimer | <u>I</u> ableur   | <u>E</u> -mail | <u>F</u> ermer |  |  |  |

Commencer par choisir un filtre sur la date (sinon toutes les périodes seront prises en compte et cumulées).

Sélection des projets : «Tous les projets » ou « Un projet » ou « Du projet au projet » (S'ils se suivent).

Sélection des prestations : « Toutes les prestations » ou « Une prestation » ou « De la prestation à la prestation » (Si elles se suivent)

Sélection des collaborateurs : « Tous les collaborateurs » ou « Un collaborateur » ou « Du collaborateur au collaborateur » (S'ils se suivent ).

On peut avoir le résultat sous forme d'aperçu à l'écran, d'impression directe, d'ouverture directe dans un fichier Excel ou au format .pdf avec ouverture de la boîte d'envoi e-mail.

# Si on choisit :

| 😈 TIMO5 - Propositi                                                                                                    | on de facture                                                         |                                               |                                                          |                 |                |  |  |
|----------------------------------------------------------------------------------------------------|-----------------------------------------------------------------------|-----------------------------------------------|----------------------------------------------------------|-----------------|----------------|--|--|
| Filtre       Police       Imprima         Niveau de détail de l'affic       Projet         Projet       Prestation         Affichage des projets       Projets facturables         Projets non facturable       Sélection des cartes don         Sélection des cartes don       Appliquer la sélecti         Entre le       01/03 | nte<br>ihage<br>es<br>t la date est compr<br>on de date<br>1/05 Et le | C<br>C<br>Afi<br>V<br>I<br>I<br>I<br>31/03/05 | Employé<br>Ligne<br>Heures facturées<br>Heures non factu | s<br>:<br>irées |                |  |  |
| Sélection des projets<br>Sélection<br>Sélection des prestations<br>Sélection                                                                                                    | Du projet au proj<br>Du projet<br>Au projet<br>Toutes les presta      | et<br>12'123<br>14'321<br>ations              |                                                          | • ?             |                |  |  |
| Sélection des collaborateus<br>Sélection Tous les collaborateurs                                                                                                    |                                                                       |                                               |                                                          |                 |                |  |  |
|                                                                                                    | <u>A</u> perçu                                                        | <u>I</u> mprimer                              | <u>T</u> ableur                                          | <u>E</u> -mail  | <u>F</u> ermer |  |  |

# On obtiendra :

| Q. 105 – I K + → → I <i>5</i> 8 A   | 🗟 🔲 🚅 🛛 Fermer                                             |                      |                    |                |                   |            |
|-------------------------------------|------------------------------------------------------------|----------------------|--------------------|----------------|-------------------|------------|
|                                     |                                                            |                      |                    |                |                   |            |
|                                     |                                                            |                      |                    |                |                   |            |
|                                     |                                                            |                      |                    |                |                   |            |
| Page 1                              |                                                            | Démo time            | -sheets TIM-05     |                |                   |            |
|                                     |                                                            | Rapport ter          | mps par projet     |                |                   |            |
|                                     |                                                            | Période de01         | 1/03/05 A31/03/05  |                |                   |            |
| Projet                              | Prestation                                                 | Heures facturables M | lontant facturable | Heures totales | Montant total Cor | nmentaires |
| 12'123 : Valentino Alessi CVE       | 3                                                          |                      |                    |                |                   |            |
|                                     | EMOLRF Emolument Registre                                  | 1.00                 | 153.40             | 1.00           | 153.40            |            |
|                                     | ESTAMPFIS Estampille fiscale                               | 2.00                 | 4.00               | 2.00           | 4.00              |            |
|                                     | FRAISPUBFAO Frais de public                                | 1.00                 | 127.40             | 1.00           | 127.40            |            |
|                                     | HONORAIRES Honoraires                                      | 7.50                 | 1,575.00           | 7.50           | 1,575.00          |            |
|                                     | LEGALSIGN Legalisation de si<br>MENUSERAIS Erais do photos | 1.00                 | 30.00              | 1.00           | 30.00             |            |
| 12'123 : Valentino Alessi CVE       | menosi nais ne protoc                                      | 2.00                 | 1,959,60           | 14.50          | 1.959.60          |            |
|                                     |                                                            |                      |                    |                |                   |            |
| 14'321 : Jean Durand ERT            |                                                            |                      |                    |                |                   |            |
|                                     | ESTAMPFIS Estampille fiscale                               | 2.00                 | 4.00               | 2.00           | 4.00              |            |
| 14'321 : Jean Durand ERT            |                                                            | 2.00                 | 4.00               | 2.00           | 4.00              |            |
| TOTAL GENERAL                       |                                                            | 16 50                | 1 963 60           | 16.50          | 1963.60           |            |
|                                     |                                                            |                      |                    |                |                   |            |
|                                     |                                                            |                      |                    |                |                   |            |
|                                     |                                                            |                      |                    |                |                   |            |
|                                     |                                                            |                      |                    |                |                   |            |
|                                     |                                                            |                      |                    |                |                   |            |
|                                     |                                                            |                      |                    |                |                   |            |
|                                     |                                                            |                      |                    |                |                   |            |
|                                     |                                                            |                      |                    |                |                   |            |
|                                     |                                                            |                      |                    |                |                   |            |
|                                     |                                                            |                      |                    |                |                   |            |
|                                     |                                                            |                      |                    |                |                   |            |
|                                     |                                                            |                      |                    |                |                   |            |
|                                     |                                                            |                      |                    |                |                   |            |
| Demande d'impression de ADMIN le 15 | 5/10/05 à 18:13                                            |                      |                    |                |                   |            |
|                                     |                                                            |                      |                    |                |                   |            |
|                                     |                                                            |                      |                    |                |                   |            |
|                                     |                                                            |                      |                    |                |                   |            |

# Décompte par collaborateur :

# Le procédé est identique :

| 😈 TIM05 - Statistiqu         | ie mensuelle par       | employé                               |                      |
|------------------------------|------------------------|---------------------------------------|----------------------|
| Filtre Police Imprima        | nte                    |                                       |                      |
| ─Niveau de détail de l'affic | hage                   |                                       |                      |
| C Employé                    |                        | C Prestation                          |                      |
| Projet                       |                        | C Ligne                               |                      |
| Affichage des projets        |                        | Affichage des heures                  |                      |
| Projets facturables          |                        | Heures facturées                      |                      |
| 🔲 Projets non facturable     | es                     | 🔲 Heures non facturées                |                      |
| Sélection des cartes don     | t la date est comprise | · · · · · · · · · · · · · · · · · · · |                      |
| Appliquer la sélection       | on de date             |                                       |                      |
| Entre le 01/03               | 1/05 Et le             | 31/03/05                              |                      |
| Sélection des collaborate    | a 19                   |                                       |                      |
| Sélection                    | Du collaborateur au    |                                       |                      |
| 0010011011                   | Du collaboratour       |                                       |                      |
|                              | D'u collaborateur      |                                       |                      |
|                              | Au collaborateur       | COLL2 · ?                             |                      |
| Sélection des projets        |                        |                                       |                      |
| Sélection                    | Tous les projets       | <b>•</b>                              |                      |
|                              |                        |                                       |                      |
|                              |                        |                                       |                      |
|                              |                        |                                       |                      |
| Sélection des prestations    |                        |                                       |                      |
| Sélection                    | Toutes les prestatio   | ns 💌                                  |                      |
|                              |                        |                                       |                      |
|                              |                        |                                       |                      |
|                              |                        |                                       |                      |
|                              | Aperçu                 | Imprimer Iableur E                    | -mail <u>F</u> ermer |

| Page 1                                   |                               | Démo time-sh           | eets TIM-05     |                |                    |           |
|------------------------------------------|-------------------------------|------------------------|-----------------|----------------|--------------------|-----------|
|                                          |                               | Temps par co           | llaborateur     |                |                    |           |
|                                          |                               | Période de01/03        | 3/05A31/03/05   |                |                    |           |
| Collaborateur<br>COLL1 : Collaborateur 1 | Projet                        | Heures facturables Mon | tant facturable | Heures totales | Montant total Comm | ientaires |
|                                          | 12'123 : Valentino Alessi CVB | 7.00                   | 1,224.50        | 7.00           | 1,224.50           |           |
|                                          | 16'331 : Hans Schmidt ASD     | 13.50                  | 2,400.00        | 13.50          | 2,400.00           |           |
|                                          | 17'123 : Jean Dupond ABC      | 8.00                   | 386.00          | 8.00           | 386.00             |           |
|                                          | 18'340 : Pierre Blanc def     | 2.00                   | 400.00          | 2.00           | 400.00             |           |
| COLL1 : Collaborateur 1                  |                               | 30.50                  | 4,410.50        | 30.50          | 4,410.50           |           |
| COLL2 : Collaborateur 2                  |                               |                        |                 |                |                    |           |
|                                          | 12'123 : Valentino Alessi CVB | 1.00                   | 153.40          | 1.00           | 153.40             |           |
|                                          | 14'321 : Jean Durand ERT      | 2.00                   | 4.00            | 2.00           | 4.00               |           |
|                                          | 17'123 : Jean Dupond ABC      | 14.00                  | 1,691.60        | 14.00          | 1,691.60           |           |
| COLL2 : Collaborateur 2                  |                               | 17.00                  | 1,849.00        | 17.00          | 1,849.00           |           |
| TOTAL GENERAL                            |                               | 47.50                  | 6,259.50        | 47.50          | 6,259.50           |           |
|                                          |                               |                        |                 |                |                    |           |
|                                          |                               |                        |                 |                |                    |           |
|                                          |                               |                        |                 |                |                    |           |
|                                          |                               |                        |                 |                |                    |           |
|                                          |                               |                        |                 |                |                    |           |
|                                          |                               |                        |                 |                |                    |           |
|                                          |                               |                        |                 |                |                    |           |
|                                          |                               |                        |                 |                |                    |           |
|                                          |                               |                        |                 |                |                    |           |
|                                          |                               |                        |                 |                |                    |           |
|                                          |                               |                        |                 |                |                    |           |
|                                          |                               |                        |                 |                |                    |           |
|                                          |                               |                        |                 |                |                    |           |

8

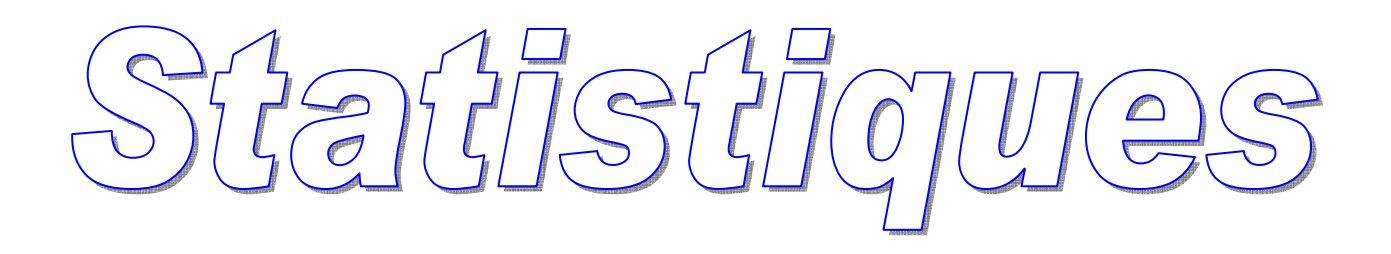

# **Statistiques**

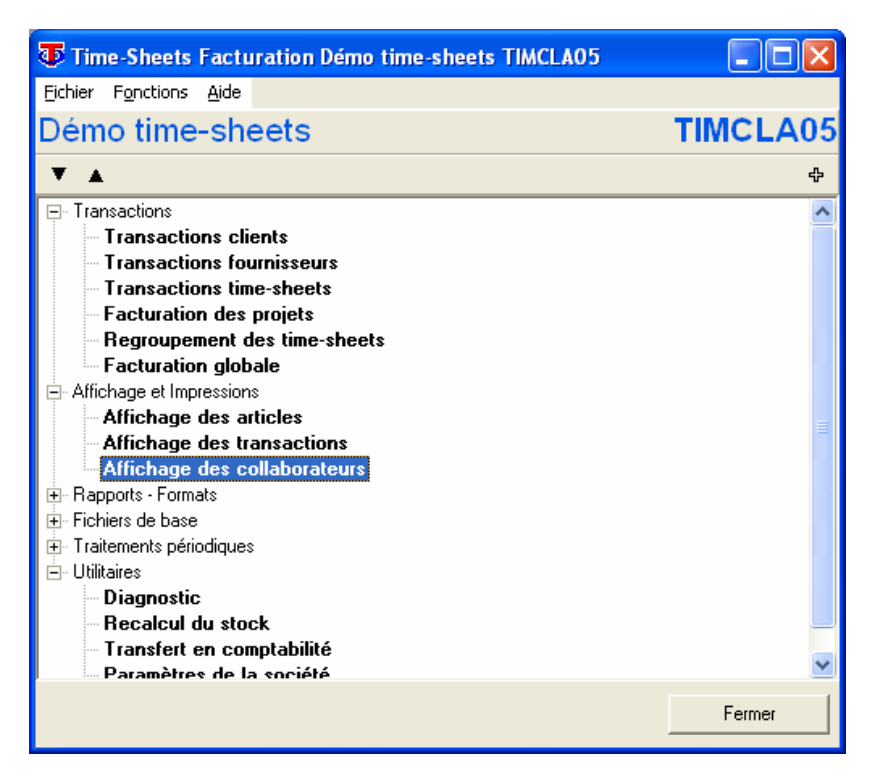

En choisissant « Affichage des collaborateurs » dans le menu « Affichage et impressions », on peut obtenir différents tableaux donnant une vue d'ensemble sur une période ou un collaborateur choisi.

| TIMCLA05 - Time sheet statistiques collaborateurs                          |         |
|----------------------------------------------------------------------------|---------|
| Résumé Analyse Collaborateurs / Prestations Analyse collaborateur / Heures |         |
| Résumé                                                                     |         |
| Nombre de collaborateurs 4<br>Nombre de collaborateur(s) actifi 4          |         |
| Répartition par type d'employé                                             |         |
| Collaborateur(s)<br>Administrateur(s)<br>Administrateur(s)                 |         |
|                                                                            | Quitter |
|                                                                            |         |
|                                                                            | 1       |

Le premier écran renseigne sur la répartition des types de collaborateurs.

| TIMCLA05 - Time sheet statistiqu           | es collaborate | eurs             |                 |        |               |                                                                                                    |          |
|--------------------------------------------|----------------|------------------|-----------------|--------|---------------|----------------------------------------------------------------------------------------------------|----------|
| Résumé Analyse Collaborateurs / Prestation | ons Analyse c  | ollaborateur / H | eures           |        |               |                                                                                                    |          |
| Analyse collaborateurs                     |                |                  |                 |        |               |                                                                                                    |          |
| CARD - Cartes                              |                | Lignes initia    | ales+dérivées   |        | Période du    | 01/01/05 au 31/12/05 💦                                                                               | 6        |
| C FACC / NDBC, ACOC - Factures, Acor       | mptes 🔹 🗙      | Lignes arch      | iivées+comptabi | lisées | Total affiché | Total des heures 📃 💌                                                                                 |          |
| Prestation Description                     | ADM            | COLL1            | COLL2           | COLL3  | Total         | Total des heures<br>Total des heures facturables                                                     | 0        |
| HONORACC Honoraires accessoires            | 13:30          | 12:30            | 5:30            | 8:30   | 40:00         | Total des heures non facturables                                                                     | <b>_</b> |
| HONORAI Honoraires                         | 31:00          | 40:00            | 34:00           | 31:30  | 136:30        | l'otal hors taxe<br>Total hors taxe facturable<br>Total hors taxe non facturable<br>Nombre de lignes |          |
|                                            |                |                  |                 |        |               |                                                                                                    | •        |
|                                            | 44:30          | 52:30            | 39:30           | 40:00  | 40:00         |                                                                                                    |          |
|                                            |                |                  |                 |        |               |                                                                                                    |          |
|                                            |                |                  |                 |        |               |                                                                                                    | Quitter  |
|                                            |                |                  |                 |        |               |                                                                                                    | 11       |

En cliquant sur l'onglet « Analyse Collaborateurs / Prestations », on obtient le total des heures par collaborateur pour chaque type de prestation pour lesquelles des temps ont été saisis.

Commencer par sélectionner la période à analyser dans les champs « Période du...au... ».

Choisir ensuite le type d'heures que l'on souhaite consulter.

Cliquer sur l'icône 🗐 pour avoir un aperçu, imprimer, ouvrir un fichier Excel ou envoyer par mail au format .pdf.

| TIMCLA05 - Time sheet stati        | stiques collabora  | iteurs                   |         |      |      |         |      |               |                                                          |                                |             |
|------------------------------------|--------------------|--------------------------|---------|------|------|---------|------|---------------|----------------------------------------------------------|--------------------------------|-------------|
| Résumé Analyse Collaborateurs / Pr | restations Analyse | e collaborateur / Heures |         |      |      |         |      |               |                                                          |                                |             |
| Analyse collaborateur              | COLL1 • ?          | Collaborateur            |         |      |      |         |      | Total affiché | Total des heures                                         | •                              | 2 🖨         |
| Prestation Description             | Janvier            | Février Ma               | s Avril | Mai  | Juin | Juillet | Août | Septembre     | Total des heures<br>Total des heures<br>Total des heures | facturables<br>non facturables | Vécembre <> |
| HONORAI Honoraires                 |                    | 19:3                     | 0       |      |      | 18:30   | 2:00 |               |                                                          |                                |             |
|                                    |                    |                          |         |      |      |         |      |               |                                                          |                                |             |
|                                    |                    |                          |         |      |      |         |      |               |                                                          |                                |             |
|                                    |                    |                          |         |      |      |         |      |               |                                                          |                                | -           |
|                                    | 0:00               | 0:00 27:                 | 0 0:00  | 0:00 | 0:00 | 23:00   | 2:00 | 0:00          | 0:00                                                     | 0:00                           | 0:00        |
|                                    |                    |                          |         |      |      |         |      |               |                                                          |                                |             |
|                                    |                    |                          |         |      |      |         |      |               |                                                          | _                              | Quitter     |
|                                    |                    |                          |         |      |      |         |      |               |                                                          |                                |             |

En cliquant sur l'onglet « Analyse Collaborateurs / Heures », on obtient le total des heures pour un collaborateur pour chaque type de prestation pour lesquelles des temps ont été saisis sous forme de ventilation par mois sur l'année.

Commencer par sélectionner le collaborateur.

Choisir ensuite le type d'heures que l'on souhaite consulter.

Cliquer sur l'icône 🖾 avoir un aperçu, imprimer, ouvrir un fichier Excel ou envoyer par mail au format .pdf.

# Facturation des cartes

# **Facturation classique**

# 1) Si on veut tout facturer

Aller à « Regroupement des time-sheets

| Eichier Fanctions Aide  Démo time-sheets  TIMCLA05                                                                                                    | 👽 Time-Sheets Facturation Démo time-sheets TIMCLA05                                                                                                    |          |
|----------------------------------------------------------------------------------------------------|----------------------------------------------------------------------------------------------------|----------|
| Démo time-sheets TIMCLA05                                                                                                    | Eichier Fonctions Aide                                                                                                    |          |
| ▲      ◆     Transactions     Transactions clients     Transactions fournisseurs     Transactions fournisseurs     Transactions time-sheets     Facturation des projets     Regroupement des time-sheets     Facturation globale     Affichage des articles     Affichage des transactions     Affichage des transactions     Affichage des collaborateurs     Fichiers de base     Traitements périodiques     Utilitaires   | Démo time-sheets                                                                                                    | TIMCLA05 |
| <ul> <li>Transactions</li> <li>Transactions clients</li> <li>Transactions fournisseurs</li> <li>Transactions time-sheets</li> <li>Facturation des projets</li> <li>Regroupement des time-sheets</li> <li>Facturation globale</li> <li>Affichage des articles</li> <li>Affichage des articles</li> <li>Affichage des collaborateurs</li> <li>Fichiers de base</li> <li>Traitements périodiques</li> <li>Utilitaires</li> </ul> | ▼ ▲                                                                                                    | ÷        |
| Fermer                                                                                                    | <ul> <li>Transactions</li> <li>Transactions clients</li> <li>Transactions fournisseurs</li> <li>Transactions time-sheets</li> <li>Facturation des projets</li> <li>Regroupement des time-sheets</li> <li>Facturation globale</li> <li>Affichage et Impressions</li> <li>Affichage des articles</li> <li>Affichage des collaborateurs</li> <li>Fichiers de base</li> <li>Traitements périodiques</li> <li>Utilitaires</li> </ul> |          |
|                                                                                                    |                                                                                                    | Fermer   |

| ΤI | MCLA05 -                                                                                     |                                             |  |            |                 |  |  |  |
|----|----------------------------------------------------------------------------------------------|---------------------------------------------|--|------------|-----------------|--|--|--|
|    | Code de l'onglet                                                                             | Liste des cartes                            |  |            |                 |  |  |  |
|    | Info bulle de l'onglet                                                                       | Liste des cartes à regrouper                |  |            |                 |  |  |  |
|    | <u>Sélection</u> <u>Filtre</u> <u>Aff</u><br>Type de transaction à<br><b>▼</b> IN - Cartes e | shage<br>fficher dans la liste<br>1 suspens |  |            |                 |  |  |  |
|    | <ul> <li>DE - Cartes</li> <li>AR - Cartes a</li> </ul>                                       | n suspens<br>chivées                        |  |            |                 |  |  |  |
|    | Type d'avancement des transactions à afficher dans la liste<br>CART - Carte collaborateur    |                                             |  |            |                 |  |  |  |
|    |                                                                                              |                                             |  |            |                 |  |  |  |
|    |                                                                                              |                                             |  |            |                 |  |  |  |
|    |                                                                                              |                                             |  |            |                 |  |  |  |
|    |                                                                                              |                                             |  |            |                 |  |  |  |
|    |                                                                                              |                                             |  |            |                 |  |  |  |
|    |                                                                                              |                                             |  | <u>0</u> K | <u>A</u> nnuler |  |  |  |

S'assurer que « IN – Cartes en suspens » et « DE – Cartes en suspens » soit cochés.

La signification des ronds de couleur est la suivante :

- rond bleu : aucune ligne de la carte n'a encore été facturée
- rond orange : certaines lignes de la carte ont déjà été facturées

On peut effectuer une sélection par le biais des filtres :

| TI | MCLA05 -                                                                                                  |                                                                            |     |
|----|----------------------------------------------------------------------------------------------------|----------------------------------------------------------------------------|-----|
|    | Code de l'onglet                                                                                          | Liste des cartes                                                           |     |
|    | Info bulle de l'onglet                                                                                    | Liste des cartes à regrouper                                               |     |
|    | <u>Sélection</u> <u>Eiltre</u> <u>Aff</u><br>Sélection des transacti<br>I✓ Appliquer la sélec<br>Entre le | fichage  <br>tions dont la date est comprise<br>cotion de date<br>01/03/05 |     |
|    | Etle                                                                                                    | 31/03/05                                                                   |     |
|    | Sélection des collabora                                                                                   | ateurs                                                                     |     |
|    | Sélection                                                                                                 | Tous les collaborateurs                                                    |     |
|    |                                                                                                    |                                                                            |     |
|    | Sélection des projets                                                                                     |                                                                            |     |
|    | Sélection                                                                                                 | Tous les projets                                                           |     |
|    |                                                                                                    |                                                                            |     |
|    |                                                                                                    |                                                                            | ler |

- Un filtre sur la date pour sélectionner un période précise
- Une sélection des collaborateurs (Tous les collaborateurs / Un collaborateur / Du collaborateur au collaborateur)
- Une sélection de projets (Tous les projets / Un projet / Du projet au projet)

On peut choisir le type d'affichage :

| TI | MCLA05 -                |                              | ×  |
|----|-------------------------|------------------------------|----|
|    | Code de l'onglet        | Liste des cartes             |    |
|    | Info bulle de l'onglet  | Liste des cartes à regrouper |    |
|    | Sélection Filtre Aff    | fichage                      |    |
|    | Sélection de la premièr | re colonne                   |    |
|    | Liste trié par          | Code de l'employé            |    |
|    | Tupe des colonnes des   | s hei ires affichées         |    |
|    | Colonne heure           |                              |    |
|    | Tupe de colonne mont    |                              |    |
|    | Montant affiché         | Total des heures             |    |
|    |                         |                              |    |
|    |                         |                              |    |
|    |                         |                              |    |
|    |                         |                              |    |
|    |                         |                              |    |
|    |                         |                              |    |
|    |                         |                              |    |
|    |                         | <u>D</u> K <u>Annule</u>     | er |

Sélection de la première colonne : Code de l'employé / Nom de l'employé / Date / Code de l'employé

Type de colonne des heures affichées : Ne pas afficher / Total des heures / Total des heures facturables / Total des heures non facturables

Type de colonne montant : Total des heures / Total des heures facturables / Total des heures non facturables / Montant TTC de la carte / Montant TTC des heures facturables / Montant TTC des heures non facturables / Montant HT de la carte / Montant HT des heures facturables / Montant HT des heures non facturables.

Une fois les choix opérés, cliquer sur OK.

(Pour mémoire : lorsque des filtres sont actifs, le bouton de l'entonnoir 🖗 passe du bleu au rouge).

| <b>T</b>  | ГІМО  | CLA05 - R   | egroupement des time-sheets |             |               |               |                                   |            |
|-----------|-------|-------------|-----------------------------|-------------|---------------|---------------|-----------------------------------|------------|
| Fichi     | er    | Affichage   | Outils Aide                 |             |               |               |                                   |            |
| đ         | 2     |             |                             |             |               |               |                                   |            |
| List      | e de: | s cartes    |                             |             |               |               |                                   |            |
| •         | IN    | • DE        | • AB 🖾   🚱 🐺 🔍 🛛 🖂 🖂 🗵      |             | Prer          | nière colonne | Code de l'employé                 | -          |
|           |       | Collaborate | eur Nom du collaborateur    | Туре        | Date          | Numéro        | Heures totales                    | $\diamond$ |
|           | a     | ADM         | Administrateur 1            | CART        | 01/03/05      | 1.0           | 3:30                              |            |
|           | ٠     | ADM         | Administrateur 1            | CART        | 12/03/05      | 55.0          | 8:00                              |            |
|           | ٠     | ADM         | Administrateur 1            | CART        | 14/03/05      | 56.0          | 8:00                              |            |
|           |       | ADM         | Administrateur 1            | CART        | 21/03/05      | 9.0           | 3:00                              |            |
|           | ٠     | ADM         | Administrateur 1            | CART        | 22/03/05      | 57.0          | 6:00                              |            |
|           | ٠     | ADM         | Administrateur 1            | CART        | 23/03/05      | 58.0          | 6:00                              |            |
|           | •     | COLL1       | Collaborateur 1             | CART        | 04/03/05      | 2.0           | 1:00                              |            |
|           |       | COLL1       | Collaborateur 1             | CART        | 08/03/05      | 10.0          | 3:30                              |            |
|           | ٠     | COLL1       | Collaborateur 1             | CART        | 10/03/05      | 37.0          | 1:00                              |            |
|           | ٠     | COLL1       | Collaborateur 1             | CART        | 11/03/05      | 38.0          | 1:00                              |            |
|           | ۰     | COLL1       | Collaborateur 1             | CART        | 12/03/05      | 39.0          | 7:00                              | _          |
|           | ٠     | COLL1       | Collaborateur 1             | CART        | 14/03/05      | 42.0          | 5:00                              |            |
|           | ۰     | COLL1       | Collaborateur 1             | CART        | 15/03/05      | 48.0          | 5:00                              |            |
|           | ٠     | COLL2       | Collaborateur 2             | CART        | 08/03/05      | 3.0           | 0:00                              |            |
|           | •     | COLL2       | Collaborateur 2             | CART        | 09/03/05      | 7.0           | 4:00                              | _          |
|           | ٠     | COLL2       | Collaborateur 2             | CART        | 13/03/05      | 40.0          | 4:00                              |            |
| <u>II</u> | •     | COLL2       | Collaborateur 2             | CART        | 14/03/05      | 43.0          | 0.00                              |            |
|           |       |             |                             |             |               |               |                                   |            |
|           |       |             |                             | ⊻érificatio | in des cartes | Archivage de: | s lignes <u>C</u> réation des fac | tures      |
|           |       |             |                             |             |               |               | Quitte                            | я          |
|           |       |             |                             |             |               |               |                                   |            |

Les cartes sélectionnées ci-dessus comportant encore des éléments à facturer s'affichent.

Dans un premier temps, les sélectionner toutes au moyen du symbole ⊠. Le programme déterminera si des cartes contiennent des erreurs ou indiquera s'il trouve des incohérences et sélectionner « Vérification des cartes ».

| Vérification des cartes                                                       | $\mathbf{X}$ |
|-------------------------------------------------------------------------------|--------------|
| Vérification des cartes                                                       | ^            |
| Début du traitement : 19:19:49                                                |              |
| Traitement des cartes                                                         |              |
| Carte en cours de vérification : 1.0 ADM 01/03/05                             |              |
| Carte en cours de vérification : 55.0 ADM 12/03/05                            |              |
| Carte en cours de vérification : 56.0 ADM 14/03/05                            | _            |
| Carte en cours de venication : 5.0 ADM 21/03/05                               |              |
| Latte en cours de Verinication : 59.0 ADM 22/03/05                            |              |
| Cade taxe différent (Client & ISSI CHE Code taxe client 1 Code taxe ligne 10) |              |
| Cate en cours de vérification : 2.0.COLL1.04/03/05                            |              |
| Carte en cours de vérification : 10.0 COLL1 08/03/05                          |              |
| Code taxe différent (Client DUPONT CHF Code taxe client 1 Code taxe ligne 10) |              |
| Code taxe différent (Client DUPONT_CHF Code taxe client 1 Code taxe ligne 10) |              |
| Carte en cours de vérification : 37.0 COLL1 10/03/05                          |              |
| Carte en cours de vérification : 38.0 CULL1 11/03/05                          |              |
| Carte en cours de verification : 33.0 COLLI 12/03/05                          |              |
| Cade taxe different (Client DUPONT CHE Code taxe client 1 Code taxe ligne 10) |              |
| Code taxe different (Client DUPONT CHE Code taxe client 1 Code taxe ligne 10) |              |
| Carte en cours de vérification : 48.0 COLL1 15/03/05                          | ~            |
|                                                                               |              |
|                                                                               |              |
| 25 Imprimer                                                                   | er 1         |
|                                                                               | ······       |

Dans le cas ci-dessus qui ne porte pas à conséquence, il signale que certains clients ont des prestations qui ne correspondent pas à leur type de taxe par défaut. C'est-àdire qu'ils ont des prestations non soumises à la TVA alors qu'ils sont par défaut soumis.

|     | ilquer sur creation des lactures. |                                                                       |          |            |         |  |  |
|-----|-----------------------------------|-----------------------------------------------------------------------|----------|------------|---------|--|--|
| TIN | ACLAO5 - Paramètres               | de traitement                                                         |          |            |         |  |  |
|     |                                   | Facturation Time-She                                                  | eets     |            |         |  |  |
|     | Date de traitement                | 16/10/05                                                              |          |            |         |  |  |
|     | Type de transaction               | NDBC - Note de débit client                                           | •        |            |         |  |  |
|     |                                   | Modifier la condition de règlement<br>Nouvelle condition de règlement | 0 -      |            |         |  |  |
|     | Sélection des projets             |                                                                       |          | <u>г</u>   |         |  |  |
|     | Sélection                         | Tous les projets<br>Tous les projets                                  | <u> </u> |            |         |  |  |
|     |                                   | Un projet<br>Du projet au projet                                      |          | ]          |         |  |  |
|     |                                   |                                                                       |          |            |         |  |  |
|     |                                   |                                                                       |          |            |         |  |  |
|     |                                   |                                                                       |          |            |         |  |  |
|     |                                   |                                                                       |          | <u>0</u> K | Annuler |  |  |

Cliquer sur création des factures.

Le type de document généré est, de préférence une note de débit. (Il s'agit surtout d'une distinction linguistique pour différencier le document « facture » qui est plutôt utilisé pour facturer des articles dans le programme de facturation pure Win€ur et non pas des prestations). Si le module installé est seulement celui des time-sheets, on peut utiliser la notion de facture à choix.

On a le choix entre Tous les projets / Un projet / Du projet au projet. Cliquer sur OK.

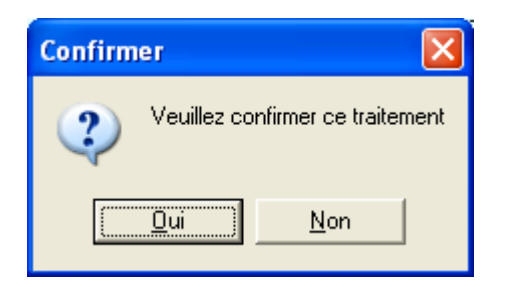

Il est demandé de confirmer le choix (possibilité de faire marche arrière).

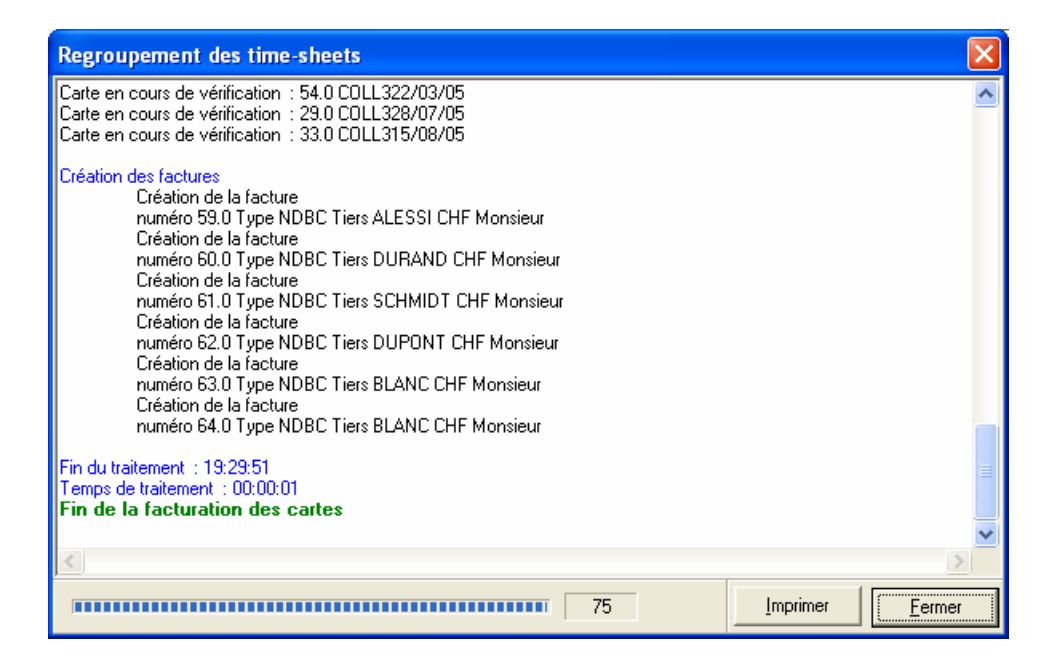

Une fenêtre s'ouvre pour permettre de visualiser le bon déroulement de l'opération.

En cliquant sur le bouton « Imprimer », on obtient l'impression du rapport de traitement. Ceci peut être utile au cas ou une carte aurait présenté des erreurs et la facture n'aurait pas pu être générée. On peut comme ceci savoir exactement où se trouve l'erreur. Cliquer sur « Fermer ».

| TIMCLA05 - Regroupement des time-sheets |                         |                      |                                 |
|-----------------------------------------|-------------------------|----------------------|---------------------------------|
| <u>Fichier Affichage Outils Aide</u>    |                         |                      |                                 |
| e 5                                     |                         |                      |                                 |
| Liste des cartes                        |                         |                      |                                 |
| 🔹 IN 🔹 DE 🔹 AB 🕼 🖓 🍕 🔍 🗵 🖾 🖾            | Pre                     | mière colonne Code   | de l'employé 📃 💌                |
| Collaborateur Nom du collaborateur      | Type Date               | Numéro               | Heures totales 🛛 🔿              |
|                                         |                         |                      |                                 |
|                                         |                         |                      |                                 |
|                                         |                         |                      |                                 |
|                                         |                         |                      |                                 |
|                                         |                         |                      |                                 |
|                                         |                         |                      |                                 |
|                                         | ⊻érification des cartes | Archivage des ligne: | s <u>C</u> réation des factures |
|                                         |                         |                      | Quitter                         |
|                                         |                         |                      |                                 |

Les cartes facturées n'apparaissent plus dans la liste.

Pour imprimer les factures, aller à « Facturation globale ».

| Time-Sheets Facturation Démo time-sheets TIMCLA05 |          |
|---------------------------------------------------|----------|
| Fichier Fonctions Aide                            |          |
| Démo time-sheets                                  | TIMCLA05 |
| ▼ ▲                                               | ÷        |
| 🖃 Transactions                                    | ~        |
| <ul> <li>Transactions clients</li> </ul>          |          |
| <ul> <li>Transactions fournisseurs</li> </ul>     |          |
| <ul> <li>Transactions time-sheets</li> </ul>      |          |
| <ul> <li>Facturation des projets</li> </ul>       |          |
| Regroupement des time-sheets                      |          |
| Facturation globale                               |          |
| Affichage et Impressions                          |          |
| Affichage des articles                            |          |
| Affichage des transactions                        |          |
| Affichage des collaborateurs                      |          |
| Hapports - Formats                                |          |
| Henners de base                                   |          |
| Iraitements periodiques                           |          |
|                                                   |          |
| Diagnostic                                        |          |
| Transford og stock                                |          |
| n ransfert en comptabilite                        | ~        |
| i im Paramerres de la sociere                     |          |
|                                                   | Fermer   |

| TI | MCLA05 -                                                | $\mathbf{X}$                                       |
|----|---------------------------------------------------------|----------------------------------------------------|
|    | Code de l'onglet                                        | Facturation globale                                |
|    | Info bulle de l'onglet                                  | Liste des transactions à traiter                   |
|    | Sélection Filtre Aff                                    | fichage                                            |
|    | Sélection du genre de                                   | transactions                                       |
|    | <ul> <li>Clients</li> </ul>                             | C Fournisseurs                                     |
|    | Sélection des transacti                                 | ions dont la date est comprise                     |
|    | Appliquer la séle                                       | ction de date                                      |
|    | Entre le                                                | 01701705                                           |
|    | Et le                                                   | 18/10/05                                           |
|    | Date de traitement                                      | <b>1</b> 5/03/05                                   |
|    | Sélection du type de tr<br>IN - Transac<br>DE - Transac | ansactions<br>stions initiales<br>actions dérivées |
|    | Sélection de l'avancen                                  | nent de transaction désiré                         |
|    | C FACC - Factures cl                                    | lients                                             |
|    |                                                         | 0K Annuler                                         |

Indiquer la date du traitement. Choisir NDBC. (On ne peut choisir qu'un type d'avancement de transaction. Ceci est voulu pour ne pas mélanger les notes de débit avec les factures si on utilise également la facturation simple.)

| TIM | ICLA05 - 🔀                                              |
|-----|---------------------------------------------------------|
|     | Code de l'onglet Facturation globale                    |
|     | Info bulle de l'onglet Liste des transactions à traiter |
|     | Sélection Filtre Affichage                              |
|     | Filtre sur une monnaie                                  |
|     | Monnaie                                                 |
|     | Filtre sur un vendeur                                   |
|     |                                                         |
|     | Filtre des tiers                                        |
|     |                                                         |
|     | Tiers sélectionné Tous les tiers 💌                      |
|     | Tous les tiers<br>Un tiers                              |
|     | Du tiers au tiers                                       |
|     |                                                         |
|     |                                                         |
|     |                                                         |
|     | OK Annuler                                              |

A l'onglet « Filtre », il est possible de sélectionner une monnaie, un code vendeur, la langue et le type de tiers. En laissant ces champs vides, il prend tout.

| TI | ACLA05 -                 |                                  |
|----|--------------------------|----------------------------------|
|    | Code de l'onglet         | Facturation globale              |
|    | Info bulle de l'onglet   | iste des transactions à traiter  |
|    | Sélection Filtre Affic   | hage                             |
|    | Sélection de la première | colonne                          |
|    | Liste trié par           | Code du tiers                    |
|    | Type des colonnes de la  | éférences affichées              |
|    | Première référence       | Document                         |
|    | Deuxième référence       | <ne afficher="" pas=""></ne>     |
|    | Type de colonne nom tie  | ers                              |
|    | Tiers affiché            | Nom du tiers                     |
|    | Type de colonne montar   | nt                               |
|    | Montant affiché          | Montant TTC en monnaie originale |
|    | L                        |                                  |
|    |                          |                                  |
|    |                          |                                  |
|    |                          |                                  |
|    |                          | OK Annuler                       |

L'onglet affiche permet de gérer l'écran suivant.

Cliquer sur « OK ».

| <b>T</b> | IMCLA05 -                   | Facturation globale          |      |          |        |             |                      |                |
|----------|-----------------------------|------------------------------|------|----------|--------|-------------|----------------------|----------------|
| Eichi    | er <u>A</u> ffichage        | <u>O</u> utils Ai <u>d</u> e |      |          |        |             |                      |                |
| et i     | <b>-</b>                    |                              |      |          |        |             |                      |                |
|          |                             |                              |      |          |        |             |                      |                |
| Fac      | turation globale            |                              |      |          |        |             |                      |                |
| •        | IN • DE                     | ND    🖸 🏺 🔍 🗵  🗆             |      |          |        | Première co | olonne Code du tiers | •              |
|          | Code tiers                  | Nom du tiers                 | Туре | Date     | Numéro | Document    | Monnaie              | Montant TTC <> |
|          | ALESSI                      | Valentino Alessi             | NDBC | 18/10/05 | 60.0   |             | CHF                  | 4,250.85       |
|          | <ul> <li>BLANC</li> </ul>   | Pierre Blanc                 | NDBC | 16/10/05 | 59.0   |             | CHF                  | 1,236.75       |
|          | <ul> <li>BLANC</li> </ul>   | Pierre Blanc                 | NDBC | 18/10/05 | 64.0   |             | CHF                  | 544.05         |
|          | <ul> <li>DUPONT</li> </ul>  | Jean Dupont                  | NDBC | 18/10/05 | 63.0   |             | CHF                  | 4,474.35       |
|          | <ul> <li>DURAND</li> </ul>  | Jacques Durand               | NDBC | 18/10/05 | 61.0   |             | CHF                  | 4.00           |
|          | <ul> <li>SCHMIDT</li> </ul> | Hans Schmidt                 | NDBC | 18/10/05 | 62.0   |             | CHF                  | 2,697.70       |
|          |                             |                              |      |          |        |             |                      |                |
|          |                             |                              |      |          |        |             |                      |                |
|          |                             |                              |      |          |        |             | Confirmer            | Imprimer       |
|          |                             |                              |      |          |        |             |                      | Quitter        |
|          |                             |                              |      |          |        |             |                      |                |

Sélectionner les factures une à une en les cochant à gauche du code de tiers ou cliquer sur ⊠ pour les sélectionner toutes. Cliquer sur « Confirmer ».

A - Si on souhaite d'abord les imprimer avant d'aller plus loin cliquer sur le bouton « Imprimer ».

| TI | MCLAO5 - Paramètres de traitement 🛛 🛛 🔀                                                                             |
|----|----------------------------------------------------------------------------------------------------|
|    | Sélection de la date de traitement                                                                                  |
|    | Conserver la date historique des transactions     Changer la date de traitement     Date du traitement     15/03/05 |
|    | Traiter les transactions à zéro                                                                                     |
|    | <u> </u>                                                                                                    |

Il est possible de modifier la date du traitement. Cliquer sur « OK »

| TIN | TIMCLA05 - Impression NDBC - Note de débit client 🛛 🛛 🔀 |               |            |                                      |                    |  |  |  |
|-----|---------------------------------------------------------|---------------|------------|--------------------------------------|--------------------|--|--|--|
|     | Imprimante                                              |               | EPSON Styl | lus C×                               | 5200               |  |  |  |
|     | Nombre de co                                            | 1             |            | Imprimante                           |                    |  |  |  |
|     | C Ne pas nun                                            |               |            | Aperçu de la transaction             |                    |  |  |  |
|     | Numérotatio                                             | on automa     | itique     | Imprimer la transaction              |                    |  |  |  |
|     | Document                                                | locument      |            | Confirmer la transaction             |                    |  |  |  |
|     | Langue F Trança                                         |               |            | ;                                    |                    |  |  |  |
|     | Format                                                  | T             |            | •                                    |                    |  |  |  |
|     |                                                         | ormats dispor | nibles     | pour ce type de transaction / langue |                    |  |  |  |
|     | Paramétrer                                              |               |            |                                      | OK <u>A</u> nnuler |  |  |  |

Choisir le format qui correspond à l'impression des factures. (Voir plus loin un exemple de réalisation au chapitre « Editeur de formats »). Cliquer sur « OK ».

B – On souhaite directement confirmer et imprimer ces factures. Cliquer sur « Confirmer ».

| Τl | MCLA05 - Paramètres de traitement                                                                                   |
|----|----------------------------------------------------------------------------------------------------|
|    | Sélection de la date de traitement                                                                                  |
|    | Conserver la date historique des transactions     Changer la date de traitement     Date du traitement     15/03/05 |
|    | Traiter les transactions à zéro                                                                                     |
|    | <u> </u>                                                                                                    |

On a la possibilité de modifier la date des transactions. Cliquer sur « OK »,

| Confirmer 🛛 🔀                    |  |
|----------------------------------|--|
| Veuillez confirmer ce traitement |  |
| <u>D</u> ui <u>N</u> on          |  |

Confirmer par « OK » pour continuer. Le fait de cliquer sur « Non » arrête le traitement.

Si on souhaite intégrer ces factures à la comptabilité, aller à

| Time-Sheets Facturation Démo time-sheets TIMCLA05 |          |
|---------------------------------------------------|----------|
| Eichier Fonctions Aide                            |          |
| Démo time-sheets                                  | TIMCLA05 |
| ▼ ▲                                               | ф        |
| Transactions clients                              | ~        |
| <ul> <li>Transactions fournisseurs</li> </ul>     |          |
| <ul> <li>Transactions time-sheets</li> </ul>      |          |
| <ul> <li>Facturation des projets</li> </ul>       |          |
| Regroupement des time-sheets                      |          |
| - Facturation globale                             |          |
| Affichage et Impressions                          |          |
| Affichage des articles                            |          |
| <ul> <li>Affichage des transactions</li> </ul>    |          |
| Affichage des collaborateurs                      | =        |
| 🕀 Rapports - Formats                              |          |
| Fichiers de base                                  |          |
| 🛨 Traitements périodiques                         |          |
| ⊡- Utilitaires                                    |          |
| Diagnostic                                        |          |
| Recalcul du stock                                 |          |
| I ransfert en comptabilité                        |          |
| ···· Paramètres de la société                     | ~        |
|                                                   |          |
|                                                   | Fermer   |

| T | MCLA05 -                                                     |                                        | ? 🛛     |
|---|--------------------------------------------------------------|----------------------------------------|---------|
|   | Code de l'onglet                                             | Liste des transactions                 |         |
|   | Info bulle de l'onglet                                       | Liste des transactions                 |         |
|   | Sélection Filtre Affi                                        | chage                                  |         |
|   | Sélection du genre de tr                                     | ransactions                            |         |
|   | <ul> <li>Clients</li> </ul>                                  | C Fournisseurs                         |         |
|   | Sélection des transactio                                     | ons dont la date est comprise          |         |
|   | Entre le                                                     | 31/03/05                               |         |
|   | Etile                                                        | 31/03/05                               |         |
|   |                                                              |                                        |         |
|   | Date de transaction                                          | 31/03/05                               |         |
|   | Sélection du type de tra                                     | insactions                             |         |
|   | <ul> <li>I ransactions a</li> <li>Transactions of</li> </ul> | à comptabiliser<br>délà comptabilisées |         |
|   | Sélection de l'avancem                                       | ent des transactions                   |         |
|   | FACC - Facture cli                                           | ient                                   |         |
|   | NCRC - Note de c                                             | crédit client                          |         |
|   | NDBC - Note de                                               | débit client                           |         |
|   |                                                              |                                        |         |
|   |                                                              |                                        |         |
|   |                                                              | OK                                     | Annuler |

On établir un filtre sur la date des transactions à comptabiliser ou ne rien mettre afin qu'il prenne en compte toutes les factures pas encore comptabilisées.

Sélectionner « Transactions à comptabiliser » et « NDBC – Note de débit client ». Cliquer sur OK.

| Ð  | Т    | IMCLA05 - C                 | Comptabilisation des transactions |             |         |            |                       |               | ĸ  |
|----|------|-----------------------------|-----------------------------------|-------------|---------|------------|-----------------------|---------------|----|
| Ei | chie | r <u>A</u> ffichage         | <u>O</u> utils Ai <u>d</u> e      |             |         |            |                       |               |    |
| đ  | łd   | <b>-</b> 77                 |                                   |             |         |            |                       |               |    |
| Li | iste | des transaction             | ns                                |             |         |            |                       |               |    |
|    | •    | AR FA NC                    | ND 🔮 🏺 🔍 🗵 🖂 🖂 🗵                  |             |         | Première c | colonne Code du tier: | s 💌           | [  |
|    |      | Code tiers                  | Nom du tiers                      | Type Date   | Numéro  | Document   | Monnaie               | Montant TTC < | >  |
| F  | 7    | <ul> <li>ALESSI</li> </ul>  | Valentino Alessi                  | NDBC 16/10/ | )5 59.0 | 05008      | CHF                   | 6,009.40      | -  |
|    | -    | <ul> <li>BLANC</li> </ul>   | Pierre Blanc                      | NDBC 16/10/ | )5 63.0 | 05009      | CHF                   | 544.05        |    |
| F  | 1    | <ul> <li>BLANC</li> </ul>   | Pierre Blanc                      | NDBC 16/10/ | )5 64.0 | 05010      | CHF                   | 2,183.65      |    |
|    | •    | <ul> <li>DUPONT</li> </ul>  | Jean Dupont                       | NDBC 16/10/ | 05 62.0 | 05011      | CHF                   | 6,271.30      |    |
|    | -    | <ul> <li>DURAND</li> </ul>  | Jacques Durand                    | NDBC 16/10/ | )5 60.0 | 05012      | CHF                   | 3,285.80      |    |
| F  | •    | <ul> <li>SCHMIDT</li> </ul> | Hans Schmidt                      | NDBC 16/10/ | 05 61.0 | 05013      | CHF                   | 3,653.85      |    |
|    |      |                             |                                   |             |         |            |                       |               |    |
|    |      |                             |                                   |             |         |            |                       |               |    |
|    | Par  | amètres                     |                                   |             |         |            |                       | Comptabiliser |    |
|    |      |                             |                                   |             |         |            |                       | Quitter       |    |
| No | mbr  | re total de tran            | sactions : 6 - 00:00:00           |             |         |            |                       |               | // |

| Confirmati | on 🛛 🔀                                 |
|------------|----------------------------------------|
| ?          | Veuillez confirmer la comptabilisation |
| << Expert  | <u>OK</u> <u>Annuler</u>               |

Il est demandé de confirmer la comptabilisation. Si on veut le faire tel quel, cliquer sur OK.

« Expert » permet de changer la date de traitement, d'indiquer les transactions comme comptabilisées sans les comptabiliser, d'afficher le détail de l'écriture.

| onfirmation                                                       |                     |         |
|-------------------------------------------------------------------|---------------------|---------|
| Options avancées du transfert e                                   | en comptabilité     |         |
| <ul> <li>Conserver la date historique des transactions</li> </ul> |                     |         |
| C Changer la date de traitement                                   |                     |         |
| Date du traitement 16.10.05                                       |                     |         |
| Marquer les transactions comme comptabilisées (Sans transfe       | rt en comptabilité) |         |
| F Afficher le détail de l'écriture                                |                     |         |
|                                                                   |                     |         |
| Classique >>                                                      | <u>0</u> K          | Annuler |

Une fois comptabilisées, on peut voir ces factures à « Affichage des transactions ». Elles sont précédées d'une croix rouge indiquant qu'elles sont comptabilisées.

| TIMCLA05                         | - Affichage des transaction     | 5             |             |             |                         |               |
|----------------------------------|---------------------------------|---------------|-------------|-------------|-------------------------|---------------|
| <u>F</u> ichier <u>A</u> ffichag | je <u>O</u> utils Ai <u>d</u> e |               |             |             |                         |               |
| <b>d</b> 5                       |                                 |               |             |             |                         |               |
| Liste des transac                | tions                           |               |             |             |                         |               |
| IN OE                            | AR BU FA NC ND                  | 🔁 🏺 🔍 Σ   🖂 [ |             | Premi       | ère colonne Code du tie | 15            |
| Code tie                         | rs Nom du tiers                 | Туре          | Date N      | uméro Docum | ent Monnaie             | Montant TTC 🔿 |
| 🔲 🗙 ALESSI                       | Valentino Alessi                | NDBC          | 16/10/05    | 59.0 05008  | CHF                     | 6,009.40 🔥    |
| 🔲 🗙 BLANC                        | Pierre Blanc                    | NDBC          | 27/07/05    | 19.0 05001  | CHF                     | 3,180.00      |
| 🔲 🗙 BLANC                        | Pierre Blanc                    | NDBC          | 27/07/05    | 20.0 05003  | CHF                     | 2,366.10      |
| 🔲 🗙 BLANC                        | Pierre Blanc                    | NDBC          | 16/10/05    | 63.0 05009  | CHF                     | 544.05        |
| 🔲 🗙 BLANC                        | Pierre Blanc                    | NDBC          | 16/10/05    | 64.0 05010  | CHF                     | 2,183.65      |
| 🔲 🗶 DUPON                        | T Jean Dupont                   | NDBC          | 16/10/05    | 62.0 05011  | CHF                     | 6,271.30      |
| 🔲 🗙 DURAN                        | D Jacques Durand                | NDBC          | 27/07/05    | 17.0 05005  | CHF                     | 2,008.10      |
| 🔲 🗙 DURAN                        | D Jacques Durand                | NDBC          | 16/10/05    | 60.0 05012  | CHF                     | 3,285.80 🧫    |
|                                  | or nulleuna                     | NDDC          | 301 701 705 | 10.0 05000  | CUE                     | E 760 06 💆    |
|                                  |                                 |               |             |             |                         |               |
|                                  |                                 |               |             |             |                         |               |
|                                  |                                 |               |             |             |                         |               |
|                                  |                                 |               |             |             |                         | Quitter       |
| Nombre total de ti               | ransactions : 10 - 00:00:00     |               |             |             |                         |               |

Si on entre dans la société dans le programme de comptabilité, saisie des écritures, on retrouve ces transactions :

| 😨 ΤΙΜ                 | CLAO5 - Saisie des        | écritures        |                     |                   |                |             |  |
|-----------------------|---------------------------|------------------|---------------------|-------------------|----------------|-------------|--|
| Eichier               | Affichage Outils Ai       | de               |                     |                   |                |             |  |
| <b>6</b>              | <b>a</b>                  |                  |                     | Tris des écriture | s Par écriture | -           |  |
| Ecritures provisoires |                           |                  |                     |                   |                |             |  |
| No. 4 and             |                           | Data association | 134-114             |                   |                | t fan tan t |  |
| NO ECH                |                           |                  | Libelle             |                   |                |             |  |
| 10                    | 05002                     | 27/07/05         | Note de debit 00002 |                   |                | 2140.00     |  |
| 11                    | 05001                     | 27/07/05         | Note de débit 05001 |                   |                | 3,140.00    |  |
| 12                    | 05003                     | 27/07/03         | Note de débit 05005 |                   |                | 2,300.10    |  |
| 12                    | 05004                     | 27/07/05         | Note de débit 05004 |                   |                | 1 005 70    |  |
| 14                    | 05005                     | 27/07/05         | Note de débit 05005 |                   |                | 5 741 35    |  |
| 15                    | 9                         | 27/07/05         | Note de débit 05006 |                   |                | 107.60      |  |
| 16                    | 05007                     | 11/10/05         | Note de débit 05000 |                   |                | 1 699 55    |  |
| 17                    | 05008                     | 16/10/05         | Note de débit 05008 |                   |                | 5 880 00    |  |
| 18                    | 05009                     | 16/10/05         | Note de débit 05009 |                   |                | 544.05      |  |
| 19                    | 05010                     | 16/10/05         | Note de débit 05010 |                   |                | 2.033.65    |  |
| 20                    | 05011                     | 16/10/05         | Note de débit 05011 |                   |                | 6,190,30    |  |
| 21                    | 05012                     | 16/10/05         | Note de débit 05012 |                   |                | 3,281.80    |  |
| 22                    | 05013                     | 16/10/05         | Note de débit 05013 |                   |                | 3,593.85    |  |
|                       |                           |                  |                     |                   |                | -           |  |
| Im                    | primer                    |                  |                     | Insérer Consulter | Modifier       | Supprimer   |  |
|                       |                           |                  |                     |                   |                |             |  |
|                       |                           |                  |                     |                   |                | Quitter     |  |
|                       |                           |                  |                     |                   |                |             |  |
| Nombre o              | d'écritures provisoires : | 22               |                     |                   |                | 11          |  |

| TIMCLA05 - Saisie des écritures [Journ      | nal provisoire : 9]    |                     |          |                        |                   |            |
|---------------------------------------------|------------------------|---------------------|----------|------------------------|-------------------|------------|
| Lignes Affichage Impression Tableur Options | Aide                   |                     |          |                        |                   |            |
| Date 27/07/05 Pièce 05002                   |                        |                     |          |                        | 1                 | 5          |
|                                             |                        | Monnaie originale   |          | CHF                    |                   |            |
| Compte Mon Description                      |                        | Débit Créc          | it       | Débit                  | Crédit            | $\diamond$ |
| ALESSI CHF [F:05002][T:1                    | Note de débit 05002    |                     |          | 1,973.60               |                   | ^          |
| ALESSI CHF [F:05002][T:1]                   | 0] Note de débit 05002 |                     |          | 157.40                 |                   |            |
| 60000 CHF Note de débit                     | 05002                  |                     |          |                        | 1,605.00          | ) 🗐        |
| 50010 CHF Note de débit                     | 05002                  |                     |          |                        | 386.60            |            |
| 20100 CHF Note de debit                     | 05002                  |                     |          |                        | 139.40            | ,          |
| [ADMIN] Total                               |                        |                     |          |                        | 0.00              | )          |
| Tiers ALESSI                                | CHF 🝷 ?                | Valentino Alessi    |          |                        | 1 📆               |            |
| Facture 05002                               | - ?                    | Note de débit 05002 |          |                        | <b>i</b>          |            |
| Taxe 1 ?                                    |                        | TVA 7.6% s/vent     |          |                        | 0                 |            |
| Libellé Note de débit 05002                 |                        | ▼ ?                 |          |                        |                   |            |
| CHF 1,973.60                                |                        |                     |          |                        |                   |            |
|                                             |                        |                     |          |                        |                   |            |
|                                             |                        |                     |          |                        |                   |            |
|                                             |                        |                     |          |                        |                   |            |
|                                             |                        |                     |          |                        |                   |            |
|                                             |                        |                     |          |                        |                   |            |
|                                             |                        | <u>I</u> nsé        | er ligne | <u>M</u> odifier ligne | <u>S</u> upprimer | ligne      |
|                                             |                        |                     |          | <u>o</u> k             | Annule            | er         |

# 2 -Si on veut facturer partiellement

| Time-Sheets Factu                                                                                                    |                                                                                                    |          |
|----------------------------------------------------------------------------------------------------|----------------------------------------------------------------------------------------------------|----------|
|                                                                                                    | ration Démo time-sheets TIMCLA05                                                                                                    |          |
| ichier F <u>o</u> nctions <u>A</u> ide                                                                                                    |                                                                                                    |          |
| émo time-she                                                                                                    | eets                                                                                                    | TIMCLA05 |
| 7 A                                                                                                    |                                                                                                    | ÷        |
| Transactions     Transactions cli     Transactions cli     Transactions tim     Facturation des     Regroupement d     Facturation glob     Affichage et Impression     Affichage des ar     Affichage des tr     Affichage des tr     Affichage des tr     Affichage des tr     Traitements périodiques     Utilitaires     Diagnostic     Recalcul du stoo     Transfert en con | ents<br>urnisseurs<br>e-sheets<br>projets<br>les time-sheets<br>ale<br>s<br>ticles<br>ansactions<br>pllaborateurs<br>ck<br>nptabilité |          |
|                                                                                                    |                                                                                                    | Fermer   |
|                                                                                                    |                                                                                                    |          |
|                                                                                                    |                                                                                                    |          |
| MCI 405 -                                                                                                    |                                                                                                    |          |
| MCLA05 -                                                                                                    | Lista das projets                                                                                                    |          |
| MCLA05 -<br>Code de l'onglet                                                                                                    | Liste des projets                                                                                                    |          |
| MCLAO5 -<br>Code de l'onglet<br>Info bulle de l'onglet                                                                                                    | Liste des projets<br>Liste des projets                                                                                                |          |
| MCLAO5 -<br>Code de l'onglet<br>Info bulle de l'onglet<br>Eiltre <u>A</u> ffichage                                                                                                    | Liste des projets<br>Liste des projets                                                                                                |          |
| MCLA05 -<br>Code de l'onglet<br>Info bulle de l'onglet<br>Eiltre <u>A</u> ffichage                                                                                                    | Liste des projets<br>Liste des projets<br>ctions dont la date est comprise                                                            |          |
| MCLA05 -<br>Code de l'onglet<br>Info bulle de l'onglet<br>Eiltre Affichage<br>Sélection des transa<br>☐ Appliquer la sé                                                                                                    | Liste des projets<br>Liste des projets<br>ctions dont la date est comprise                                                            |          |
| IMCLA05 -<br>Code de l'onglet<br>Info bulle de l'onglet<br>Eiltre Affichage<br>Sélection des transa<br>Appliquer la sé<br>Entre le                                                                                                    | Liste des projets<br>Liste des projets<br>ctions dont la date est comprise<br>lection de date                                         |          |
| IMCLA05 -<br>Code de l'onglet<br>Info bulle de l'onglet<br>Eiltre <u>A</u> ffichage<br>Sélection des transa<br>Appliquer la sé<br>Entre le<br>Et le                                                                                                    | Liste des projets<br>Liste des projets<br>ctions dont la date est comprise<br>lection de date<br>01/01/05<br>16/10/05                 |          |
| MCLA05 -<br>Code de l'onglet<br>Info bulle de l'onglet<br>Eiltre Affichage<br>Sélection des transa<br>Cappliquer la sé<br>Entre le<br>Et le<br>Filtre sur un respons                                                                                                    | Liste des projets<br>Liste des projets<br>ctions dont la date est comprise<br>lection de date<br>01/01/05<br>16/10/05                 |          |
| MCLA05 -<br>Code de l'onglet<br>Info bulle de l'onglet<br>Eiltre <u>A</u> ffichage<br>Sélection des transa<br>Appliquer la sé<br>Entre le<br>Et le<br>Filtre sur un responsa                                                                                                    | Liste des projets<br>Liste des projets<br>ctions dont la date est comprise<br>lection de date<br>01/01/05<br>16/10/05                 |          |

### <u>л II</u> **.**: . . . ...

Appliquer un filtre sur les dates ou ne pas cocher pour obtenir toutes les prestations pas encore facturées.

•

<u>0</u>K

Annuler

Choisir « Tous les projets » ou « Un projet » ou « Du projet au projet ».

Sélection des projets

Tous les projets

Sélection

# A l'onglet « Affichage »

| TI | MCLA05 -                       |                                                                                                    | X |
|----|--------------------------------|----------------------------------------------------------------------------------------------------|---|
|    | Code de l'onglet               | Liste des projets                                                                                                    |   |
|    | Info bulle de l'onglet         | Liste des projets                                                                                                    |   |
|    | <u>Filtre</u> <u>Affichage</u> |                                                                                                    | _ |
|    | Liste trié par                 | Code projet                                                                                                    |   |
|    | Type de colonne mont           | tant                                                                                                    |   |
|    | Montant affiché                | Total des heures                                                                                                    |   |
|    |                                | Total des heures<br>Total des heures facturables<br>Total des heures non facturables<br>Montant de la carte<br>Montant des heures facturables<br>Montant des heures non facturables |   |
|    |                                | <u> </u>                                                                                                    |   |

Choisir le mode d'affichage à l'écran, soit une liste triée par « Code projet » ou « Description du projet ».

Choisir le type de montant affiché.

Cliquer sur « OK ».

| TIMCLA05 - F                                           | acturation des projets |             |            |                    |             |             |                    |  |
|--------------------------------------------------------|------------------------|-------------|------------|--------------------|-------------|-------------|--------------------|--|
| <u>F</u> ichier <u>A</u> ffichage                      | Outils Impression Aide |             |            |                    |             |             |                    |  |
| <b>d 5</b>                                             |                        |             |            |                    |             |             |                    |  |
| Liste des projets                                      |                        |             |            |                    |             |             |                    |  |
| Σ 🖗 🚱 🖸                                                |                        |             |            | Première           | colonne     | Code projet | •                  |  |
| Code projet                                            | Description projet     | Responsable | Code tiers | Montant devis Mont | ant facturé | Date        | .tant à facturer 🔜 |  |
| • 12'123                                               | Valentino Alessi CVB   |             | ALESSI     | 0.00               | 4,250.85    | 31/03/05    | 3,860.50           |  |
| • 14'321                                               | Jean Durand ERT        |             | DURAND     | 0.00               | 2,012.10    | 31/03/05    | 3,050.00           |  |
| • 16'331                                               | Hans Schmidt ASD       |             | SCHMIDT    | 0.00               | 8,457.55    | 31/03/05    | 890.00             |  |
| • 17'123                                               | Jean Dupond ABC        |             | DUPONT     | 0.00               | 4,474.35    | 31/03/05    | 2,670.00           |  |
| • 18'330                                               | Pierre Blanc xyz       |             | BLANC      | 0.00               | 3,724.05    | 31/03/05    | 0.00               |  |
| • 18'340                                               | Pierre Blanc def       |             | BLANC      | 0.00               | 3,602.85    | 16/10/05    | 0.00               |  |
|                                                        |                        |             |            |                    |             |             |                    |  |
| Afficher les projet                                    | te inactife            |             |            |                    |             |             |                    |  |
| Période de facturation : toutes les cartes facturables |                        |             |            |                    |             |             |                    |  |
|                                                        |                        |             |            |                    |             |             | Quitter            |  |
| Nombre total de proje                                  | ets : 6 - 00:00:00     |             |            |                    |             |             |                    |  |

Les projets s'affichent. Commencer par sélectionner tous les projets affichés en cliquant sur le bouton 🗵. Cliquer avec le bouton droit de la souris et choisir « Recalculer tous les projets sélectionnés ». Double-cliquer sur le projet pour l'ouvrir.

| T        | TIM          | CLAO5    | 5 - Facturatio       | on d'un pro                            | jet                                                              |             |                           |             |                                                  |                  |                      |
|----------|--------------|----------|----------------------|----------------------------------------|------------------------------------------------------------------|-------------|---------------------------|-------------|--------------------------------------------------|------------------|----------------------|
| Pi<br>Ci | ojet<br>ient |          | 16'331<br>SCHMID CHF | <ul><li>?</li><li>?</li><li></li></ul> | Hans Schmidt ASD<br>Hans Schmidt                                 | 1           |                           |             | <u>Devis</u><br>Date devis<br>Montant devi       | s                | 00/00/00<br>0.00     |
|          |              |          | Adlesse              |                                        | Monsieur<br>Hans Schmidt<br>Place St-François 3<br>1002 Lausanne | 3           |                           |             | <u>Réalisé</u><br>Date dernière<br>Montant factu | facture<br>uré   | 31/03/05<br>8,457.55 |
| Ca       | irtes        | à fac    | turer                |                                        |                                                                  |             |                           |             |                                                  |                  |                      |
|          |              | Da       | ate                  | Collaborate                            | ur                                                               | Prestation  | Texte                     | Quan        | tité Prix                                        | unitaire         | Total <>             |
| •        | ſ            | ✓ 18     | 8/03/05              | COLL3                                  |                                                                  | FRAISPUBFAO | Frais de publication FAO  | 1           | 1.00                                             | 20.00            | 20.00                |
| <b>P</b> | 1            | 18       | 8/03/05              | COLL3                                  |                                                                  | LEGALSIGN   | Légalisation de signature | 1           | 1.00                                             | 30.00            | 30.00                |
|          |              |          |                      |                                        |                                                                  |             | Total                     | heures 6:00 | Non facturat<br>Facturable                       | ble 0:00<br>6:00 | 0.00<br>890.00       |
| N        | ouve         | elle fac | cture 1              | 8/10/05 N                              | DBC ·Note de déb                                                 | it client   | •                         |             | Total HT à fact                                  | urer             | 890.00               |
|          |              |          | Г                    | Modifier la c                          | ondition de règlemer                                             | nt 0        | •                         |             | Total taxe                                       |                  | 66.15                |
|          |              |          |                      |                                        |                                                                  |             |                           |             | Total TTC                                        |                  | 956.15               |
|          | .1           |          |                      |                                        |                                                                  |             |                           |             |                                                  | Créer            | la facture           |
| 2        | 1            |          |                      |                                        |                                                                  |             |                           |             |                                                  | ŪK               | Annuler              |

Les montant pas encore facturés au client s'affichent. La coche à gauche du tiers signifie que le projet est facturable. Pour ne pas facturer des prestations, cocher les cases tout à gauche. Les textes s'affichent en rouge pour montrer qu'ils sont stoppés.

Cliquer sur « Créer la facture ».

Décocher éventuellement les textes en rouge.

Voir ci-dessus (page 47) pour la procédure à suivre qui est identique.

# **Facturation fiduciaire**

Aller à « Facturation des projets ».

| Time-Sheets Facturation Démo time-sheets TIMFID05 |          |
|---------------------------------------------------|----------|
| Eichier Fonctions Aide                            |          |
| Démo time-sheets                                  | TIMFID05 |
| ▼ ▲                                               | ÷        |
| 🕞 Transactions                                    | ~        |
| Transactions clients                              |          |
| Transactions fournisseurs                         |          |
| Transactions time-sheets                          |          |
| <ul> <li>Facturation des projets</li> </ul>       |          |
| Regroupement des time-sheets                      |          |
| - Facturation globale                             |          |
| 😑 Affichage et Impressions                        |          |
| Affichage des articles                            | =        |
| Affichage des transactions                        |          |
| Affichage des collaborateurs                      |          |
| Rapports - Formats                                |          |
| 🕀 Fichiers de base                                |          |
| ⊕ Traitements périodiques                         |          |
| ⊡- Utilitaires                                    |          |
| Diagnostic                                        |          |
| Recalcul du stock                                 | _        |
| Transfert en comptabilité                         | ~        |
| Paramètres de la société                          |          |
|                                                   | Fermer   |

| TI | MFID05 -                |                               | × |
|----|-------------------------|-------------------------------|---|
|    | Code de l'onglet        | Liste des projets             |   |
|    | Info bulle de l'onglet  | Liste des projets             |   |
|    | Eiltre Affichage        | ons dont la date est comprise |   |
|    | Appliquer la séle       | ction de date                 |   |
|    | Entre le                | 01/03/05                      |   |
|    | Etle                    | 15/03/05                      |   |
|    | Filtre sur un responsab | e                             |   |
|    | Responsable             |                               |   |
|    | Sélection des projets   |                               |   |
|    | Sélection               | Tous les projets              |   |
|    |                         | Tous les projets              |   |
|    |                         | Du projet au projet           |   |
|    |                         | <u>O</u> K <u>Annuler</u>     |   |

Appliquer un éventuel filtre sur les dates de transaction. Choisir éventuellement un responsable. Sélectionner quels projets on souhaite facturer (Tous les projets – Un projet – Du projet au projet ».

Choisir éventuellement un autre mode d'affichage (cela n'influe pas sur les traitements) Et cliquer sur « OK ».

| TI | MFID05 -                                                                                                 |                                                                           |                 |         |
|----|----------------------------------------------------------------------------------------------------|---------------------------------------------------------------------------|-----------------|---------|
|    | Code de l'onglet                                                                                         | Liste des projets                                                         |                 |         |
|    | Info bulle de l'onglet                                                                                   | Liste des projets                                                         |                 |         |
|    | Eiltre Affichage<br>Sélection de la premièr<br>Liste trié par<br>Type de colonne mont<br>Montant affiché | re colonne<br>Code projet<br>ar Description du projet<br>Total des heures | <br>▼<br>▼<br>▼ |         |
|    |                                                                                                    |                                                                           |                 |         |
|    |                                                                                                    |                                                                           | <u>0</u> K      | Annuler |

| 🐺 TIMFID05 - Fa                   | cturation des projets           |             |            |                   |              |             |                   |
|-----------------------------------|---------------------------------|-------------|------------|-------------------|--------------|-------------|-------------------|
| <u>F</u> ichier <u>A</u> ffichage | Outils Impression Ai <u>d</u> e |             |            |                   |              |             |                   |
| 🖻 🔁                               |                                 |             |            |                   |              |             |                   |
| Liste des projets                 |                                 |             |            |                   |              |             |                   |
| 🛛 🐺 🔍 Σ                           |                                 |             |            | Première          | e colonne 🏼  | Code projet | •                 |
| Code projet                       | Description projet              | Responsable | Code tiers | Montant devis Mon | tant facturé | Date .      | tant à facturer 🔜 |
| • 12'123                          | Valentino Alessi CVB            |             | ALESSI     | 0.00              | 0.00         | 11/10/05    | 3,959.60          |
| • 14'321                          | Jean Durand ERT                 |             | DURAND     | 0.00              | 2,008.10     | 27/07/05    | 4.00              |
| • 16'331                          | Hans Schmidt ASD                |             | SCHMIDT    | 0.00              | 5,759.85     | 27/07/05    | 2,510.00          |
| • 17'123                          | Jean Dupond ABC                 |             | DUPONT     | 0.00              | 0.00         | 27/07/05    | 4,164.05          |
| • 18'330                          | Pierre Blanc xyz                |             | BLANC      | 0.00              | 3,180.00     | 27/07/05    | 505.60            |
| 18'340                            | Pierre Blanc def                |             | BLANC      | 0.00              | 2,366.10     | 27/07/05    | 1,160.00          |
|                                   |                                 |             |            |                   |              |             |                   |
|                                   |                                 |             |            |                   |              |             |                   |
| Afficher les projet               | s įnactifs                      |             |            |                   |              |             |                   |
| Période de facturation            | n du 01/03/05 au 15/03/05       |             |            |                   |              |             |                   |
|                                   |                                 |             |            |                   |              |             | Quitter           |
|                                   |                                 |             |            |                   |              |             | //                |

Cliquer sur le bouton 🗵 pour les sélectionner tous. Cliquer avec le bouton droit de la souris. Cliquer sur « Recalculer tous les dossiers sélectionnés ».

| Φт                                                                                                    | IMFIL   | DO5 - Fact   | uration d'un projet                           |             |                                 |           |                                                                     |                |          |
|----------------------------------------------------------------------------------------------------|---------|--------------|-----------------------------------------------|-------------|---------------------------------|-----------|---------------------------------------------------------------------|----------------|----------|
| Projet         12123         ?         Ølentino Alessi CVE           Client         ALESSI CHF         ?         Ølentino Alessi |         |              | Valentino Alessi (<br>CHF ?) Valentino Alessi | CVB         |                                 | Adresse · | Monsieur<br>Valentino Alessi<br>Place du Citronnier<br>1052 Le Mont | 5              |          |
| Prop                                                                                                    | oositio | n de facture | Détail par prestation Détail des carte        | s           |                                 |           |                                                                     |                |          |
| Dé                                                                                                    | tail d  | les cartes d | e la facture                                  |             |                                 |           |                                                                     |                |          |
|                                                                                                    | 1       | 10.1         |                                               | lo un       | 1 <del>.</del>                  |           | ( p;                                                                | n + 1          | T        |
|                                                                                                    |         | Date         |                                               | Prestation  | I exte                          | Quantiti  | e Prixun                                                            | itaire         |          |
|                                                                                                    |         | 01/03/05     | ADM                                           | HUNUHAIRES  | Honoraires                      | 1.5       | 50 25                                                               | 50.00          | 3/5.00   |
| H                                                                                                    |         | 01/03/05     | ADM                                           | ESTAMPHS    | Estampille fiscale              | 2.0       | JU<br>20 /                                                          | 2.00           | 4.00     |
| Ŀ                                                                                                    |         | 01/03/05     | ADM                                           | LEGALSIGN   | Légalisation de signature       | 1.0       | JU :                                                                | 30.00          | 30.00    |
| H                                                                                                    |         | 00/03/05     | COLLA                                         | HUNURAIRES  | Honoraires                      | 1.0       | JU 21                                                               | JU.UU<br>37.40 | 200.00   |
|                                                                                                    |         | 06/03/05     | COLL3                                         | FRAISPUBRAU | Prais de publication PAU        | 1.0       | JU 14                                                               | 27.40          | 127.40   |
| H                                                                                                    |         | 08/03/03     | COLL2                                         |             | Faye emuloments de              | 1.0       |                                                                     | 03.40<br>45.20 | 103.40   |
|                                                                                                    |         | 12/02/05     | ADM                                           |             | Prais de priotocopies, port iet | 1.0       | י טנ<br>וכ חו                                                       | +0.00<br>50.00 | 40.00    |
|                                                                                                    | T.      | 12/03/05     | COU 1                                         | HONOBAIRES  | Honoraires                      | 5.0       | JU 2:<br>10 2(                                                      | 00.00          | 1,000,00 |
| i i i i                                                                                                    | 1       | 12/03/05     | COLL1                                         | MENLISEBAIS | Frais de photocopies, port let  | 1 (       | 10 20<br>10 3                                                       | 24.50          | 24 50    |
|                                                                                                    |         | 12,00,00     |                                               |             |                                 |           |                                                                     |                | 21.00    |
|                                                                                                    |         |              |                                               |             | Total beur                      | res 15:30 | Non facturable                                                      | 0:00           | 0.00     |
|                                                                                                    |         |              |                                               |             | rotarriou                       | 10.00     | Facturable                                                          | 15:30          | 3959.60  |
|                                                                                                    |         |              |                                               |             |                                 |           |                                                                     |                |          |
| <u>a</u>                                                                                                    |         |              |                                               |             |                                 |           | _                                                                   | <u>0</u> K     | Annuler  |

Si on souhaite modifier un montant à facturer, double-cliquer sur le projet.

A l'onglet « Détail des cartes », on retrouve ltoutes les saisies de cartes à facturer.. Il est possible, à ce niveau d'effectuer des modifications. Dans ce cas, double.cliquer sur la carte pour l'ouvrir. Si on effectue une modification, il faut ressortir et recalculer le projet comme ci-dessus.

| TIMFID05 - Facturati                                                                                           | ion d'un projet                                                                                                    |                 |             |              |               |                                                                     | [                  |                    |
|----------------------------------------------------------------------------------------------------|----------------------------------------------------------------------------------------------------|-----------------|-------------|--------------|---------------|---------------------------------------------------------------------|--------------------|--------------------|
| Projet         12'123           Client         ALESSI         CH           Proposition de facture         Déta | Image: Provide state of the state of the |                 |             |              | Adresse       | Monsieur<br>Valentino Alessi<br>Place du Citronnier<br>1052 Le Mont | 5                  |                    |
| Détail de la facture regr                                                                                      | oupé par prestation                                                                                                    |                 |             |              |               |                                                                     |                    |                    |
| Prestation Descri                                                                                              | iption                                                                                                    | Heures facturab | les Montant | facturable H | leures cartes | s Montant cartes                                                    | Réel à facturer (  | D/C 🔼              |
| EMOLRF Emolur                                                                                                  | nent Registre Foncier                                                                                                    | 0.              | 00          | 153.40       | 0.00          | 153.40                                                              | 153.40             |                    |
| ESTAMPFIS Estamp                                                                                               | ille fiscale                                                                                                    | 0.              | 00          | 4.00         | 0.00          | 4.00                                                                | 4.00               |                    |
| FRAISPUBFAO Frais de                                                                                           | e publication FAO                                                                                                    | 0.              | 00          | 127.40       | 0.00          | 127.40                                                              | 127.40             |                    |
| HONORAIRES Honora                                                                                              | ires                                                                                                    | 15.             | 30          | 3,575.00     | 15.30         | 3,575.00                                                            | 3,575.00           |                    |
| LEGALSIGN Légalis                                                                                              | ation de signature                                                                                                    | 0.              | 00          | 30.00        | 0.00          | 30.00                                                               | 30.00              |                    |
| ▶ MENUSFRAIS Frais de                                                                                          | e photocopies etc                                                                                                    | 0.              | 00          | 109.80       | 0.00          | 109.80                                                              | 109.80             |                    |
|                                                                                                    |                                                                                                    |                 |             |              |               | Total HT                                                            | 3                  | 0.0 999            |
|                                                                                                    |                                                                                                    |                 |             |              |               | Total tave                                                          |                    | 204.20             |
|                                                                                                    |                                                                                                    |                 |             |              |               | rotartaxe                                                           |                    | 294.30             |
|                                                                                                    |                                                                                                    |                 |             |              | -             | <u>Total TTC</u>                                                    | 42                 | <mark>93.90</mark> |
| <u>a</u>                                                                                                    |                                                                                                    |                 |             |              |               |                                                                     | <u>o</u> k <u></u> | Annuler            |

A l'onglet « Détail des prestations », on obtient une récapitulation par prestation.

| TIMFID05 - Facture                     | ation d'un projet                                    |         |                   |                                                                     |                |                 |
|----------------------------------------|------------------------------------------------------|---------|-------------------|---------------------------------------------------------------------|----------------|-----------------|
| Projet 12'123<br>Client ALESSI (C      | Yalentino Alessi CVB       HF       Yalentino Alessi | Adı     | resse V<br>F<br>1 | lonsieur<br>'alentino Alessi<br>lace du Citronnier 5<br>052 Le Mont | 5              |                 |
| Proposition de facture Dé              | tail par prestation Détail des cartes                |         |                   |                                                                     |                |                 |
| Facture résumé                         | Date de la dernière facture                          | 1.10.05 | Montant           | de la dernière factu                                                | ıre 0          |                 |
| <b>Proposition</b><br>Période de facto | <b>de facture</b><br>uration du 01/03/05 au 15/0     | 3/05    |                   |                                                                     |                |                 |
| Prestations                            |                                                      |         |                   |                                                                     | <u>Montant</u> | Hors Taxe       |
| Prestations / Ho                       | noraires                                             |         |                   |                                                                     | 3,605.         | 00              |
| Frais<br>Débours                       |                                                      |         |                   |                                                                     |                | 394.60          |
| Sous total                             |                                                      |         |                   |                                                                     | 0.00           |                 |
| Total                                  |                                                      |         |                   |                                                                     |                |                 |
| Nouvelle facture                       | 11/10/05 NDBC - Note de débit client                 | •       |                   |                                                                     |                |                 |
|                                        | Modifier la condition de règlement                   |         |                   | Total H                                                             | Т              | 3999.60         |
|                                        |                                                      |         |                   |                                                                     |                |                 |
|                                        |                                                      |         |                   |                                                                     |                | Eacturer        |
| <u>a</u>                               |                                                      |         |                   |                                                                     | <u>o</u> k     | <u>A</u> nnuler |

A l'onglet « Proposition de facture », les montants sont affichés en fonction des cartes. Si on souhaite modifier le montant, le saisir dans le champ Prestations/Honoraires.

Cliquer sur le bouton « Facturer ».

Pour la suite des opérations, voir page 47 et suivantes. (La procédure est identique).

# Editeur de formats

# Editeur de formats

Cet outil permet de créer des formats pour l'impression de divers documents personnalisés, ainsi que la modification de ceux déjà existants.

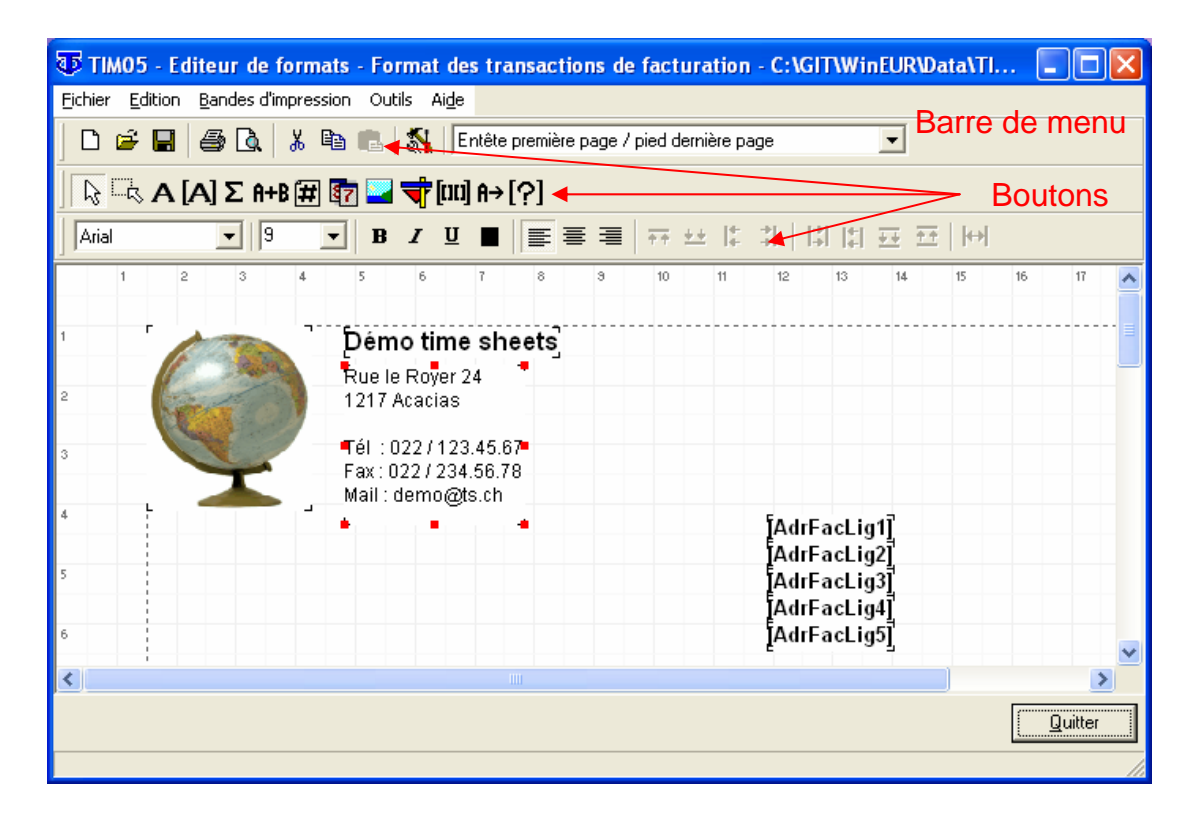

Tout d'abord, voici les boutons à disposition :

Boutons de base

Créer un nouveau format.

- Ouvrir un format existant
- Enregistrer le format courant
- Imprimer le format courant
- Prévisualiser le format
- Effacer l'élément sélectionné
- Copier l'élément sélectionné
- Coller l'élément sélectionné
- Ouvrir les propriétés du format
- Propriétés du format

## Boutons de Champs

Sélectionner un élément du format Sélectionner une zone du format Insérer du texte libre/libellé Insérer un champ (Nom du client, montants, etc ...) Insérer un total Insérer une formule Appliquer la numérotation des pages Insérer la date du jour Insérer une image Ť Insérer des formes 00 Insérer un champ composé A→ Insérer un champ texte pour champ composé [?] Insérer un ensemble conditionnel

Boutons de mise en forme du contenu des champs

Times New Romar 🔹 🔢 💌

Choisir la police et la taille des caractères

- Mettre en gras le contenu du champ
- Mettre en italique le contenu du champ
- Souligner le contenu du champ
- Appliquer une couleur au contenu du champ
- Aligner à gauche le contenu du champ
- Centrer le contenu du champ
- ≣

B

Aligner à droite le contenu du champ

Boutons de mise en page des champs

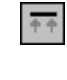

- Aligner tous les champs sélectionnés à la hauteur du champ le plus haut
- Aligner tous les champs sélectionnés à la hauteur du champ le plus bas
- Aligner tous les champs sélectionnés à la hauteur du champ le plus à gauche
- Aligner tous les champs sélectionnés à la hauteur du champ le plus à droite

|           | Ajuster tous les champs sélectionnés de gauche à droite. Le déplacement<br>des champs ne se fait qu'horizontalement. La position de fin d'un champ<br>correspond au début du suivant. L'ordre d'alignement correspond à celui<br>qui a été adopté pour la sélection des champs. |
|-----------|----------------------------------------------------------------------------------------------------|
| *         | Ajuster tous les champs sélectionnés de droite à gauche. Le déplacement<br>des champs ne se fait qu'horizontalement. La position de fin d'un champ<br>correspond au début du suivant. L'ordre d'alignement correspond à celui<br>qui a été adopté pour la sélection des champs. |
| **        | Ajuster tous les champs sélectionnés de haut en bas. Le déplacement des champs ne se fait que verticalement. La position de fin d'un champ correspond au début du suivant. L'ordre d'alignement correspond à celui qui a été adopté pour la sélection des champs.               |
| <u>++</u> | Ajuster tous les champs sélectionnés de bas en haut. Le déplacement des champs ne se fait que verticalement. La position de fin d'un champ correspond au début du suivant. L'ordre d'alignement correspond à celui qui a été adopté pour la sélection des champs.               |
| ₩         | Centrer tous les champs sélectionnés sur la largeur de la page                                                                                                    |

Boutons de sélection de total

- Transfert l'élément sélectionné de la colonne de gauche dans la colonne de droite.
- Transfert tous les éléments de la colonne de gauche dans la colonne de droite.
- Transfert l'élément sélectionné de la colonne de droite dans la colonne de gauche.
- Transfert tous les éléments de la colonne de droite dans la colonne de gauche

La barre de menus propose les actions suivantes :

### **Fichier**

| Nouveau rapport                    | Ouvre un format vierge                              |
|------------------------------------|-----------------------------------------------------|
| Ouvrir                             | Ouvre un format existant                            |
| Ouvrir à nouveau                   | Ouvre un fichier récemment utilisé                  |
| Enregistrer                        | Enregistre le nouveau format                        |
| Enregistrer sous                   | Enregistre le nouveau format sous un nouveau nom    |
| Propriétés du rapport              | Permet de configurer les éléments de base du format |
| Propriétés par défaut liées au for | mat En cas d'envoi par e-mail                       |
| Pré visualisation                  | Affiche le résultat du rapport à l'écran            |
| Imprimer                           | Imprime le format (pour test)                       |
| Configurer l'imprimante            | Ouvre le panneau de configuration de l'imprimante   |
| Quitter                            | Pour sortir de l'éditeur de formats                 |
| Quitter tous les programmes Win    | Eur Pour fermer tous les programmes WinEur          |

# **Edition**

| Couper                                | Efface l'élément sélectionné                                                                |
|---------------------------------------|---------------------------------------------------------------------------------------------|
| Copier                                | Copie en mémoire l'élément sélectionné                                                      |
| Coller                                | Colle le dernier élément copié en mémoire                                                   |
| Coller champ suivant                  | Colle le champ suivant celui qui est copié en mémoire (selon                                |
| ordre dans la liste des cha           | mps)                                                                                        |
| Supprimer                             | Supprime l'élément sélectionné                                                              |
| Tout sélectionner format              | Sélectionne tous les champs et bandes d'impression du                                       |
| Sélectionner une bande sélectionnée   | Sélectionne tous les champs d'une bande d'impression                                        |
| Totaliser dans<br>Rechercher un champ | Pour inclure un champ dans un total<br>Pour trouver l'emplacement d'un champ dans le format |

### **Bandes d'impression**

| Ajout détail             | Ajoute une bande d'impression "Ligne détail"                                                                                           |  |  |  |  |
|--------------------------|----------------------------------------------------------------------------------------------------|--|--|--|--|
| Suppression détail       | Supprime la bande d'impression "Ligne détail" sélectionnée"                                                                            |  |  |  |  |
| Ajout pied dernière page | Ajoute une bande d'impression "Pied dernière page" (quand<br>la section "Entête première page/Pied dernière page est<br>sélectionnée") |  |  |  |  |
| Suppression pied         | Supprime la bande d'impression "Pied dernière page" sélectionnée.                                                                      |  |  |  |  |
| dernière page            | (dans la section "Entête première page/Pied dernière page")                                                                            |  |  |  |  |
| Ajout pied autre page    | Àjoute une bande d'impression "Pied autre page" (quand la section "Entête autre page/Pied autre page est sélectionnée")                |  |  |  |  |
| Suppression pied         | Supprime la bande d'impression "Pied autre page" sélectionnée                                                                          |  |  |  |  |
| autre page               | (dans la section "Entête autre page/Pied autre page)                                                                                   |  |  |  |  |

# <u>Outils</u>

Conversion d'un format d'impression en fichier texte Outil de réparation GIT Conversion d'un fichier texte en format d'impression Outil de réparation GIT

### <u>Aide</u>

AideAInformation programmeASite web de GITAA propos deI

Affiche les rubriques d'aide (identique à la touche F1) Affiche les propriétés du programme WinEur Accès direct au site GIT Informations GIT Ci-dessous, deux exemples de documents liés aux time-sheets utilisant les fonctions mentionnées ci-dessus.

Le premier est une récapitulation journalière pour un collaborateur donné. Ce document permet, lorsque l'on est dans les transactions time-sheets, d'avoir un aperçu ou une impression de la carte du jour du collaborateur en question.

Le second est une note de débit (facture) établie sur la base des time-sheets.

## Premier exemple : Une récapitulation journalière pour un collaborateur donné

Aller à « Editeur de format ». Choisir « Fichier-Nouveau Rapport » Format des transactions de la facturation ».

| TSHEETO5 - Propriétés du rapport                             |  |  |  |  |  |  |  |
|--------------------------------------------------------------|--|--|--|--|--|--|--|
| Format Langue F Type Récapitulation selon carte              |  |  |  |  |  |  |  |
| Type de transaction                                          |  |  |  |  |  |  |  |
| Tri des lignes Pas de tri                                    |  |  |  |  |  |  |  |
| Taille du papier                                             |  |  |  |  |  |  |  |
| Modifier la taille du papier sur l'imprimante                |  |  |  |  |  |  |  |
| Imprimante                                                   |  |  |  |  |  |  |  |
| Imprimer le format sur                                       |  |  |  |  |  |  |  |
| Haut 10 + Bas 10 + Gauche 10 + Droite 10 +                   |  |  |  |  |  |  |  |
| Police et orientation                                        |  |  |  |  |  |  |  |
| Arial 💽 10 💌 🕫 Portrait C Paysage                            |  |  |  |  |  |  |  |
| Cadre de la page<br>☐ Haut ☐ Gauche Couleur                  |  |  |  |  |  |  |  |
| Bandes d'impression Entête première page                     |  |  |  |  |  |  |  |
| Ligne détail                                                 |  |  |  |  |  |  |  |
| Séparateurs et signes                                        |  |  |  |  |  |  |  |
| 1,234.56 (1,234.56) Présentation standard Autre présentation |  |  |  |  |  |  |  |
| Appliquer OK Annuler                                         |  |  |  |  |  |  |  |

Choisir la langue « Français ». Indiquer « Récapitulation selon carte ». Choisir le type de transaction « CART – Carte collaborateur ». Choisir le tri des lignes « Pas de tri ». Cliquer sur le bouton « OK ».

Comme nous allons avoir besoin de place pour placer les différents champs dans l'entête de la page, il faut l'agrandir. Pour ce faire, cliquer au milieu de l'espace appelé « En-tête première page ».

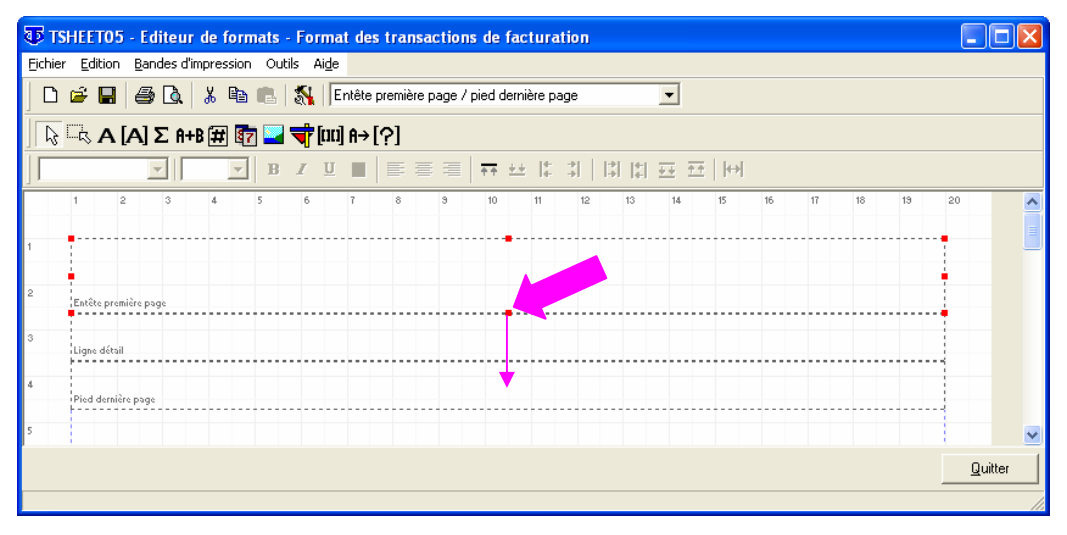

Des points rouges s'affichent autour de ce secteur. Cliquer sur le point rouge du milieu du bas et le descendre.

Pour placer en haut à gauche le logo de la société, cliquer sur le bouton wie puis cliquer dans la zone « En-tête première page ». La fenêtre suivante s'ouvre :

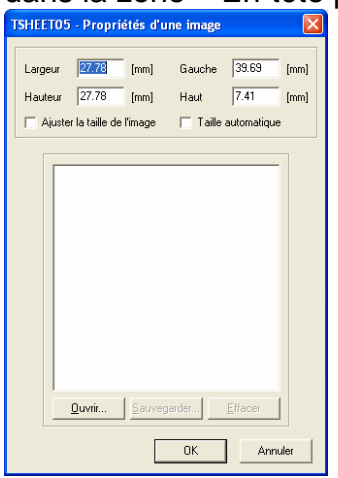

Cliquer sur le bouton « ouvrir »

| Ouvrir                             |                           |                                 |                          |                |           | ? 🗙 |
|------------------------------------|---------------------------|---------------------------------|--------------------------|----------------|-----------|-----|
| Regarder <u>d</u> ans :            | 😬 Mes images              |                                 | - 🗧 👉 📰 -                |                | (110x135) |     |
| Mes documents<br>récents<br>Dureau | Échantillons d'images     |                                 |                          |                |           |     |
| Mes documents<br>Poste de travail  |                           | Win€UR                          | mapemonde.bmp            |                |           |     |
| <b>S</b>                           | <u>N</u> om du fichier :  | mapemonde.bmp                   | •                        | <u>O</u> uvrir |           |     |
| Favoris réseau                     | Fichiers de <u>type</u> : | All (*.png;*.psp;*.pic;*.psd;*. | pcx;*.eps;*.tga;*.rle, 💌 | Annuler        |           |     |
|                                    |                           |                                 |                          | Aide           |           |     |

Et choisir le fichier d'image contenant le logo que l'on souhaite insérer.

| TSHEET05 - Pro                                    | priétés d'u                      | ıne image                  |                               |              |  |  |  |  |
|---------------------------------------------------|----------------------------------|----------------------------|-------------------------------|--------------|--|--|--|--|
| Largeur 27.78<br>Hauteur 27.78                    | 3 [mm]<br>3 [mm]<br>e de l'image | Gauche<br>Haut<br>🥅 Taille | 58.47<br>17.99<br>automatique | [mm]<br>[mm] |  |  |  |  |
| Auster la talle de l'image     l'alle automatique |                                  |                            |                               |              |  |  |  |  |
|                                                   |                                  | OK                         | Annu                          | uler         |  |  |  |  |

On peut donner directement les dimensions et l'emplacement par rapport au coin gauche supérieur de la page. En utilisant « Ajuster la taille de l'image » il se peut que

l'image soit légèrement écrasée dans un sens ou dans l'autre mais cela se corrige dans le document. Si on choisit « Taille automatique », l'image arrive aux dimensions souhaitées dans le document mais en cas de réduction, on en perdra un bout.

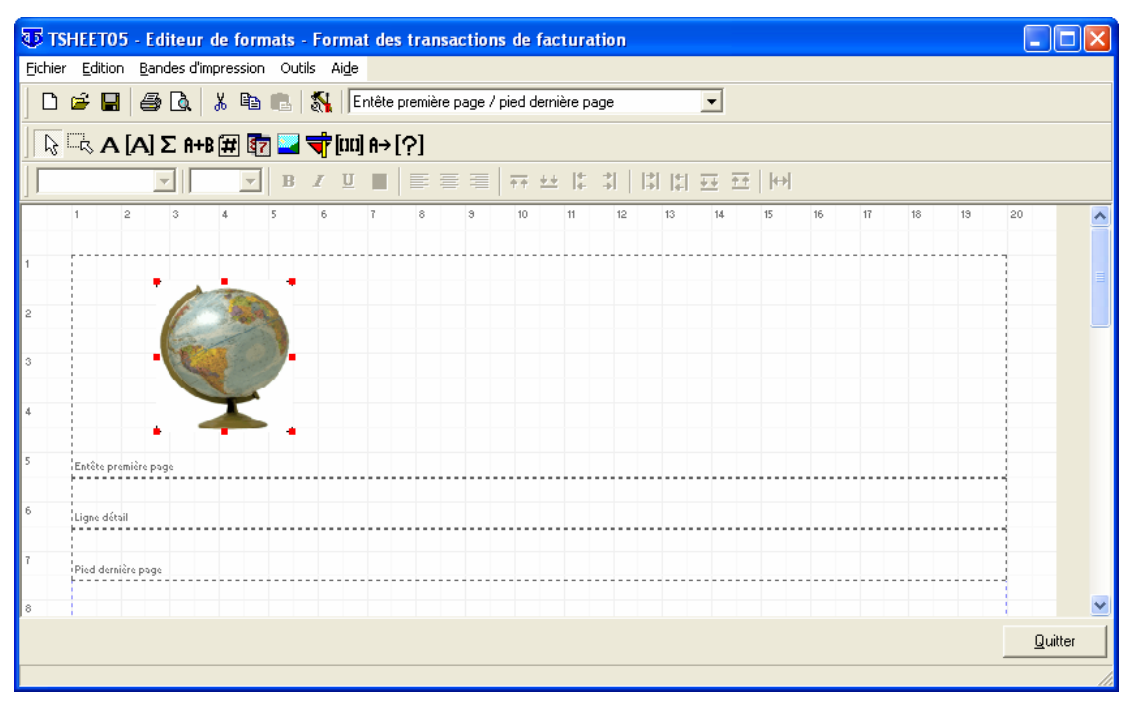

Pour déplacer l'image si elle ne se trouve pas exactement où on veut, cliquer dessus (des points rouges s'affichent) et la déplacer. Pour en modifier les proportions, cliquer sur un point rouge et le déplacer.

Procéder à la première sauvegarde du fichier. Cliquer sur « Fichier - Enregistrer » ou sur le bouton . Il faut souvent sauvegarder le travail en cours pour ne pas perdre les informations en cas de pépin.

Appeler le fichier en cours « RécapJourTS » et cliquer sur le bouton « Enregistrer ».

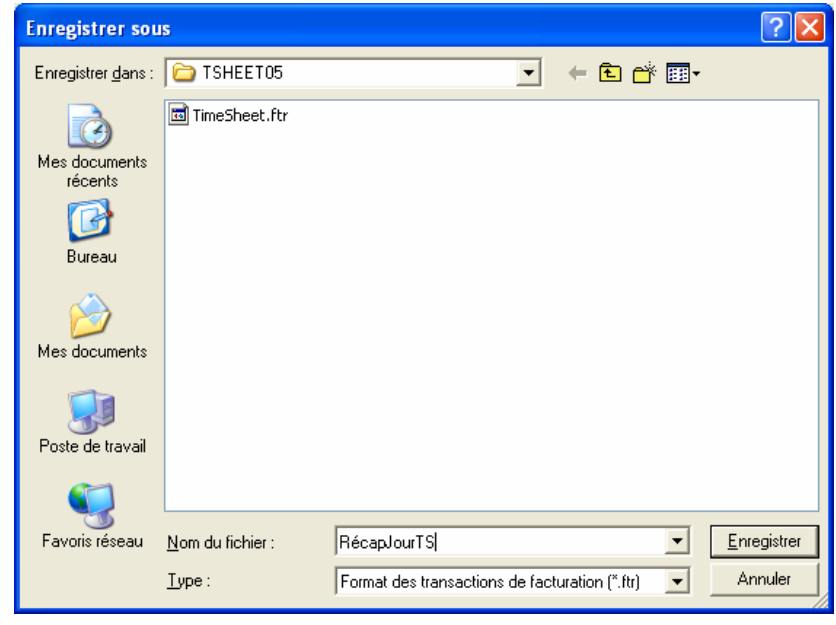

Cliquer sur le bouton A puis dans la zone « En-tête première page ».
| TSHEET05                | - Propriétés    | d'un libellé |             | ×     |
|-------------------------|-----------------|--------------|-------------|-------|
| Texte                   | Collaborateur : |              |             |       |
| Texte                   | conditionnel    |              | Conditio    | ns    |
| Largeur                 | 0.26 [mm        | i] Gauche    | 33.34       | [mm]  |
| Hauteur                 | 4.50 [mm        | i] Haut      | 2.91        | [mm]  |
| 🔽 Taille a              | automatique     | 🔲 Tran       | sparent     |       |
| Cadre<br>T Haut         | 🔲 Gauche        | Largeur d    | u cadre 🛛 1 |       |
| 🗖 Bas                   | 🔲 Droite        | Couleur      | <u>C</u> h  | anger |
| Arrière-plan<br>Couleur | <u>C</u> hanger | ]            |             |       |
|                         |                 | OK           | Ann         | uler  |

Taper le texte « Collaborateur : » dans la zone de texte. S'assurer qu'il y ait bien une coche dans « Taille automatique ». Puis cliquer sur OK.

| TS      | HEETOS     | - Edi      | eur d      | e forn       | nats | For        | mat           | des     | trar  | isactio | ons de | e fact    | urati           | ion - | C:\GI | r\WinE     | UR\Da         | ta\TSI | IEETO | 5\Ré | capJ | ourT | 🔳   |          |
|---------|------------|------------|------------|--------------|------|------------|---------------|---------|-------|---------|--------|-----------|-----------------|-------|-------|------------|---------------|--------|-------|------|------|------|-----|----------|
| Eichier | Edition    | Band       | es d'imp   | ression      | Out  | ils A      | ∖i <u>d</u> e |         |       |         |        |           |                 |       |       |            |               |        |       |      |      |      |     |          |
|         | i 🖉        | 8          | <u>ک</u> ا | 6 🖻          |      | 8          | En            | itête p | remiè | re page | / pied | derniè    | e pag           | je    |       | •          |               |        |       |      |      |      |     |          |
| J b     | ि <b>A</b> | [Α] Σ      | A+B [      | # <b>§</b> 7 | 1 🔜  | <b>₹</b> I | [00]          | A→['    | ?]    |         |        |           |                 |       |       |            |               |        |       |      |      |      |     |          |
| Arial   | 1          | ¥          | 12         | •            | B    | I          | Ū             |         | F     | ≣ ₹     | ++     | <u>++</u> | <del> </del>  - | *     |       | <u>+</u> + | <u>∓</u>    ↔ |        |       |      |      |      |     |          |
|         | 1          | 2          | 3          | 4            | 5    | 6          |               | 7       | 8     | з       | 10     |           | 11              | 12    | 13    | 14         | 15            | 16     | 17    | 18   | 3    | 19   | 20  | ^        |
| 1       | -          |            |            |              |      |            |               |         |       |         |        |           |                 |       |       |            |               |        |       |      |      |      |     | =        |
|         | 6          | 3          |            | Colla        | abor | ateu       | ur Ş          |         |       |         |        |           |                 |       |       |            |               |        |       |      |      |      |     |          |
| 2       | Call .     | -          |            |              |      |            |               |         |       |         |        |           |                 |       |       |            |               |        |       |      |      |      |     |          |
| 3       | 1          |            |            |              |      |            |               |         |       |         |        |           |                 |       |       |            |               |        |       |      |      |      |     |          |
| 4       |            |            |            |              |      |            |               |         |       |         |        |           |                 |       |       |            |               |        |       |      |      |      |     |          |
|         |            |            |            |              |      |            |               |         |       |         |        |           |                 |       |       |            |               |        |       |      |      |      |     |          |
| 5       | Entête pre | nière page |            |              |      |            |               |         |       |         |        |           |                 |       |       |            |               |        |       |      |      |      |     |          |
|         |            |            |            |              |      |            |               |         |       |         |        |           |                 |       |       |            |               |        |       |      |      |      | 1   | <u>⊻</u> |
|         |            |            |            |              |      |            |               |         |       |         |        |           |                 |       |       |            |               |        |       |      |      |      | Qui | tter     |
|         |            |            |            |              |      |            |               |         |       |         |        |           |                 |       |       |            |               |        |       |      |      |      |     | 11       |

Cliquer sur le texte ajouté pour le déplacer ou, en double-cliquant dessus, donner les coordonnées exactes en millimètres gauche/haut. Choisir la taille de police 12 en déroulant les propositions de tailles. Cliquer sur le bouton **B** pour mettre le texte en gras.

Cliquer sur le bouton A puis dans l'en-tête première page

| TSHEETO5 - P                                                     | ropriétés (                                          | d'un cl                    | ıamp                                          | $\mathbf{X}$            |
|------------------------------------------------------------------|------------------------------------------------------|----------------------------|-----------------------------------------------|-------------------------|
| Sélection du cł<br>TimeSheet - C                                 | namp<br>iode collabora                               | ateur                      |                                               | •                       |
| Champ de type<br>Changeme<br>Ne pas imp<br>Totalisé<br>Décimales | numérique<br>nt de signe<br>rrimer si zéro<br>Défaut |                            | ✓ Valeur     Sélection                        | absolue<br>( total      |
| Champ de type                                                    | texte<br>exte                                        | r<br>Depuis la<br>Sur noml | acceur d'anondi<br>a position<br>pre position |                         |
| ⊤Taille et position<br>Largeur<br>Hauteur                        | 23.81<br>4.50                                        | [mm]<br>[mm]               | Gauche<br>Haut                                | 75.14 [mm]<br>6.61 [mm] |
| Taille autor                                                     | matique                                              | Γ                          | Transparent                                   | Visible                 |
| Cadre<br>Haut Bas                                                | 🗖 Gauc                                               | che<br>e                   | Largeu                                        | r du cadre 1            |
| Arrière-plan<br>Couleur                                          | <u>C</u> hanger                                      |                            | Couleu                                        |                         |
|                                                                  |                                                      |                            | OK                                            | Annuler                 |

Cliquer sur le triangle noir pour sélectionner un champ et choisir « TimeSheet – Code collaborateur ». Cocher « Taille automatique » et OK.

| 🐺 TS            | HEET05      | - Editeu         | r de fo   | rmats - | Forma                 | it des tra  | nsactio    | ns de fa   | ictura            | ation - | C:\GI    | T\WinEL | R\Data | a <b>\TSH</b> E | ET05 | Récap | JourT | 🔳    |     |
|-----------------|-------------|------------------|-----------|---------|-----------------------|-------------|------------|------------|-------------------|---------|----------|---------|--------|-----------------|------|-------|-------|------|-----|
| <u>F</u> ichier | Edition     | <u>B</u> andes d | 'impressi | ion Out | ils Ai <u>d</u> e     |             |            |            |                   |         |          |         |        |                 |      |       |       |      |     |
|                 | i 🛱 😸       | a                | χ ⊑       | b 🖪     | <b>S</b>   E          | ntête premi | ère page / | ' pied der | nière p           | age     |          | -       |        |                 |      |       |       |      |     |
|                 | RA[         | A]ΣA             | +B (#     |         | \$<br>\$<br>[m]<br>\$ | A→[?]       |            |            |                   |         |          |         |        |                 |      |       |       |      |     |
| Arial           |             | •                | 2         | - B     | ΙÜ                    |             | ≣ ≣        | ++ ±       | ± It              | *       | <b>₿</b> | ++ ++   | ₩      |                 |      |       |       |      |     |
|                 | 1 2         | 3                | 4         | 5       | 6                     | 7 8         | 9          | 10         | 11                | 12      | 13       | 14      | 15     | 16              | 17   | 18    | 19    | 20   | ^   |
| 1               | r           | · ····           |           |         |                       |             |            |            |                   |         |          |         |        |                 |      |       |       |      | =   |
|                 |             |                  | C٥        | llabor  | ateur                 | ICod        | eColla     | oorate     | ur <mark>I</mark> |         |          |         |        |                 |      |       |       |      | -   |
| 2               | C.          | -                |           |         |                       |             |            |            |                   |         |          |         |        |                 |      |       |       |      |     |
| 3               | 1 🗂         |                  |           |         |                       |             |            |            |                   |         |          |         |        |                 |      |       |       |      |     |
|                 |             |                  |           |         |                       |             |            |            |                   |         |          |         |        |                 |      |       |       |      |     |
| 4               |             |                  |           |         |                       |             |            |            |                   |         |          |         |        |                 |      |       |       |      |     |
| 5               | Entête prem | ière page        |           |         |                       |             |            |            |                   |         |          |         |        |                 |      |       |       |      |     |
|                 |             |                  |           |         |                       |             |            |            |                   |         |          |         |        |                 |      |       |       |      | ~   |
|                 |             |                  |           |         |                       |             |            |            |                   |         |          |         |        |                 |      |       |       | Quit | ter |
|                 |             |                  |           |         |                       |             |            |            |                   |         |          |         |        |                 |      |       |       |      |     |

Déplacer le champ « Code collaborateur » vers la gauche pour qu'il soit placé où l'on souhaite. Le mettre en caratère 12. Pour le remonter au même niveau que « Collaborateur » : cliquer sur « Code collaborateur », appuyer sur la touche shift (majuscule mais pas caps-lock) cliquer sur « Collaborateur » et relâcher la touche des majuscules. Des points verts s'affichent. Cliquer sur le bouton . Le champ « Code collaborateur remonte ». Cliquer n'importe où pour désélectionner les points verts. Cliquer sur le bouton puis dans l'en-tête première page.

| TSHEETO5 - P                             | ropriétés                                            | d'un ch               | amp                     | ×                        |
|------------------------------------------|------------------------------------------------------|-----------------------|-------------------------|--------------------------|
| Sélection du cl                          | namp<br>)escription c                                | ollaborateu           | JI                      | •                        |
| Champ de type                            | numérique<br>nt de signe<br>primer si zéro<br>Défaut | ,<br>                 | Valeur<br>Sélection     | absolue a total 2        |
| Champ de type                            | etexte<br>exte                                       | Depuis la<br>Sur nomb | position<br>re position |                          |
| ⊤Taille et positio<br>Largeur<br>Hauteur | n<br>53.71<br>5.29                                   | [mm]<br>[mm]          | Gauche<br>Haut          | 102.39 [mm]<br>4.50 [mm] |
| ✓ Taille autor                           | matique                                              | ۲ <u>–</u>            | ransparent              | Visible                  |
| Cadre<br>T Haut<br>T Bas                 | ☐ Gau                                                | ite                   | Largeu<br>Couleu        | r du cadre 1 🛓           |
| Arrière-plan<br>Couleur                  | <u>C</u> hange                                       | r                     |                         |                          |
|                                          |                                                      |                       | OK                      | Annuler                  |

Choisir le champ « TimeSheet – Description collaborateur ». Le mettre en caractères gras taille 12 et l'aligner de même façon que précédemment.

Cliquer sur le bouton A puis dans la zone « En-tête première page » pour ajouter le texte « Date : ». Le mettre en gras et taille 12.

| T:     | HEETO             | 5 - Ed   | iteur    | de fo  | ormats     | - Foi   | mat d    | les tra  | nsacti   | ons de   | facti     | ırati | on · | - C:\(     | GIT\W | linEl        | IR\Da | ta\TSH | IEETO | 5\Réca | pJourT | r  |         |
|--------|-------------------|----------|----------|--------|------------|---------|----------|----------|----------|----------|-----------|-------|------|------------|-------|--------------|-------|--------|-------|--------|--------|----|---------|
| Eichie | r <u>E</u> ditior | Ban      | des d'in | npress | ion Ou     | itils A | vi₫e     |          |          |          |           |       |      |            |       |              |       |        |       |        |        |    |         |
| D      | i 🖉 🔛             | 9        | ۵.       | χ 🛙    | <b>b</b> 🖪 | 1       | Entê     | te premi | ère page | e / pied | dernièr   | e pag | е    |            | •     | •            |       |        |       |        |        |    |         |
| ] 🕞    | G, A              | [A] 3    | Σ A+I    | B (#   |            | 17      | [111] A· | →[?]     |          |          |           |       |      |            |       |              |       |        |       |        |        |    |         |
| Aria   | el .              | •        | -   12   |        | • B        | I       | U        |          | 33       |          | <u>++</u> | 4     | 1    | <b> </b> ‡ | ÷ +   | <u>. + 1</u> | ₩     | I      |       |        |        |    |         |
|        | 1                 | 2        | 3        | 4      | 5          | 6       | 7        | 8        | 3        | 10       | t         | 1     | 12   | 1          | 3     | 14           | 15    | 16     | 17    | 18     | 19     | 20 | -       |
| 1      | -                 | -        |          |        |            |         |          |          |          |          |           |       |      |            |       |              |       |        |       |        |        |    |         |
|        | 6                 |          |          | C٥     | llabo      | rate    | ur ;     | [Cod     | eColli   | abora    | iteur]    | Į́De  | sc   | ripti      | onC   | olla         | bora  | ateur] | ,     |        |        |    |         |
| 2      | 6                 | 1        |          |        |            | C       | ate      |          |          |          |           |       |      |            |       |              |       |        |       |        |        |    |         |
| 3      | 1                 |          |          |        |            |         | H.       |          |          |          |           |       |      |            |       |              |       |        |       |        |        |    |         |
|        |                   |          |          |        |            |         |          |          |          |          |           |       |      |            |       |              |       |        |       |        |        |    |         |
| 4      |                   |          |          |        |            |         |          |          |          |          |           |       |      |            |       |              |       |        |       |        |        |    |         |
| 5      | Entête pr         | mière po | 90       |        |            |         |          |          |          |          |           |       |      |            |       |              |       |        |       |        |        |    |         |
|        | 1                 |          |          |        |            |         |          |          |          |          |           |       |      |            |       |              |       |        |       |        |        |    |         |
|        |                   |          |          |        |            |         |          |          |          |          |           |       |      |            |       |              |       |        |       |        |        | 1  | Quitter |
|        |                   |          |          |        |            |         |          |          |          |          |           |       |      |            |       |              |       |        |       |        |        |    |         |

Déplacer le texte « Date » pour qu'il soit juste sous « Collaborateur ». Le mettre en gras taille 12. Pour l'aligner au même niveau que « Collaborateur » : cliquer sur « Collaborateur », appuyer sur la touche shift (majuscule mais pas caps-lock) cliquer sur « Date » et relâcher la touche des majuscules. Des points verts s'affichent. Cliquer sur le bouton . Le champ « Date » part à gauche. Cliquer n'importe où pour désélectionner les points verts.

Cliquer sur le bouton A puis dans l'en-tête première page pour ajouter le champ « Transaction en-tête – Date de la transaction ». Le mettre en taille 12 et l'aligner. Cliquer sur le bouton A puis dans la zone « En-tête première page » pour ajouter le texte « Numéro de la carte : ». Le mettre en gras et taille 12. L'aligner sous « Description collaborateur ».

Cliquer sur le bouton A puis dans l'en-tête première page pour ajouter le champ « Transaction en-tête – Numéro de transaction ». Le mettre en taille 12 et l'aligner à droite « Numéro de la carte ».

A ce stade on a la mise en page suivante :

| 🐺 TS            | HEETO5      | - Edite        | ur de i  | forma    | ts - F | orma          | it des | s tran  | sactio   | ns de                         | factura          | tion - | C:\GIT                                                             | \WinE       | UR\Da  | ta\TSH | IEETOS | ōRéca | pJourT | г 📃 |       |
|-----------------|-------------|----------------|----------|----------|--------|---------------|--------|---------|----------|-------------------------------|------------------|--------|--------------------------------------------------------------------|-------------|--------|--------|--------|-------|--------|-----|-------|
| <u>F</u> ichier | Edition     | <u>B</u> andes | d'impre: | ssion (  | Outils | Ai <u>d</u> e |        |         |          |                               |                  |        |                                                                    |             |        |        |        |       |        |     |       |
|                 | 🖻 📕         | <i>a</i>       | . 🐰      | Ba 🛛     | 1      | Si   🔳        | ntête  | premièr | e page . | / pied d                      | lernière p       | age    |                                                                    | -           |        |        |        |       |        |     |       |
| R               | <u> </u>    | [Α] Σ f        | i+B 🛱    | 87       | -      | <b>i</b> [00] | A→     | [?]     |          |                               |                  |        |                                                                    |             |        |        |        |       |        |     |       |
| Aria            |             | -              | 12       | <b>-</b> | в 2    | <u> </u>      |        |         |          | $\overline{\uparrow\uparrow}$ | <u>++</u>  +     | *      | )<br>)<br>)<br>)<br>)<br>)<br>)<br>)<br>)<br>)<br>)<br>)<br>)<br>) | <u>∓∓</u> ₹ | ±    ↔ |        |        |       |        |     |       |
|                 | 1 8         | : 3            | 4        | 5        |        | 6             | 7      | 8       | э        | 10                            | 11               | 12     | 13                                                                 | 14          | 15     | 16     | 17     | 18    | 19     | 20  | ^     |
| 1               | -           |                |          |          |        |               |        |         |          |                               | •                |        |                                                                    |             |        |        |        |       |        |     | =     |
|                 |             |                | С        | ollab    | orat   | eur           | [(     | Code    | Colla    | borat                         | eur] <b>][</b> [ | )escr  | iptior                                                             | Colla       | abora  | teur]  |        |       |        |     | _     |
| 2               | Q           |                | Þ        | ate :    | [Da    | ateTr         | ]      |         |          |                               | Ň                | umér   | o de                                                               | la car      | te 🗋   | [Num   | Tr]    |       |        |     |       |
| 3               | ; 1         | -              |          |          |        |               |        |         |          |                               | -                |        |                                                                    |             | -      |        |        |       |        | -   |       |
|                 |             |                |          |          |        |               |        |         |          |                               |                  |        |                                                                    |             |        |        |        |       |        |     |       |
| 4               |             |                |          |          |        |               |        |         |          |                               |                  |        |                                                                    |             |        |        |        |       |        |     |       |
| 5               | Entête prem | iière page     |          |          |        |               |        |         |          |                               |                  |        |                                                                    |             |        |        |        |       |        |     |       |
|                 |             |                |          |          |        |               |        |         |          |                               |                  |        |                                                                    |             |        |        |        |       |        |     | ~     |
|                 |             |                |          |          |        |               |        |         |          |                               |                  |        |                                                                    |             |        |        |        |       |        | Qui | itter |
|                 |             |                |          |          |        |               |        |         |          |                               |                  |        |                                                                    |             |        |        |        |       |        |     |       |

Cliquer sur le bouton A puis dans la zone « En-tête première page » pour ajouter les titres des lignes suivantes. Les mettre en gras et taille 12.

| TSHEETO5            | i - Editeur         | de form  | ats - I | Forma           | it des   | s tran | sactio    | ns de    | factura          | ation  | - C:\GI | T\Win        | EURND | ata\TSH | IEETO5 | i\Récap | JourT | 🔳  |        | ×  |
|---------------------|---------------------|----------|---------|-----------------|----------|--------|-----------|----------|------------------|--------|---------|--------------|-------|---------|--------|---------|-------|----|--------|----|
| Eichier Edition     | <u>B</u> andes d'im | pression | Outils  | : Ai <u>d</u> e |          |        |           |          |                  |        |         |              |       |         |        |         |       |    |        |    |
| 🛛 🗅 🖨 🔛             | <i>a</i> .          | Х 🗈      |         | S.   🖪          | intête j | premiè | re page . | / pied d | lernière p       | age    |         | •            |       |         |        |         |       |    |        |    |
| <u> </u> <b>₽ A</b> | [A]Σ A+B            | 3 🛱 🛐    | -       | 🕇 (DO           | ] A→[    | [?]    |           |          |                  |        |         |              |       |         |        |         |       |    |        |    |
| Arial               | -   12              | -        | B       | Z U             |          |        |           | ++       | <u>++</u>  +     | *      |         | <u>∓</u> ∓ ∃ |       | H       |        |         |       |    |        |    |
| 1 :                 | 2 3                 | 4        | 5       | 6               | 7        | 8      | э         | 10       | 11               | 12     | 13      | 14           | 15    | 16      | 17     | 18      | 19    | 20 |        | ^  |
| 1 .                 | ۹                   |          |         |                 |          |        |           |          | •                |        |         |              |       |         |        |         |       |    |        | Ξ  |
|                     |                     | Colla    | bora    | teur            | : [c     | Code   | Colla     | borat    | eur] <b>][</b> [ | Desc   | riptio  | nColl        | abor  | ateur]  |        |         |       |    |        | ۳  |
| 2                   |                     | Date     | ] [D    | ateTr           | 1        |        |           |          | Į                | umé    | ro de   | la ca        | rte ] | [Num    | Tr]    |         |       |    |        |    |
| °<br>Clien          | E                   |          |         | Pres            | tatio    | วท     |           |          | Tra              | vail e | effect  | ućj          |       |         |        | Ţe      | mps   | •  |        |    |
| 5 Entête prer       | nière page          |          |         |                 |          |        |           |          | •                |        |         |              |       |         |        |         |       | -  |        | <  |
|                     |                     |          |         |                 |          |        |           |          |                  |        |         |              |       |         |        |         |       |    | uitter |    |
|                     |                     |          |         |                 |          |        |           |          |                  |        |         |              |       |         |        |         |       |    |        | 11 |

Placer « Client », « Prestation », « Travail effectué » et « Temps ». Double-cliquer dans la zone En-tête première page.

| TSHEET05 - Propriétés d'une bande d'impression - Entête première p 🗙 |
|----------------------------------------------------------------------|
| Condition d'impression                                               |
| Condition sur                                                        |
| Condition                                                            |
| Police                                                               |
| Arial 🔽 🔽                                                            |
| Cadre                                                                |
| Haut Gauche Couleur Largeur du cadre 1                               |
|                                                                      |
| Autres                                                               |
| Couleur Changer Hauteur 45.24 [mm]                                   |
| Aligné sur le bas de la page                                         |
| OK Annuler                                                           |

Mettre une coche dans « Cadre bas » et OK.

| TSHEETO5 -                      | Editeur de             | formats   | - Forma            | t des tra   | nsactio     | ns de fact    | uratior                                                    | - C:\GI | T\Winf       | UR\Da        | ta\TSH            | EETO5 | <b>\Récap</b> | JourT. | 🔳          |       |
|---------------------------------|------------------------|-----------|--------------------|-------------|-------------|---------------|------------------------------------------------------------|---------|--------------|--------------|-------------------|-------|---------------|--------|------------|-------|
| <u>F</u> ichier <u>E</u> dition | <u>B</u> andes d'impre | ession Ou | tils Ai <u>d</u> e |             |             |               |                                                            |         |              |              |                   |       |               |        |            |       |
| 🗋 🗅 🖨 🔚                         | 🖨 🖪 👗                  | B 💼       | S 🛙                | ntête premi | ière page . | / pied derniè | re page                                                    |         | -            |              |                   |       |               |        |            |       |
| <u></u> <b>□ ∧ ∧ ∧</b>          | <b>-</b> \]Σ A+B[≢     | t 🛐 🔛     | (m) 📌              | A→[?]       |             |               |                                                            |         |              |              |                   |       |               |        |            |       |
| Arial                           | - 12                   | - B       | I U                |             |             | ++ ++         | $\begin{vmatrix} + & - \\ + & - \\ + & - \\ \end{vmatrix}$ |         | <u>+</u> + + | <u>.</u><br> |                   |       |               |        |            |       |
| 1 2                             | 3 4                    | 5         | 6                  | 7 8         | 9           | 10            | 11 1:                                                      | 2 13    | 14           | 15           | 16                | 17    | 18            | 19     | 20         | ^     |
| 1                               | ۹                      |           |                    |             |             | ···· <b>·</b> |                                                            |         |              |              |                   |       |               |        | +          |       |
|                                 | <b>j</b>               | ollabo    | rateur             | [Cod        | leColla     | borateur      | [Des                                                       | criptio | nColl        | abora        | teur]             |       |               |        |            |       |
|                                 | þ                      | ate ] [   | DateTr             | ]           |             |               | Num                                                        | éro de  | la ca        | rte :]       | [Num <sup>-</sup> | Tr]   |               |        | •          |       |
| Client                          | re page                |           | Pres               | tation      |             | <u>[</u>      | ravail                                                     | effect  | ué]          |              |                   |       | Ţe            | mps    | •          |       |
| Ligne détail                    |                        |           |                    |             |             |               |                                                            |         |              |              |                   |       |               |        |            |       |
| Pied dernière                   | page                   |           |                    |             |             |               |                                                            |         |              |              |                   |       |               |        |            | ~     |
|                                 |                        |           |                    |             |             |               |                                                            |         |              |              |                   |       |               |        | <u>Q</u> u | itter |
|                                 |                        |           |                    |             |             |               |                                                            |         |              |              |                   |       |               |        |            |       |

Cliquer dans la zone En-tête première page. Cliquer sur le point rouge du milieu du bas et le faire remonter jusqu'au niveau des titres.

Cliquer dans la ligne de détail et l'agrandir de la même façon qu'on a agrandi l'en-tête première page.

Cliquer sur le bouton A puis dans la ligne de détail pour ajouter le champ « TimeSheet – Description projet ». Cocher « Taille automatique ». L'aligner sous le titre « Client ».

| 🐨 TIM05 - Editeur                             | de formats - Fo        | ormat des transactior   | ns de facturation - C:\GIT\WinEUR\Data\TIMO   | D5VRécapJourTS.ftr 📃 🗖 🔀 |
|-----------------------------------------------|------------------------|-------------------------|-----------------------------------------------|--------------------------|
| <u>Fi</u> chier <u>E</u> dition <u>B</u> ande | es d'impression Ou     | utils Ai <u>d</u> e     |                                               |                          |
| 🗅 🖆 🖬 🎒 🕻                                     | 🔉 👗 🖻 💼                | Entête première p       | age / pied dernière page 📃 💌                  |                          |
| 🖟 🗟 Α [Α] Σ                                   | A+B 🗰 🛐 量              | a 👍 [m] ⊎→ [ʻʻ.]        |                                               |                          |
| Arial                                         | 10 <b>•</b>   <b>B</b> | <i>I</i> <u>U</u> ∎ ≡ ≡ | [ ] [ ] [ ] [ ] [ ] [ ] [ ] [ ] [ ] [         |                          |
| 1 2 3                                         | 3 4 5                  | 6 7 8                   | 3 10 11 12 13 14 15                           | 16 17 18 19 20           |
|                                               |                        |                         |                                               |                          |
|                                               | Collabo                | rateur : [CodeCo        | ollaborateur] <b>][DescriptionCollaborate</b> | ur]                      |
| 2                                             | Date ]                 | [DateTr]                | [Numéro de la carte :] [N                     | umTr]                    |
| 3<br>Client <sub>ière page</sub>              |                        | Prestation              | [Travail effectue]                            | Temps                    |
| 4 DescriptionPr                               | rojet                  |                         |                                               |                          |
| 5                                             |                        |                         |                                               |                          |
|                                               |                        |                         |                                               |                          |
| 6<br>Ligne détail                             |                        |                         |                                               |                          |
|                                               |                        |                         |                                               | Quitter                  |

Cliquer sur le bouton A puis dans la ligne de détail pour ajouter le champ « Article – Description courte article». Cocher « Taille automatique ». L'aligner sous le titre « Prestation ».

Cliquer sur le bouton A puis dans la ligne de détail pour ajouter le champ «Transaction ligne – Texte mémo ». Cocher « Taille automatique ». L'aligner sous le titre « Travail effectué ».

Cliquer sur le bouton A puis dans la ligne de détail pour ajouter le champ « Transaction ligne - Heure». Cocher « Taille automatique ». L'aligner sous le titre « Temps ».

Ajuster la hauteur de la ligne de détail. (Soit en cliquant dans la ligne de détail endehors des champs et en remontant le point rouge au centre du bas ou en cliquant sur le bouton . Double-cliquer dans la ligne de détail et cocher « Bas » dans le cadre.

| ТЕ      | STTS05          | - Editeur          | de for   | mats   | - Forr   | nat d    | es tr  | ansa   | actior | is de                         | factur         | ation   | - C:\G | T\Winf  | URVDa | ıta\TI | M05\ | Réca | pJou        | rTS.ft |    |       |
|---------|-----------------|--------------------|----------|--------|----------|----------|--------|--------|--------|-------------------------------|----------------|---------|--------|---------|-------|--------|------|------|-------------|--------|----|-------|
| Eichier | <u>E</u> dition | <u>B</u> andes d'i | mpressio | n Ou   | tils Ai  | i₫e      |        |        |        |                               |                |         |        |         |       |        |      |      |             |        |    |       |
| ] D     | iê 📕            | <i>🖨</i> 🖪         | X B      |        | 8        | Entê     | e prer | mière  | page / | ' pied d                      | lernière p     | bage    |        | •       |       |        |      |      |             |        |    |       |
| R       | □& A [          | Α]Σ Α+             | B 🛱      | 7 🔜    | <b>4</b> | 111] A-  | •[?]   | ]      |        |                               |                |         |        |         |       |        |      |      |             |        |    |       |
| Arial   |                 | - 1                | 2 🚽      | ] в    | I        | <u>U</u> |        |        |        | $\overline{\uparrow\uparrow}$ | <u>++</u>  +   | ⇒ <br>⇒ |        | 1 💷 1   |       |        |      |      |             |        |    |       |
|         | 1 2             | 3                  | 4        | 5      | 6        | 7        | 8      | 8      | 9      | 10                            | 11             | 12      | 13     | 14      | 15    | 16     | 11   | 7    | 18          | 19     | 20 | ^     |
| 1       | -               | ۰                  |          |        |          |          |        |        |        |                               |                |         |        |         |       |        |      |      |             |        |    | _     |
|         | 6               |                    | Col      | laboi  | rateu    | ır :     | [Co    | deC    | Collat | oorat                         | eur] <b>[[</b> | Desc    | riptic | nColl   | abor  | ateur  | ſ    |      |             |        |    |       |
| 2       |                 |                    | Đat      | e :] [ | Date     | Tr]      |        |        |        |                               | Į              | lumé    | ero de | e la ca | rte 🛛 | [Nur   | nTr] |      |             |        |    |       |
|         | Client          | ière page          |          |        | ₽r       | esta     | tion   |        |        |                               | Tra            | vail    | effect | uéj     |       |        |      |      | Ţe          | mps    |    |       |
| 4       | Descrip         | otionProjet        | ]        |        | [De      | script   | ionAi  | rticle | 1      |                               | Tex            | teLigr  | eMem   | o]      |       |        |      |      | <b>[</b> He | ure]   | 3  |       |
| 5       | Pied derniêr    | e page             |          |        |          |          |        |        |        |                               |                |         |        |         |       |        |      |      |             |        |    |       |
| 6       |                 |                    |          |        |          |          |        |        |        |                               |                |         |        |         |       |        |      |      |             |        |    |       |
| 7       |                 |                    |          |        |          |          |        |        |        |                               |                |         |        |         |       |        |      |      |             |        |    | ~     |
|         |                 |                    |          |        |          |          |        |        |        |                               |                |         |        |         |       |        |      |      |             |        | Qı | itter |

Cliquer sur le bouton A puis dans la zone « Pied dernière page » et taper « Total des heures de la carte ». Le mettre en gras et taille 12. L'aligner par rapport à « Travail effectué ».

Cliquer sur le bouton A puis dans la ligne de détail pour ajouter le champ « Transaction pied de page – Total des heures de la carte». Cocher « Taille automatique ». ». Le mettre en gras et taille 12. L'aligner par rapport à « Temps ».

| T    | TESTTS                                                        | 05 - Editer | ur de | e fo | rma  | ts - | Fo  | rma  | ıt d | es   | tra  | nsa | ctio | ns c | le f | act  | ural | tion    | - C  | : <b>\</b> G | IT/  | Nir | EU        | R\Da | ıta\7 | TEST | LL20     | )5\ <del>[</del> | Réca | рJс  | ourT             | s ( |       |    |
|------|---------------------------------------------------------------|-------------|-------|------|------|------|-----|------|------|------|------|-----|------|------|------|------|------|---------|------|--------------|------|-----|-----------|------|-------|------|----------|------------------|------|------|------------------|-----|-------|----|
| Eich | jehier Edition Bandes d'Impression Outils Aige                |             |       |      |      |      |     |      |      |      |      |     |      |      |      |      |      |         |      |              |      |     |           |      |       |      |          |                  |      |      |                  |     |       |    |
| ] [  | 🗅 🗃 🛃 🚳 🕼 🐰 🐚 🗈 🔣 Entête première page / pied dernière page 🔽 |             |       |      |      |      |     |      |      |      |      |     |      |      |      |      |      |         |      |              |      |     |           |      |       |      |          |                  |      |      |                  |     |       |    |
| ][   | 🖟 🔩 Α [Α] Σ #+B 🖽 🔯 🚽 🥡 [III] #>[?]                           |             |       |      |      |      |     |      |      |      |      |     |      |      |      |      |      |         |      |              |      |     |           |      |       |      |          |                  |      |      |                  |     |       |    |
| J٢   |                                                               | ~           |       | -    | -    | в    | I   | U    |      | I    |      |     |      | -    | ÷    | + +  | ÷    | * <br>+ |      | :   :        | 13   |     | <u>++</u> | ++   | 1     |      |          |                  |      |      |                  |     |       |    |
|      | 1                                                             | 2 3         |       | 4    | 5    |      | 6   |      | 7    |      | 8    |     | э    |      | 10   |      | 11   | 12      | 2    | 13           |      | 14  |           | 15   |       | 16   | 17       |                  | 18   |      | 13               | 20  | -     | ^  |
| 1    | -                                                             |             |       |      |      |      |     |      |      |      |      |     |      |      |      |      |      |         |      |              |      |     |           |      |       |      |          |                  |      |      |                  |     |       |    |
|      |                                                               |             | 2     | Col  | lab  | or   | ate | ur   | 3    | [C   | od   | еC  | olla | lodi | rate | eur] | Į̈́ρ | es      | crip | otic         | on   | Co  | llat      | oora | ate   | ur]  |          |                  |      |      |                  |     |       |    |
| 2    | 4                                                             | ¥ .         | į     | Dat  | :e ] | Į    | ⊃at | еTı  | 1    |      |      |     |      |      |      |      | ĮΝι  | ım      | éro  | de           | e la | I C | art       | e :] | Į٧    | um   | Tr]      |                  |      |      |                  |     |       |    |
| 3    | Clie                                                          |             |       |      |      |      | Þ   | rec  | tat  | tio  | 'n   |     |      |      |      | Ŧ    | rav  | ail     | eff  | ect          | à    | ,   |           |      |       |      |          |                  | Ť    | em   | าทร <sup>ิ</sup> |     |       |    |
| 4    | Desi                                                          | riptionPro  | jet]  |      |      |      | Ť   | lesc | ript | tion | Arti | cle |      |      |      | Ť    | exte | ELig    | nelv | lem          | io]  |     |           |      |       |      |          |                  | - È  | leui | re]              | -   |       |    |
| 5    | Pied de                                                       | rnière page | ·     |      |      |      |     |      |      |      |      |     |      |      |      | Ţ    | ota  | l d     | es   | he           | ure  | s   | de        | la c | art   | e]   | <b>]</b> | Тο               | tal⊢ | lou  | ٦r               | 1   |       |    |
| 6    |                                                               |             |       |      |      |      |     |      |      |      |      |     |      |      |      |      |      |         |      |              |      |     |           |      |       |      |          |                  |      |      |                  |     |       |    |
| 7    |                                                               |             |       |      |      |      |     |      |      |      |      |     |      |      |      |      |      |         |      |              |      |     |           |      |       |      |          |                  |      |      |                  |     |       | ~  |
|      |                                                               |             |       |      |      |      |     |      |      |      |      |     |      |      |      |      |      |         |      |              |      |     |           |      |       |      |          |                  |      |      |                  |     | Quitt | er |

Et...

## ...et voici l'aperçu

| allon<br>2↓116 - H + → H / 를 | 🗃 🖨 🖼 🖉                    |                                                                                        |       |
|------------------------------|----------------------------|----------------------------------------------------------------------------------------|-------|
|                              |                            |                                                                                        |       |
|                              |                            |                                                                                        |       |
| Collab                       | orateur: COLL1             | Collaborateur 1                                                                        |       |
| Date :                       | 22/07/05                   | Numéro de la carte : 22.0                                                              |       |
| Client                       | Prestation                 | Travail effectué                                                                       | Temps |
| Hans Schmidt ASD             | Emolument Registre Foncier | Payé émuloments de<br>Registre Foncier                                                 |       |
| Hans Schmidt ASD             | Honoraires                 | Honoraires                                                                             | 4:00  |
| Jean Dupond ABC              | Honoraires                 | Honoraires                                                                             | 5:00  |
| Jean Dupond ABC              | Frais de photocopies etc   | Frais de photocopies, port lettres,<br>débours, téléphones et menus frais<br>non notés |       |
| Jean Dupond ABC              | Frais de publication FAO   | Frais de publication FAO                                                               |       |
| Jean Dupond ABC              | Estampille fiscale         | Estampille fiscale                                                                     |       |
|                              |                            | Total des heures de la carte                                                           | 9:00  |
|                              |                            |                                                                                        |       |
|                              |                            |                                                                                        |       |
|                              |                            |                                                                                        |       |
|                              |                            |                                                                                        |       |

### Deuxième exemple : une facture sur la base de time-sheets

Aller à « Editeur de format ». Choisir « Fichier-Nouveau Rapport » Format des transactions de la facturation ».

| TIM05 - Propriétés du rapport 🛛 🗙                                                                                               |
|----------------------------------------------------------------------------------------------------|
| Format       Langue     Type       Type de transaction     NDBC - Note de débit client       Tri des lignes     Pas de tri      |
| Taille du papier       Taille personnalisée       ✓       Largeur       206.00       [mm]       Hauteur       290.00       [mm] |
| Imprimante Imprimer le format sur                                                                                               |
| Marges<br>Haut 10 + Bas 10 + Gauche 15 + Droite 10 +                                                                            |
| Police et orientation                                                                                                    |
| Cadre de la page<br>☐ Haut ☐ Gauche Couleur                                                                                     |
| Bandes d'impression Entête première page Entête autre page Ligne détail                                                         |
| Séparateurs et signes           1,234.56 (1,234.56)         Présentation standard                                               |
| Appliquer OK Annuler                                                                                                    |

Choisir la langue « Français ». Choisir le type de transaction « NDBC – Note de débit client ». Choisir le tri des lignes « Pas de tri ».

Comme nous allons avoir besoin de place pour placer les différents champs dans l'entête de la page, il faut l'agrandir. Pour ce faire, cliquer au milieu de l'espace appelé « En-tête première page ».

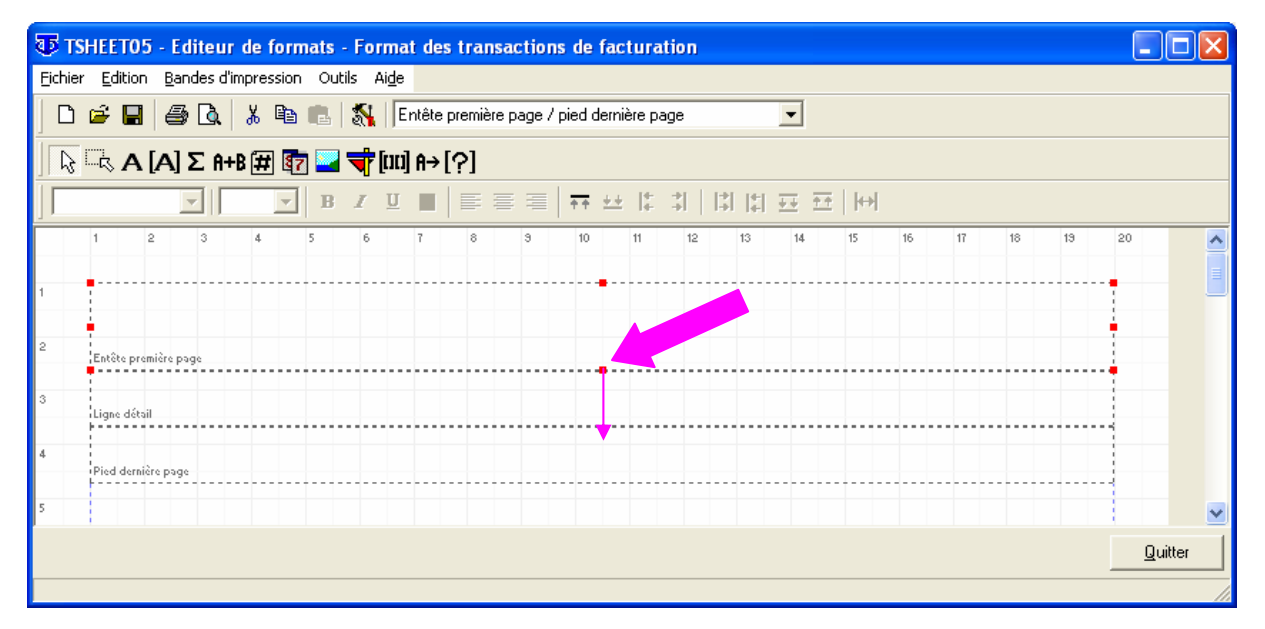

Des points rouges s'affichent autour de ce secteur. Cliquer sur le point rouge du milieu du bas et le descendre.

Pour placer en haut à gauche le logo de la société, cliquer sur le bouton wie puis cliquer dans la zone « En-tête première page ». La fenêtre suivante s'ouvre :

| TSHEETO            | 5 - Propri                        | étés d'u                | ine image                  |               |              |
|--------------------|-----------------------------------|-------------------------|----------------------------|---------------|--------------|
| Largeur<br>Hauteur | 27.78<br>27.78<br>er la taille de | (mm)<br>(mm)<br>l'image | Gauche<br>Haut<br>∏ Taille | 39.69<br>7.41 | [mm]<br>[mm] |
|                    |                                   |                         |                            |               | ·            |
|                    |                                   |                         |                            |               |              |
|                    | <u>O</u> uvrir                    | Sauve                   | garder                     | Effacer       |              |
|                    |                                   |                         | OK                         | Ann           | uler         |

Cliquer sur le bouton « ouvrir »

| Ouvrir                             |                            |                             |                              |                |           | ? 🗙 |
|------------------------------------|----------------------------|-----------------------------|------------------------------|----------------|-----------|-----|
| Regarder <u>d</u> ans :            | 😬 Mes images               |                             | · ← 🗈 💣 🖬 -                  |                | (110x135) |     |
| Mes documents<br>récents<br>Bureau | Échantillons d'images      | logo_git.bmp                | mapemonde.bmp                |                |           |     |
| Mes documents<br>Poste de travail  |                            | Win€UR                      |                              | 2              | <b>N</b>  |     |
|                                    | <u>N</u> om du fichier :   | mapemonde.bmp               | -                            | <u>O</u> uvrir |           |     |
| Favoris réseau                     | Fichiers de <u>typ</u> e : | All (*.png;*.psp;*.pic;*.ps | d;*.pcx;*.eps;*.tga;*.rle, 💌 | Annuler        |           |     |
|                                    |                            |                             | -                            | Aide           |           |     |

Et choisir le fichier d'image contenant le logo que l'on souhaite insérer.

| TSHEETO5 - Propriétés d'une image                     |
|-------------------------------------------------------|
| Largeur 27.78 [mm] Gauche 58.47 [mm]                  |
| Hauteur 27.78 [mm] Haut 17.99 [mm]                    |
| 🦵 Ajuster la taille de l'image 🛛 🗖 Taille automatique |
|                                                       |
|                                                       |
|                                                       |
|                                                       |
|                                                       |
|                                                       |
|                                                       |
|                                                       |
| Quvrir] Sauvegarder Effacer                           |
| OK Annuler                                            |

On peut donner directement les dimensions et l'emplacement par rapport au coin gauche supérieur de la page. En utilisant « Ajuster la taille de l'image » car il se peut que l'image soit légérement écrasée dans un sens ou dans l'autre mais cela se corrige dans le document. Si on choisit « Taille automatique », l'image arrive au dimensions souhaitées dans le documents mais en cas de réduction, on en perdra un bout.

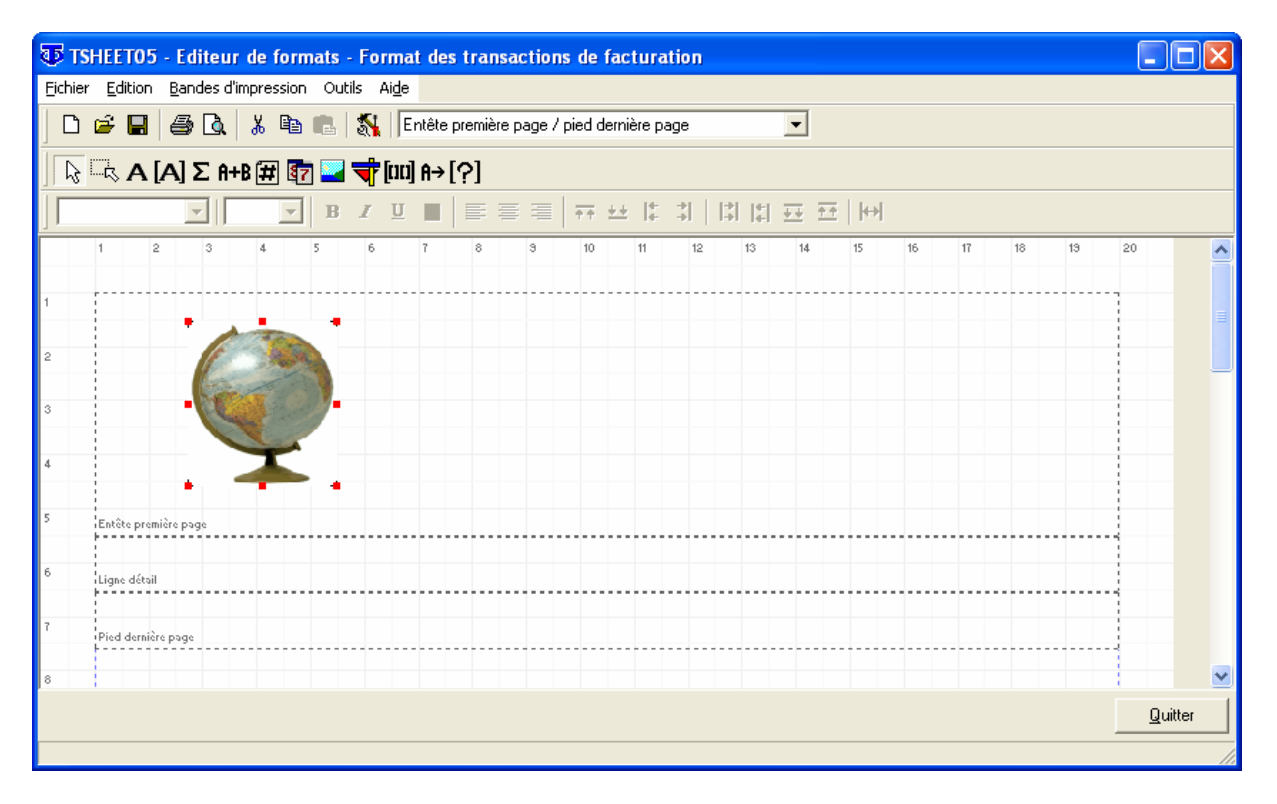

Pour déplacer l'image si elle ne se trouve pas exactement où on veut, cliquer dessus (des points rouges s'affichent) et la déplacer. Pour en modifier les proportions, cliquer sur un point rouge et le déplacer.

Procéder à la première sauvegarde du fichier. Cliquer sur « Fichier - Enregistrer » ou sur le bouton . Il faut souvent sauvegarder le travail en cours pour ne pas perdre les informations en cas de pépin.

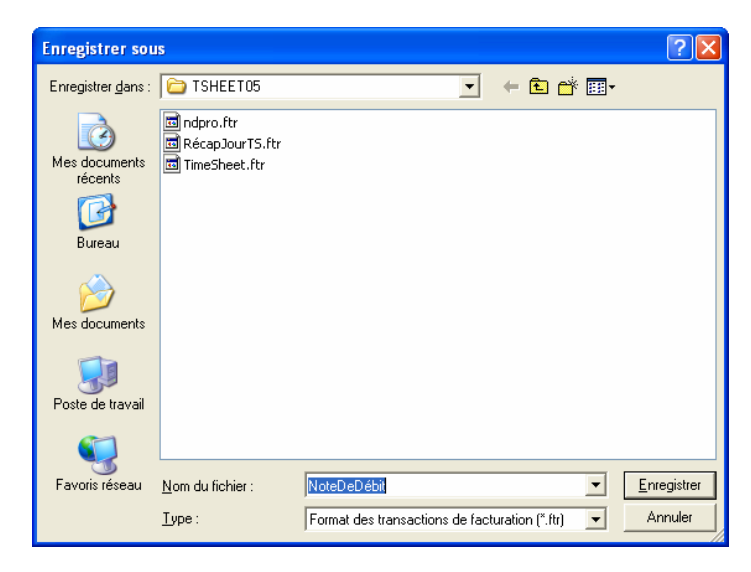

Appeler le fichier en cours « NoteDeDébit » et cliquer sur le bouton « Enregistrer ». Cliquer sur le bouton A puis dans la zone « En-tête première page ».

| TSHEET05                        | i - Propriétés d' | un libellé | ×               |  |  |  |  |
|---------------------------------|-------------------|------------|-----------------|--|--|--|--|
| Texte                           | Démo Time-Sheets  |            |                 |  |  |  |  |
| Texte                           | conditionnel      |            | Conditions      |  |  |  |  |
| Largeur                         | 29.63 [mm]        | Gauche     | 54.24 [mm]      |  |  |  |  |
| Hauteur                         | 4.50 [mm]         | Haut       | 11.38 [mm]      |  |  |  |  |
| 🔽 Taille                        | automatique       | 🔲 Trans    | sparent         |  |  |  |  |
| Cadre<br>Haut                   | 🔲 Gauche          | Largeur di | u cadre 📘 🛓     |  |  |  |  |
| 🕅 Bas                           | 🔲 Droite          | Couleur    | <u>C</u> hanger |  |  |  |  |
| Arrière-plan<br>Couleur Changer |                   |            |                 |  |  |  |  |
|                                 |                   | OK         | Annuler         |  |  |  |  |

Taper le nom de la société qui établit la facture. Cocher « Taille automatique ».

#### Ou (pour récupérer directement les informations enregistrées au préalable)

Cliquer sur le bouton A puis dans l'en-tête première page pour ajouter le champ « Société - Nom». Cocher « Taille automatique »

| TSHEET05 - P       | ropriétés      | d'un ch   | amp              |                 | ×      |
|--------------------|----------------|-----------|------------------|-----------------|--------|
| ⊢Sélection du cł   | namp           |           |                  |                 |        |
| Société - Nom      |                |           |                  |                 | •      |
|                    |                |           |                  |                 |        |
| Champ de type      | numérique      |           |                  |                 |        |
| Changeme           | nt de signe    |           | 🗖 Valeur         | absolue         |        |
| Totalisé           |                |           | Sélection        | total           |        |
| ,<br>⊤Décimales    |                |           |                  |                 |        |
|                    | Défaut         |           | T                | 2               | *<br>* |
| 🗖 Arrondir         |                | Fa        | acteur d'arrondi | 1               | ~      |
|                    | touto          |           |                  |                 |        |
| Partie de te       | exte           | Depuis la | position         | 0               | 1      |
|                    |                | Surnomb   | re position      | 0               |        |
|                    |                |           |                  |                 |        |
| Taille et position | 1              |           |                  |                 |        |
| Largeur            | 23.81          | [mm]      | Gauche           | 63.24           | [mm]   |
| Hauteur            | 4.50           | [mm]      | Haut             | 23.02           | [mm]   |
| Taille autor       | natique        | ΓT        | ransparent       | Visible         |        |
| Cadre              |                |           |                  |                 |        |
| 🔲 Haut             | 🔲 Gau          | uche      | Largeu           | r du cadre 🛛 1  | -      |
| 🕅 Bas              | 🗖 Dro          | ite       | Couleu           | r 📕 <u>C</u> ha | anger  |
| - Arrière-plan     |                |           |                  |                 |        |
| Couleur            | <u>C</u> hange | r         |                  |                 |        |
|                    |                |           | OK               |                 |        |
|                    |                |           |                  | Annu            | ler    |

Cliquer sur le texte ajouté pour le déplacer ou, en double-cliquant dessus, donner les coordonnées exactes en millimètres gauche/haut. Choisir la taille de police 12 en déroulant les propositions de tailles. Cliquer sur le bouton **B** pour mettre le texte en gras.

Cliquer sur le bouton A puis dans la zone « En-tête première page ».

| TSHEETOS                                                                                                    | i - Proprié  | étés d'i | ın libellé |            |       |  |  |
|----------------------------------------------------------------------------------------------------|--------------|----------|------------|------------|-------|--|--|
| Rue Le Royer 24           1217 Acacias           Tél: 022 123 45 67           Fax: 022 234 56 78           Mail: timesheets@git.ch |              |          |            |            |       |  |  |
| Texte                                                                                                    | conditionnel |          |            | Conditio   | ns    |  |  |
| Largeur                                                                                                    | 30.96        | [mm]     | Gauche     | 39.95      | [mm]  |  |  |
| Hauteur                                                                                                    | 27.52        | [mm]     | Haut       | 7.14       | [mm]  |  |  |
| 🔽 Taille                                                                                                    | automatique  |          | 🔲 Trans    | parent     |       |  |  |
| Cadre<br>Haut                                                                                                    | 🗖 Gauch      | ne       | Largeur du | ıcadre ∏1  |       |  |  |
| 🗖 Bas                                                                                                    | 🔲 Droite     |          | Couleur    | <u>C</u> h | anger |  |  |
| Arrière-plan<br>Couleur <u>C</u> hanger                                                                                            |              |          |            |            |       |  |  |
|                                                                                                    |              | [        | OK         | Ann        | uler  |  |  |

Taper le texte que l'on veut voir figurer sous le nom de la société. Cocher « Taille automatique ».

| TSHEET05 - Editeur de formats - Format o        | les transactions de facturation - C:\GIT | \WinEUR\Data\TSHEET05\NoteDeDél | bit 🔳 🗖 🔀 |
|-------------------------------------------------|------------------------------------------|---------------------------------|-----------|
| Eichier Edition Bandes d'impression Outils Aide |                                          |                                 |           |
| 📙 🗅 🖨 🔚 🎒 🖎 🐇 🖻 💼 🕷 🕅 Entê                      | te première page / pied dernière page    | -                               |           |
| ] 🗟 🗟 Α [Α] Σ A+B 🗰 🔂 🖬 🐳 (m) A                 | →[?]                                     |                                 |           |
| Arial V B I U                                   | []]]]]]]][]]]][]]][]]][]][]][]][]][]][]  |                                 |           |
| 1 2 3 4 5 6 7                                   | 8 9 10 11 12 13                          | 14 15 16 17 18 19               | 20        |
|                                                 |                                          |                                 |           |
|                                                 | -Sheets_                                 |                                 |           |
| 3                                               | Rue Le Rover 24                          |                                 |           |
|                                                 | #217 Accolec                             |                                 |           |
| *                                               |                                          |                                 |           |
|                                                 |                                          |                                 |           |
|                                                 |                                          |                                 | Quitter   |
|                                                 |                                          |                                 | 1         |

Il faudra peut-être agrandir le champ afin de l'avoir en entier : cliquer sur le point rouge du centre bas et le descendre.

Choisir la taille de la police si on veut autre chose que ce qui est proposé.

| TSHEETO5 - Editeur de formats - Format d | les transactions de facturation - C:\GIT\WinEUR\Data\TSHEETO5\NoteDel | Débit 💶 🗖 🔀 |
|------------------------------------------|-----------------------------------------------------------------------|-------------|
| D 🖆 🖬 🎒 🕼 👗 🗞 🗈 🕄 🚮 Entêr                | te première page / pied dernière page 💽                               |             |
| 🖹 🗟 Α [Α] Σ A+B 🗰 🗋 🗌 🕁 🗇 [00] A+        | →[?]                                                                  |             |
| Arial 💌 🗵 💌 🖪 🖌 🛄                        | 에 표표 대해 밖에 부족 특별                                                      |             |
| 1 2 3 4 5 6 7                            | 8 9 10 11 12 13 14 15 16 17 18                                        | 19 20       |
| 1 Démo Time-                             | -Sheets                                                               |             |
| 2                                        | Rue Le Royer 24<br>1217 Acacias                                       |             |
| 3                                        | Tél: 022 123 45 67<br>Fax: 022 234 56 78<br>Mail: timeshets@out.ch    |             |
| 4 L - J                                  | • • •                                                                 |             |
| 5                                        |                                                                       |             |
| 6                                        |                                                                       |             |
| 7 Entôte première page                   |                                                                       |             |
| 8 Ligne détail                           |                                                                       |             |
| Pied dernière page                       |                                                                       |             |
|                                          |                                                                       | Quitter     |

Placer l'adresse sous le nom de la société en cliquant dessus et en la déplaçant. Pour aligner le nouveau texte au même niveau que le nom de la société : cliquer sur le nom de la société, appuyer sur la touche shift (majuscule mais pas caps-lock) cliquer sur l'adresse et relâcher la touche des majuscules. Des points verts s'affichent. Cliquer sur le bouton I. Le champ de l'adresse part à gauche. Cliquer n'importe où pour désélectionner les points verts.

#### Ou (pour récupérer directement les informations enregistrées au préalable)

Cliquer sur le bouton A puis dans l'en-tête première page pour ajouter le champ « Société – Adresse Ligne 1 » (puis lignes 2, 3, 4). Cocher « Taille automatique »

| TSHEET05 - Pr      | opriétés    | d'un ch   | iam p            | X             |
|--------------------|-------------|-----------|------------------|---------------|
| Sélection du cha   | amp         |           |                  |               |
| Société - Adres    | se ligne 1  |           |                  | •             |
|                    |             |           |                  |               |
| Changemen          | t de signe  |           | 🗖 Valeur         | absolue       |
| 🔲 Ne pas impri     | mer si zéro |           |                  |               |
| Décimales          |             |           | Sélection        | h total       |
|                    | Défaut      |           | -                | 2 -           |
| Arrondir           |             | F         | acteur d'arrondi | 1             |
| Channa da hura h   |             |           |                  |               |
| Partie de tex      | exte<br>:te | Depuis la | position         | 0 🌠           |
|                    |             | Sur nomb  | ore position     |               |
| T alle at position |             |           |                  |               |
| Largeur            | 23.81       | [mm]      | Gauche           | 108.21 [mm]   |
| Hauteur            | 4.50        | [mm]      | Haut             | 36.78 [mm]    |
| ▼ Taille autom     | atique      |           | Fransparent      | Visible       |
|                    |             |           |                  |               |
| Ladre<br>Haut      | 🔲 Gau       | uche      | Largeu           | rdu cadre 🔋 🔺 |
| □ Bas              | Dro         | ite       | Couleu           | r Changer     |
|                    | ,           |           |                  |               |
| Arrière-plan       | Change      | .1        |                  |               |
| Louieur            | Linange     | <u>'</u>  |                  |               |
|                    |             |           | OK               | Annuler       |

Pour placer l'adresse du client, cliquer sur le bouton A puis dans l'en-tête première page pour ajouter le champ « Transaction en-tête – Adresse de facturation ligne 1». Cocher « Taille automatique ». Répéter l'opération avec les lignes 2,3,4,5. Les placer chaque fois décalées légèrement sur la droite.

| TIMO5 - Propriétés d'ui                                                                            | n champ               |                         |                  |
|----------------------------------------------------------------------------------------------------|-----------------------|-------------------------|------------------|
| Sélection du champ<br>Transaction en-tête - Adre                                                   | sse de fac            | turation ligne 1        | T                |
| Champ de type numérique<br>Changement de signe<br>Ne pas imprimer si zéro<br>Totalisé<br>Décimales |                       | Valeur<br>Sélection     | absolue<br>total |
| 🗖 Arrondir                                                                                         | Fa                    | acteur d'arrondi        | 1                |
| Champ de type texte                                                                                | Depuis la<br>Sur nomb | position<br>re position |                  |
| Largeur 21.43                                                                                      | [mm]                  | Gauche                  | 103.98 [mm]      |
| Hauteur 5.03                                                                                       | <br>[mm]              | Haut                    | 31.75 [mm]       |
| ✓ Taille automatique                                                                               | T                     | ransparent              | Visible          |
| Cadre<br>Haut Gau<br>Bas Droi                                                                      | iche<br>ite           | Largeu<br>Couleu        | r du cadre 1 🚽   |
| Arrière-plan<br>Couleur <u>C</u> hange                                                             | r                     |                         |                  |
|                                                                                                    |                       | OK                      | Annuler          |

|       |               | ■ [] [] | ₩ <b>₩</b> | È E<br>▼ B<br>∑<br>Dé<br>Rue | I Si<br>I<br>I<br>mo | (00) F<br><u>U</u> I      | ête pre<br>ì⇒[?<br>■   [ | emière (<br>?]<br>E = | oage<br>IIIIIIIIIIIIIIIIIIIIIIIIIIIIIIIIIIII | / pied | derniè<br><u>++</u> | re page    | 1   13            | 1 1:1   | •                    | _         |                     |         |                       |    |    |          |        |
|-------|---------------|----------------------------------------------------------------------------------------------------|------------|------------------------------|----------------------|---------------------------|--------------------------|-----------------------|----------------------------------------------|--------|---------------------|------------|-------------------|---------|----------------------|-----------|---------------------|---------|-----------------------|----|----|----------|--------|
| Arial | R A [/        | A] Σ A-<br>[]                                                                                                    | HB ##      | ▼ B<br>5<br>Dé<br>Rue        | I<br>I<br>mo         | [III] F<br>I<br>I<br>Time | i→[?]<br>■               | )<br>E =              | 3                                            | 10     | <u>++</u>           | <b>♦</b> 1 | 1                 | 1 151   |                      | _         |                     |         |                       |    |    |          |        |
| Arial | 2             |                                                                                                    | 4          | ▼ B<br>5<br>Dé<br>Rue        | ع<br>٥<br>mo         | U I                       |                          | <b>E =</b>            | 3                                            | 10     | <u>++</u>           | ¢ 1        | 1   B             | 11:1    |                      | _         |                     |         |                       |    |    |          |        |
| F     | 2             | 3                                                                                                    | 4          | 5<br>Dé<br>Rue               | 6<br>mo              | Time                      | 1                        | 8                     | э                                            | 10     | -                   |            |                   |         | **                   | <u>++</u> | ↔                   |         |                       |    |    |          |        |
| F     | 0             |                                                                                                    | )          | Dé<br>Rue                    | mo                   | Time                      |                          |                       |                                              |        |                     | 11         | 12                | 13      | 14                   |           | 15                  | 16      | 17                    | 18 | 19 | 20       | ^      |
|       | C             | 0                                                                                                    |            | Rue                          |                      |                           | e-Sh                     | eets                  |                                              |        |                     |            |                   |         |                      |           |                     |         |                       |    |    | -1       |        |
| . L   | C             |                                                                                                    |            |                              | Le Ro                | yer 24                    |                          | - 1                   |                                              |        |                     |            |                   |         |                      |           |                     |         |                       |    |    |          |        |
| L     | 1             | and the second second                                                                                                    |            | 121                          | 7 Acai               | cias                      |                          |                       |                                              |        |                     |            |                   |         |                      |           |                     |         |                       |    |    |          |        |
| Ľ     |               | -                                                                                                    |            | Tél:<br>Fax                  | 022 1                | 123 45<br>234 56          | 67<br>78                 |                       |                                              |        |                     |            |                   |         |                      |           |                     |         |                       |    |    |          |        |
|       | -             |                                                                                                    | -          | L                            | : times              | neetse                    | @git.ci                  | 1                     |                                              |        |                     | AdrEs      | cl ia1            |         |                      |           |                     |         |                       |    |    |          |        |
|       |               |                                                                                                    |            |                              |                      |                           |                          |                       |                                              |        |                     | i di i     | Tô di             | Facl    | in 21                |           |                     |         |                       |    |    |          |        |
|       |               |                                                                                                    |            |                              |                      |                           |                          |                       |                                              |        |                     |            | 1 <sub>2</sub> Au | T a L L | iyz <b>ı</b><br>drEa | el idí    |                     |         |                       |    |    |          |        |
|       |               |                                                                                                    |            |                              |                      |                           |                          |                       |                                              |        |                     |            |                   | ſ       | una                  | IA:       | ' <b>'</b><br>irFac | Lia4    |                       |    |    |          |        |
|       |               |                                                                                                    |            |                              |                      |                           |                          |                       |                                              |        |                     |            |                   |         |                      |           |                     | ΔdrEs   | cl in5                |    |    |          |        |
|       |               |                                                                                                    |            |                              |                      |                           |                          |                       |                                              |        |                     |            |                   |         |                      |           |                     | e sun e | iceigo <mark>.</mark> |    |    |          |        |
|       |               |                                                                                                    |            |                              |                      |                           |                          |                       |                                              |        |                     |            |                   |         |                      |           |                     |         |                       |    |    |          |        |
|       |               |                                                                                                    |            |                              |                      |                           |                          |                       |                                              |        |                     |            |                   |         |                      |           |                     |         |                       |    |    |          |        |
| 0 E   | intête premiê | e page                                                                                                    |            |                              |                      |                           |                          |                       |                                              |        |                     |            |                   |         |                      |           |                     |         |                       |    |    |          |        |
| 1     | igne détail   |                                                                                                    |            |                              |                      |                           |                          |                       |                                              |        |                     |            |                   |         |                      |           |                     |         |                       |    |    |          |        |
| 2     |               |                                                                                                    |            |                              |                      |                           |                          |                       |                                              |        |                     |            |                   |         |                      |           |                     |         |                       |    |    |          | ~      |
|       |               |                                                                                                    |            |                              |                      |                           |                          |                       |                                              |        |                     |            |                   |         |                      |           |                     |         |                       |    |    | <u>Q</u> | uitter |

Pour aligner les lignes d'adresse : cliquer sur la première ligne d'adresse, appuyer sur la touche shift (majuscule mais pas caps-lock) cliquer sur les lignes suivante et relâcher la touche des majuscules. Des points verts s'affichent. Cliquer sur le bouton Les champs de l'adresse s'alignent. Cliquer sur le groupe pour le placer à l'endroit désiré. Cliquer sur B si o veut l'adresse en gras. Cliquer n'importe où pour désélectionner les points verts.

| रू TS   | HEETO5          | i - Edite    | eur de       | e forn | nats -                       | For                      | mat                      | des                | trar  | nsact  | ions   | s de                          | fac       | tura  | tion   | - C          | :\GI         | L/M.                      | inEU      | RWDa | ta\TS | HEE | T05 | Wo | teDe | Débi | t [ |         |    |
|---------|-----------------|--------------|--------------|--------|------------------------------|--------------------------|--------------------------|--------------------|-------|--------|--------|-------------------------------|-----------|-------|--------|--------------|--------------|---------------------------|-----------|------|-------|-----|-----|----|------|------|-----|---------|----|
| Eichier | <u>E</u> dition | Bandes       | s d'impr     | ession | Out                          | ils A                    | Aide                     |                    |       |        |        |                               |           |       |        |              |              |                           |           |      |       |     |     |    |      |      |     |         |    |
| ] D     | i 🛱             | 5            | <b>)</b>   3 | , B    |                              | 8                        | Ent                      | tête p             | remiè | re pag | ge / p | pied                          | dernië    | ère p | age    |              |              | -                         | ]         |      |       |     |     |    |      |      |     |         |    |
|         | κA              | [A] Σ        | A+B          | #      |                              | T.                       | [00] A                   | 1→['               | ?]    |        |        |                               |           |       |        |              |              |                           |           |      |       |     |     |    |      |      |     |         |    |
| Aria    |                 | •            | 10           | -      | B                            | I                        | Ū                        |                    | F     | ≣ :    | =      | $\overline{\uparrow\uparrow}$ | <u>++</u> | I¢-   | +<br>+ | l.           | 4            | ++                        | <u>++</u> | ↔    | I     |     |     |    |      |      |     |         |    |
|         | 1 2             | 2 3          |              | 1      | 5                            | 6                        | Ĩ                        | 7                  | 8     | 8      | )      | 10                            |           | 11    | 12     |              | 13           | 1                         | 4         | 15   | 16    |     | 17  | 18 |      | 13   | 20  |         | ^  |
| 1       | -               | -            |              |        | Dén                          | no T                     | Time                     | e-SI               | nee   | ts     |        |                               |           |       |        |              |              |                           |           |      |       |     |     |    |      |      | 1   |         |    |
| 2       |                 | and a second |              |        | -<br>Rue L<br>1217 -         | e Roy<br>Acac            | /er 24<br>ias            |                    | -     |        |        |                               |           |       |        |              |              |                           |           |      |       |     |     |    |      |      |     |         |    |
| 3       | Q               | T            |              |        | Tél : 1<br>Fax :<br>Mail : f | 022 1<br>022 2<br>timesl | 23 45<br>34 56<br>heets( | 67<br>78<br>@git.( | ch    |        |        |                               |           |       |        |              |              |                           |           |      |       |     |     |    |      |      |     |         |    |
| 4       |                 |              |              |        | L                            |                          |                          |                    | -     |        |        |                               |           |       | A      | drF;<br>drF; | acLi<br>acLi | 9 <mark>1</mark> ]<br>92] |           |      |       |     |     |    |      |      |     |         |    |
| ><br>   |                 |              |              |        |                              |                          |                          |                    |       |        |        |                               |           |       | A      | drF;<br>drF; | acLi<br>acLi | g3<br>g4]                 |           |      |       |     |     |    |      |      |     |         |    |
| 6       |                 |              |              |        |                              |                          |                          |                    |       |        |        |                               |           |       | A      | drFa         | acLi         | g <mark>5</mark> ]        |           |      |       |     |     |    |      |      |     |         |    |
| 7       |                 |              |              |        |                              |                          |                          |                    |       |        |        |                               |           |       |        |              |              |                           |           |      |       |     |     |    |      |      |     |         |    |
| 8       |                 |              |              |        |                              |                          |                          |                    |       |        |        |                               |           |       |        |              |              |                           |           |      |       |     |     |    |      |      |     |         | ~  |
|         |                 |              |              |        |                              |                          |                          |                    |       |        |        |                               |           |       |        |              |              |                           |           |      |       |     |     |    |      |      |     | Quitter |    |
|         |                 |              |              |        |                              |                          |                          |                    |       |        |        |                               |           |       |        |              |              |                           |           |      |       |     |     |    |      |      |     |         | // |

Cliquer sur le bouton A puis dans la zone « En-tête première page ». Taper le texte « Facture n° ». Choisir éventuellement gras et taille de caractère 12.

Puis cliquer sur le bouton A puis dans l'en-tête première page. Choisir le champ « Transaction en-tête – Numéro de document ».Cocher taille automatique. Choisir éventuellement gras et taille de caractère 12.

| TSHEETOS                | i - Propriétés d' | un libellé | X               |
|-------------------------|-------------------|------------|-----------------|
| Texte                   | Facture n*        |            |                 |
| Texte                   | conditionnel      |            | Conditions      |
| Largeur                 | 0.26 [mm]         | Gauche     | 36.51 [mm]      |
| Hauteur                 | 4.50 [mm]         | Haut       | 65.09 [mm]      |
| 🔽 Taille                | automatique       | 🔲 Trans    | sparent         |
| Cadre<br>Haut           | 🔲 Gauche          | Largeur du | u cadre 🚺 🛓     |
| 🕅 Bas                   | 🔲 Droite          | Couleur    | <u>C</u> hanger |
| Arrière-plar<br>Couleur | <u>C</u> hanger   |            |                 |
|                         | [                 | OK         | Annuler         |

| Sélection du c                                                                                              | hamp                                          |                               |                                                  |                                                                     |
|----------------------------------------------------------------------------------------------------|-----------------------------------------------|-------------------------------|--------------------------------------------------|---------------------------------------------------------------------|
| Transaction e                                                                                               | en-tête - Numé                                | éro de doc                    | ument                                            | •                                                                   |
| Champ de type<br>Changem<br>Ne pas im<br>Totalisé                                                           | e numérique<br>ent de signe<br>primer si zéro |                               | ☐ Valeur<br>Sélectior                            | r absolue<br>n total                                                |
|                                                                                                    | 1 b broak                                     | Ea                            | cteur d'arrondi                                  |                                                                     |
|                                                                                                    |                                               | Sur nomb                      | re position                                      |                                                                     |
| Taille et positio<br>Largeur                                                                                | on<br>23.81                                   | [mm]                          | Gauche                                           | 21.96 [mm]                                                          |
| Taille et positio<br>Largeur<br>Hauteur                                                                     | 23.81<br>5.29                                 | [mm]<br>[mm]                  | Gauche<br>Haut                                   | 21.96 [mm]<br>66.15 [mm]                                            |
| Taille et positio<br>Largeur<br>Hauteur<br>I Taille auto                                                    | 23.81<br>5.29<br>matique                      | [mm]<br>[mm]                  | Gauche<br>Haut<br>ransparent                     | 21.96 [mm]<br>66.15 [mm]<br>Visible                                 |
| Taille et positio<br>Largeur<br>Hauteur<br>I Taille auto<br>Cadre<br>I Haut                                 | m<br>23.81<br>5.29<br>matique                 | [mm]<br>[mm]<br>T             | Gauche<br>Haut<br>ransparent<br>Largeu           | 21.96 [mm]<br>66.15 [mm]<br>✓ Visible                               |
| Taille et positio<br>Largeur<br>Hauteur<br>I Taille auto<br>Cadre<br>I Haut<br>Bas                          | matique                                       | [mm]<br>[mm]<br>T<br>che      | Gauche<br>Haut<br>ransparent<br>Largeu<br>Couleu | 21.96 [mm]<br>66.15 [mm]<br>▼ Visible<br>r du cadre 1 +             |
| Taille et positio<br>Largeur<br>Hauteur<br>I Taille auto<br>Cadre<br>Haut<br>Bas<br>Arrière-plan<br>Couleur | n<br>5.29<br>Gau<br>Gau<br>Changer            | [mm]<br>[mm]<br>T<br>che<br>e | Gauche<br>Haut<br>ransparent<br>Largeu<br>Couleu | 21.96 [mm]<br>66.15 [mm]<br>▼ Visible<br>r du cadre 1<br>r ■Changer |

Pour aligner le numéro de la facture à « Facture n° », cliquer sur « Facture n° », appuyer sur la touche shift (majuscule mais pas caps-lock) cliquer sur « Document » et relâcher la touche des majuscules. Des points verts s'affichent. Cliquer sur le bouton

E. Cliquer n'importe où pour désélectionner les points verts.

| 🐺 TSHEETO5 - Editeur de       | e formats - Format des transactions de fac          | turation - C:\GIT\WinEUR\Data\TSHEET05\NoteDeDébit 🔳 🗖 🗙                                     |
|-------------------------------|-----------------------------------------------------|----------------------------------------------------------------------------------------------|
| Eichier Edition Bandes d'impr | ession Outils Ai <u>d</u> e                         |                                                                                              |
| 🗅 📽 🖬   🖨 🖪   🕷               | , 🗈 💼 🔣 Entête première page / pied derniè          | re page                                                                                      |
| 🗼 🗟 Α [Α] Σ A+B [             | #[]]☆[[m] ↔[?]                                      |                                                                                              |
| Arial 💽 🚺                     | ▼ B I U ■ ≣ ≣ ≣ = = ++ ++                           | 어 표 표 리 티 타 레                                                                                |
| 2                             | Démo Time-Sheets<br>Rue Le Royer 24<br>1217 Acacias |                                                                                              |
|                               | Fax: U22 234 56 75<br>Mail: timesheets@gd.ch        | [AdıFacLig1]<br>[AdıFacLig2]<br>[AdıFacLig3]<br>[AdıFacLig4]<br>[AdıFacLig4]<br>[AdıFacLig5] |
| Facture n°<br>*               | cument <mark>i</mark>                               |                                                                                              |
|                               |                                                     | Quiter                                                                                       |

Cliquer sur le bouton 1 puis dans l'en-tête première page pour ajouter la date de la facture.

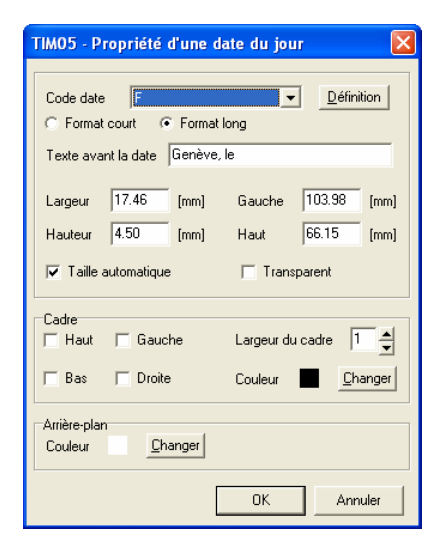

Choisir le code date « F » et le « Format long ». Introduire le texte que l'on veut voir figurer avant la date (type « lieu, le »). Cocher « Taille automatique ».

Placer le champ sur la même ligne que le numéro de la facture et l'aligner sur l'adresse.

Cliquer sur le bouton A puis dans la zone « En-tête première page ».

Ajouter l'un après l'autres, les textes « Date », « Description », « Quantité/heure », « P.U. », « Montant », « TVA » pour avoir des titres du détail qui suivra. Pour « Quantité/heure », « P.U. » et « Montant », choisir un alignement à droite du texte.(Bouton 🗐 ).

Double cliquer dans l'en-tête première page et cocher « Bas » dans la zone des cadres.

Cliquer dans l'en-tête première page et en ramener le bas sur la ligne des titres en cliquant sur le point rouge du centre bas et en le faisant remonter (ou en cliquant sur le bouton ). On obtient :

| TSH   | EETO5 - E      | diteur o             | le for          | mats                      | - Forr                        | nat de                      | es tra   | nsacti | ons d   | le fa          | ictur | atio | n - C        | :\GI         | <b>r\</b> ₩i | nEUł      | RWat | a\TSI | HEETO       | 05\N | oteDe | Débi | 🗖  |        |
|-------|----------------|----------------------|-----------------|---------------------------|-------------------------------|-----------------------------|----------|--------|---------|----------------|-------|------|--------------|--------------|--------------|-----------|------|-------|-------------|------|-------|------|----|--------|
|       |                | anues unin,<br>Balla | A Ba            |                           | lis Ai                        | Entête                      | e premii | e pag  | e / pie | d der          | nière | page |              |              | •            |           |      |       |             |      |       |      |    |        |
|       | ι <u>-</u> [Δ] | Σ A+R                | ( <del>11</del> |                           | 🚽 li                          | ,<br>1111 A→                | [0]      |        |         |                |       | -    |              |              | _            |           |      |       |             |      |       |      |    |        |
| Arial | ~~             | - 10                 | -               | I B                       | Z ]                           | U .                         | 1:1      |        |         | <del>*</del> ± | ± [‡  | : :1 |              | 115          | ++           | <u>++</u> |      |       |             |      |       |      |    |        |
| 1     | 2              | 3                    | 4               | 5                         | 6                             | 7                           | 8        | э      |         | 10             | 11    |      | 12           | 13           | 14           |           | 15   | 16    | 17          |      | 18    | 19   | 20 |        |
| 1     |                |                      |                 | Dén                       | no Ti                         | me-S                        | Shee     | ts     |         |                |       |      |              |              |              |           |      |       |             |      |       |      |    |        |
| 2     | 6              |                      |                 | Rue L<br>1217             | e Roye<br>Acacia:             | r 24<br>s                   | -        |        |         |                |       |      |              |              |              |           |      |       |             |      |       |      |    |        |
| 3     | 6              | Y                    |                 | Tél: 0<br>Fax:0<br>Mail:t | )22 1 23<br>)22 234<br>imeshe | 3 45 67<br>1 56 78<br>ets@a | it.ch    |        |         |                |       |      |              |              |              |           |      |       |             |      |       |      |    |        |
| 4     |                |                      | -               | L                         |                               |                             | -        |        |         |                |       |      | [Adr<br>IAdr | Facl<br>Facl | ig1]<br>ig2] |           |      |       |             |      |       |      |    |        |
| 5     |                |                      |                 |                           |                               |                             |          |        |         |                |       |      | IAdr<br>I∆dr | Facl<br>Facl | .ig3<br>ia4  |           |      |       |             |      |       |      |    |        |
| 6     |                |                      |                 |                           |                               |                             |          |        |         |                |       |      | Adr          | Facl         | ig5          | •         |      |       |             |      |       |      |    |        |
| 7     | Factu          | ire n°][́            | Doci            | umei                      | nt]                           |                             |          |        |         |                |       |      | Geni         | ève, l       | e]           |           |      |       |             |      |       |      |    |        |
| 9     | Data'          | ħ-                   | oorint          | ion                       |                               |                             |          |        |         |                |       | 50.  | - nti        | há /h -      |              | 2         | Б    | 117   | <b>5</b> .0 | ont- |       | 10   |    |        |
| 10    | pategren       | nière pag <b>µe</b>  | script          | 101                       |                               |                             |          |        |         |                |       | -uu  | and          | te/ne        | are          | 3         |      | .0,   | -Livi       | onta | ուլ   | чд   | -  |        |
|       |                |                      |                 |                           |                               |                             |          |        |         |                |       |      |              |              |              |           |      |       |             |      |       |      |    | uitter |

Cliquer dans la ligne de détail et l'allonger vers le bas.

Cliquer sur le bouton A puis dans la ligne de détail. Choisir le champ « Time sheet – Date de la carte ».Cocher taille automatique. Le placer sous le titre « Date ».

Cliquer sur le bouton A puis dans la ligne de détail. Choisir le champ « Transactionligne – Texte mémo ».<u>Co</u>cher taille automatique. Le placer sous le titre « Description ».

Cliquer sur le bouton A puis dans la ligne de détail. Choisir le champ « Transactionligne – Quantité originale/heure ».Lui donner une largeur de 10mm environ. Le placer sous le titre « Quantité/heure ».

Cliquer sur le bouton A puis dans la ligne de détail. Choisir le champ « Transactionligne – Prix unitaire en monnaie de référence ».Lui donner une largeur de 15mm environ. Le placer sou<u>s le</u> titre « P.U. ».

Cliquer sur le bouton A puis dans la ligne de détail. Choisir le champ « Transactionligne – Total ligne en monnaie originale » . Le placer sous le titre « Montant ».

Cliquer sur le bouton A puis dans la ligne de détail. Choisir le champ « Transactionligne – Code taxe ligne ».Lui donner une largeur de 10mm environ. Le placer sous le titre « TVA ».

Double-cliquer dans la ligne de détail et donner la valeur 5.29 dans la hauteur.

A ce stade, on obtient :

| TIM<br>Exhier         | IOS - Ed | liteur de<br>Bandes | e forma<br>finoress | its - Fo                                        | ormat d                                                        | los tra                                | ansact  | ions d | le fact  | uratio     | n - C:\GIT                                   | WinEUR                                                   | Data\TIMO         | 5Wotel   | eDébit.          | ftr |          |       |
|-----------------------|----------|---------------------|---------------------|-------------------------------------------------|----------------------------------------------------------------|----------------------------------------|---------|--------|----------|------------|----------------------------------------------|----------------------------------------------------------|-------------------|----------|------------------|-----|----------|-------|
| 0                     | ÷ 🖬      | @ D.                | <b>X B</b>          | <b>b iB</b>                                     | 1                                                              | Entête                                 | premièr | e page | / pied d | lernière p | page                                         | •                                                        |                   |          |                  |     |          |       |
| L                     | è A l    | A Z (A              | +B 🖅                | <u>م</u>                                        | <b>T</b> [0                                                    | DÌ A→                                  | [?]     |        |          |            |                                              |                                                          |                   |          |                  |     |          |       |
|                       |          | Y                   |                     | • B                                             | 1.1                                                            |                                        |         |        | ++       | ±±  ‡      | - 31   131                                   | 비표표                                                      | ±    ↔            |          |                  |     |          |       |
| -                     | 1 2      | 9                   | 4                   | 5                                               | 6                                                              | 7                                      | 0       | 3      | 10       | 11         | 12                                           | 15 54                                                    | 15 N              | 6 17     | 55               | 13  | 50       | _     |
| 1<br>2<br>3<br>4<br>5 | -        |                     |                     | Dén<br>Řue L<br>1217<br>Tél: 1<br>Fax:<br>Mail: | no Til<br>e Royer<br>Acacias<br>022 123<br>022 234<br>timeshei | me-S<br>24<br>45 67<br>56 78<br>the@of | sheet   | ŝ      |          |            | Adır<br>Adır<br>Adır<br>Adır<br>Adır<br>Adır | acl.ig1]<br>acl.ig2]<br>acl.ig3]<br>acl.ig3]<br>acl.ig5] |                   |          |                  |     |          |       |
| 8                     | Fac      | ture n              | °]ĮDoo              | cume                                            | ntj                                                            |                                        |         |        |          |            | Genèv                                        | e, le]                                                   |                   |          |                  |     |          |       |
| 3                     | Date     | premiles pag        | Descrip             | ption                                           |                                                                |                                        |         |        |          |            | Quantité                                     | heures                                                   | <sup>(</sup> ۶.0) | Į4       | ontanj           | TVĄ |          |       |
|                       | Date     | eCarte              | TexteL              | igneMe                                          | emo]                                                           |                                        |         |        |          |            |                                              | [Quan]                                                   | [PrixUni]         | (TotalLi | gneOr <b>(</b> T | axe |          |       |
|                       |          |                     |                     |                                                 |                                                                |                                        |         |        |          |            |                                              |                                                          |                   |          |                  |     | <u>_</u> | itter |

Cliquer dans la zone « Pied dernière page » et l'agrandir vers le bas.

Cliquer sur le bouton A puis dans la zone « Pied dernière page ».

Ajouter l'un après l'autres, les textes « Total hors taxe :», « Dont : ». Choisir un alignement des champs à droite. Les aligner sous « P.U. ».

Cliquer sur le bouton A puis dans la zone « Pied dernière page ».

Ajouter l'un après l'autres, les champs « Transaction pied de page – Décomposition taxe 1 – Texte de la taxe » et « Transaction pied de page – Décomposition taxe 2 – Texte de la taxe ».Choisir un alignement des champs à droite. Les aligner sous « P.U. ».

Cliquer sur le bouton A puis dans la zone « Pied dernière page ».

Ajouter le texte « TVA ».. Choisir un alignement des champs à droite. L'aligner sous « P.U. ».

| ТІМО                     | 5 - Editeur de formats - Format des transa | actions de facturation - C:\GIT\WinEUR\Data\TIM05\NoteDeDébit.ftr |          |
|--------------------------|--------------------------------------------|-------------------------------------------------------------------|----------|
| <u>F</u> ichier <u>E</u> | dition Bandes d'impression Outils Aide     |                                                                   |          |
| 🗅 🖨                      | 🔚 🎒 🗟 👗 🛍 💼 🚮 Entête pren                  | mière page / pied dernière page                                   |          |
|                          | s Α [Α] Σ A+B 🗰 🛐 🖬 🐳 [!!!] A>[?]          | ]                                                                 |          |
| Arial                    | ▼ 10 ▼ B I U ■                             | 에 표표 대회 부 4 4 4                                                   |          |
| 6                        |                                            | fean acrital                                                      | <u> </u> |
| 7                        |                                            |                                                                   |          |
|                          | ู่<br>Facture n°ີ[Document]                | [Genève, le]                                                      |          |
| 8                        |                                            |                                                                   |          |
| 3                        |                                            |                                                                   |          |
|                          | Date Description                           | [Quantité/heures] [P.U] [Montan] [TVA]                            |          |
| 10                       | [DateCarte] [TexteLigneMemo]               | [Quan] [[PrixUni][TotalLigneOrt]Taxe]                             |          |
| 11                       |                                            | [Total hors-taxe]                                                 |          |
| 12                       |                                            | [Dont ]                                                           |          |
|                          |                                            | [DecTax1Texte]                                                    |          |
| 13                       |                                            | [DecTax2Texte]                                                    |          |
| 14                       |                                            | įva;                                                              |          |
|                          |                                            |                                                                   |          |
| 15                       | Pied dernière page                         |                                                                   |          |
| 16                       |                                            |                                                                   |          |
|                          |                                            |                                                                   |          |
| 17                       |                                            |                                                                   | -        |
|                          |                                            |                                                                   | Quitter  |
|                          |                                            |                                                                   |          |

Cliquer sur le bouton A puis dans la zone Pied dernière page. Placer le champ « Transaction pied de page – Total brut en monnaie originale » à droite de « Total hors-taxe ».

Cliquer sur le bouton A puis dans la zone Pied dernière page. Placer le champ « Transaction pied de page – Décomposition taxe 1 – Montant soumis à la taxe en monnaie originale » à droite de « DecTax1Texte ». Pour « Décimales », choisir «Tronquer » « 2 ».

Cliquer sur le bouton A puis dans la zone Pied dernière page. Placer le champ « Transaction pied de page – Décomposition taxe 2 – Montant soumis à la taxe en monnaie originale » à droite de « DecTax2Texte ». Pour « Décimales », choisir «Tronquer » « 2 ».

Cliquer sur le bouton A puis dans la zone Pied dernière page. Placer le champ « Transaction pied de page – Total taxe en monnaie originale » à droite de « TVA ». Pour « Décimales », choisir «Tronquer » « 2 ».

| TIM05 - Editeur de formats - Format des transactions de facturati | on - C:\GIT\WinEUR\Da | ata\TIM05\                 | NoteDeDébit.ftr            |          |
|-------------------------------------------------------------------|-----------------------|----------------------------|----------------------------|----------|
| Eichier Edition Bandes d'impression Outils Aide                   |                       |                            |                            |          |
| 📄 🗅 🗃 🔚 🎒 🕵 👗 🗈 💼 🔝 🔣 Entête première page / pied dernière        | e page 💌              |                            |                            |          |
| ] 🗟 🗟 A [A] Σ ຄ+Β 🖽 🛐 🞴 🐳 [III] ຄ→ [?]                            |                       |                            |                            |          |
| Arial 🔽 10 🔽 🖪 🗾 🖬 🗾 🖬 🖽                                          | : 히   티 티 프 프         | ↔                          |                            |          |
| 6                                                                 | Lean acriter          |                            |                            | <u> </u> |
| 7                                                                 |                       |                            |                            |          |
| [Facture n°][Document]]                                           | [Genève, le]          |                            |                            |          |
| 8                                                                 |                       |                            |                            |          |
| 3                                                                 |                       |                            |                            |          |
| Date Description                                                  | [Quantité/heures]     | [P.U]                      | Montant [TVA]              |          |
| [DateCarte], [TexteLigneMemo],                                    | [Quan]                | [PrixUni <sup>™</sup> _[To | otalLigneOr[Taxe]          |          |
| 11                                                                | Total ho              | rs-taxe ⊥ [1               | otalBrutOri]               |          |
| 12                                                                |                       | [Dont ]                    |                            |          |
|                                                                   | [DecTa:               | x1Texte] [C                | )ecTax1Soy                 | _        |
| 13                                                                | [DecTa:               | x2Textel [L                | )ecTax2Soy<br>atalTavaOvi7 |          |
| 14.                                                               |                       | 100 L                      | otarraxeOnj                |          |
| <i>n</i>                                                          |                       |                            |                            |          |
| Pied dernière page                                                |                       |                            |                            |          |
| 16                                                                |                       |                            |                            |          |
| 17                                                                |                       |                            |                            |          |
|                                                                   |                       |                            |                            |          |
|                                                                   |                       |                            |                            | Quitter  |
|                                                                   |                       |                            |                            | 11       |

Cliquer sur le bouton **v** puis dans la zone Pied dernière page.

| TIM05 - P          | ropriétés            | d'une i      | forme          |                    |              |
|--------------------|----------------------|--------------|----------------|--------------------|--------------|
| Largeur<br>Hauteur | <b>55.88</b><br>2.12 | (mm)<br>(mm) | Gauche<br>Haut | 115.36<br>30.43    | [mm]<br>[mm] |
| Trait<br>Couleur   | Continu              | anger        | Large          | eur [ <sup>-</sup> | ×            |
| Forme              | Ligne hori:          | zontale      |                |                    | •            |
|                    |                      |              | OK             | Anr                | nuler        |

Choisir « Trait continu » et Forme « Ligne horizontale ». Donner une largeur de 65.88 et une hauteur de 2.12. Placer ce trait sous « TVA » et « TotalTaxeOri ».

Cliquer sur le bouton A puis dans la zone « Pied dernière page ». Taper le texte « Total TTC : ». Cocher « Taille automatique ». Choisir un alignement droite et des caractères gras. L'aligner sous « TVA ».

Cliquer sur le bouton A puis dans la zone Pied dernière page. Placer le champ « Transaction pied de page – Total net de la transaction en monnaie originale » à droite de « Total TTC : ». Pour « Décimales », choisir «Tronquer » « 2 ». Choisir un alignement droite et des caractères gras. L'aligner sous « TotalTaxRéf ».

Cliquer sur le bouton A puis dans la zone Pied dernière page. Placer le champ « Transaction en-tête – Monnaie de la transaction » à droite de « TotalNetRéf ». Donner une largeur de 10.58 Choisir un alignement droite et des caractères gras.

Cliquer sur le bouton T puis dans la zone Pied dernière page.

| TIM05 - P          | ropriétés d'ui             | ne forme           |                 |              |
|--------------------|----------------------------|--------------------|-----------------|--------------|
| Largeur<br>Hauteur | 65.88 [mm<br>2.12 [mm      | ] Gauche<br>] Haut | 115.36<br>39.42 | [mm]<br>[mm] |
| Trait<br>Couleur   | <u>C</u> hanger<br>Continu | Larg               | eur 1           | <b>•</b>     |
| Forme              | Lignes horizont            | ales haut et bas   |                 | •            |
|                    |                            | ОК                 | Ann             | uler         |

Choisir « Trait continu » et Forme « Ligne horizontale haut et bas ». Donner une largeur de 65.88 et une hauteur de 2.12. Placer ce trait sous les derniers champs placés.

| TIM05 - Editeur de formats - Format des transactions de facturation                                                                                                    | - C:\GIT\WinEUR\Dat                                                         | ta\TIM05\N                | oteDeDébit.ftr   |         |
|----------------------------------------------------------------------------------------------------|-----------------------------------------------------------------------------|---------------------------|------------------|---------|
| Eichier Edition Bandes d'impression Outils Aide                                                                                                    |                                                                             |                           |                  |         |
| 🗋 🖆 🔚 🎒 🕵 👗 ា 💼 🐘 👯 Entête première page / pied dernière p                                                                                                    | age 💌                                                                       |                           |                  |         |
| [ ]                                                                                                    |                                                                             |                           |                  |         |
| Arial ▼ 8 ▼ B I U ■ ≡ ≡ = ++ ±±  ;                                                                                                    | 하 이 하 프 프                                                                   | ⇔                         |                  |         |
| 1 2 3 4 5 6 7 8 3 10 11                                                                                                    | 12 13 14                                                                    | 15 16                     | 17 18 19         | 20      |
| 2 Démo Time-Sheets<br>Flue Le Rayer 24<br>1217 Acacias                                                                                                    |                                                                             |                           |                  |         |
| Percent and a second second se | 5a                                                                          |                           |                  |         |
| 5                                                                                                    | AdiFacLig1]<br> AdiFacLig2]<br> AdiFacLig3]<br> AdiFacLig4]<br> AdiFacLig5] |                           |                  |         |
| ד<br>Facture n°][Document]]<br>∘                                                                                                    | [Genève, le]                                                                |                           |                  |         |
| s<br>Date: Description]                                                                                                    | Quantité/heures]                                                            | [P.U]                     | [Montan] [TVA]   |         |
| [DateCarte] [TexteLigneMemo]                                                                                                    | Quan [[                                                                     | PrixUni <sup>T</sup> [Tot | talLigneOn[Taxe] |         |
|                                                                                                    | Total hor                                                                   | s-taxe [[T<br>[Dont]]     | otalBrutOri]     |         |
|                                                                                                    | [DecTax                                                                     | 1Texte] [D                | ecTax1Soy        |         |
| 13                                                                                                    | [DecTax                                                                     | 2Texte] [D                | ecTax2Soy        |         |
| 14                                                                                                    | E                                                                           | TVA : [To                 | talTaxeOri       | -       |
|                                                                                                    | Tota                                                                        | ы ттс <u>т</u> (го        | otalNetOri] [Mor | 4       |
| 15<br>Pied demière page                                                                                                    |                                                                             |                           |                  | <u></u> |
|                                                                                                    |                                                                             |                           |                  |         |
|                                                                                                    |                                                                             |                           |                  | Quitter |

liquer sur le bouton **A** puis dans la zone « Pied dernière page ». Taper le texte concernant les condtions de paiement, par exemple « Facture à régler sous 30 jours : ». Cocher « Taille automatique ». Choisir des caractères gras et le placer.

Cliquer sur le bouton A puis dans la zone « Pied dernière page ». Taper le texte concernant les codes de taxe, par exemple (mais en fonction des codes utilisés dans la société).

« TVA

Code 1 : 7.6%

Code 10 : non soumis : ». Cocher « Taille automatique ». Choisir des caractères taille 6 et le placer.

| TIM05 - P              | ropriétés d'un l                            | ibellé     |             | ×        |
|------------------------|---------------------------------------------|------------|-------------|----------|
| Texte                  | TVA :<br>Code 1 : 7.6%<br>Code 10 : non sou | mis        |             |          |
| 🗖 Texte                | conditionnel                                |            | Condition   | ns       |
| Largeur                | 20.37 [mm]                                  | Gauche     | 2.12        | [mm]     |
| Hauteur                | 10.05 [mm]                                  | Haut       | 21.70       | [mm]     |
| 🔽 Taille               | automatique                                 | 🔲 Trans    | sparent     |          |
| Cadre<br>F Haut        | 🔲 Gauche                                    | Largeur de | u cadre 🛛 1 | <b>_</b> |
| 🗖 Bas                  | 🔲 Droite                                    | Couleur    | <u>C</u> h  | anger    |
| Arrière-pla<br>Couleur | n<br><u>C</u> hanger                        |            |             |          |
|                        |                                             | OK         | Ann         | uler     |

|                                          | 👌 🗶 🗈 🖪 🚿 Entê            | te première p | age / pie | ed derr | nière p      | age                         |              | -                | 1        |        |                |         |       |       |
|------------------------------------------|---------------------------|---------------|-----------|---------|--------------|-----------------------------|--------------|------------------|----------|--------|----------------|---------|-------|-------|
|                                          |                           | v[0]          |           |         |              |                             |              | _                |          |        |                |         |       |       |
| . A [A] Z                                | . H+B [#] [2] 🔤 🖣 [UU] M  | マ[?]<br>  二 二 | =         |         | . 14-        | ⇒r                          | Det 1        | ei <del></del>   |          | Lot    |                |         |       |       |
| 2                                        |                           |               | -=   *    | 10      | ≤  .e.<br>11 | ->1                         | 13           | 41 <u>22</u>     | <u> </u> | 15     | 16             | 17      | 18    | 19    |
|                                          |                           |               |           |         |              | -                           |              |                  |          |        |                |         |       |       |
| F                                        | Démo Time                 | Sheets        |           |         |              |                             |              |                  |          |        |                |         |       |       |
|                                          | Rue Le Royer 24           | 7             |           |         |              |                             |              |                  |          |        |                |         |       |       |
| CC.                                      | Tél: 022 123 45 6         | ,             |           |         |              |                             |              |                  |          |        |                |         |       |       |
| - HE                                     | Fax : 022 234 56 7        | 8<br>aitch    |           |         |              |                             |              |                  |          |        |                |         |       |       |
| 1 -                                      |                           |               |           |         |              | ĮΑ                          | drFa         | cLig1]           | Ç        |        |                |         |       |       |
|                                          |                           |               |           |         |              | A                           | dr⊢a<br>drFa | cLig2]<br>cLig3] | l        |        |                |         |       |       |
|                                          |                           |               |           |         |              | Ā                           | drFa<br>drFa | cLig4]<br>cLia51 | 6        |        |                |         |       |       |
|                                          |                           |               |           |         |              | <b>.</b>                    |              | 02.301           | 6        |        |                |         |       |       |
| Fast                                     |                           |               |           |         |              | 6                           |              | . 7              |          |        |                |         |       |       |
| Facture                                  | u Tocameuti               |               |           |         |              | [Ge                         | eneve        | , le_            |          |        |                |         |       |       |
| Data'                                    | Description               |               |           |         |              | 5011-21                     |              | houroi           | 2        | ъ      | u?             | Mar     | tan?  | รางสั |
| Entête première                          | Page<br>Troytol ignoMomol |               |           |         |              | Journ                       |              | TOuan            | 3        | Drivil | oy<br>Witte    | tollion | -OufT |       |
| Dateount                                 | L'exterighementor         |               |           |         |              |                             |              |                  | <u>5</u> | - 11.0 | . T 17         |         | -0-1  | axe_  |
|                                          |                           |               |           |         |              |                             |              | LIULA            |          | Don    | °⊥ U<br>t?     | UtaiDit | lion  |       |
|                                          | Facture à régler sous 3   | 0 jours       |           |         |              | [DecTax1Texte] [DecTax1Sou] |              |                  |          |        |                |         |       |       |
|                                          |                           |               |           |         |              | [DecTax2Texte] [DecTax2Sou] |              |                  |          |        |                |         |       |       |
| PTVA:<br>Code 1: 7.6%<br>Code 10: Los co | T Ink                     |               |           |         |              |                             |              | _                |          | [T∨#   | А <u>т</u> [Ті | otalTax | eOri] |       |
| L                                        |                           |               |           |         |              |                             |              |                  | Tota     | а тте  | -<br>Т.Г.      | otalNe  | t0ri] | ĮMo   |
| Pied dernière p                          | ade                       |               |           |         |              |                             |              |                  | -        |        | -              |         |       |       |

Cliquer dans la Pied dernière page puis, dans la barre de menus, dur « Bandes d'impression » « Ajout pied dernière page ».

Dans ce nouveau dernier pied de page, cliquer sur le bouton A taper vos informations bancaires et votre numéro de TVA. Ne pas cocher « Taille automatique ». Clique sur le champ pour l'étirer au maximum vers la gauche puis la droite. Choisir un alignement de texte centré. Choisir des caractères 8.

Double cliquer dans la ligne. Choisir une hauteur de 4.23 et mettre une coche dans « Aligné sur la bas de la page.

| TIM05 - Propriétés d'une bande d'impression - Pied dernière page 🛛 🔀 |
|----------------------------------------------------------------------|
| Condition d'impression                                               |
| Condition sur                                                        |
| Condition                                                            |
| Police                                                               |
|                                                                      |
| Cadre                                                                |
| 🔲 Haut 🔲 Gauche Couleur 🔤 Changer Largeur du cadre 📔 🚔               |
| 🗖 Bas 🔲 Droite                                                       |
| Autres                                                               |
| Couleur Changer Hauteur 4.23 [mm]                                    |
| ✓ Aligné sur le bas de la page                                       |
| OK Annuler                                                           |

La présentation de la facture aura cet aspect :

|                                             | Démo Time-Sheets<br>Rue Le Royer 24<br>1217 Acacias<br>Tél: 022 123 45 67<br>Fax: 022 234 55 78<br>Mail: timesheets@git.ch | Monsieur                                     |                     |                      |    |
|---------------------------------------------|----------------------------------------------------------------------------------------------------|----------------------------------------------|---------------------|----------------------|----|
|                                             |                                                                                                    | Jean Durand<br>Rue des Tilleu<br>1203 Genève | ıls 25              |                      |    |
| Facture                                     | n° 05005                                                                                                    | Genève, le 11 c                              | ictobre 2005        |                      |    |
| Date                                        | Description                                                                                                    | Quantité/heures                              | P.U.                | Montant T            | VA |
| 01/03/05<br>08/03/05                        | Honoraires<br>Frais de photocopies, port lettres,<br>débours, téléphones et menus frais<br>non notés                       | 2:00<br>1.00                                 | 250.00<br>236.00    | 500.00 1<br>236.00 1 |    |
| 18/03/05                                    | Frais de photocopies, port lettres,<br>débours, téléphones et menus frais<br>non notés                                     | 1.00                                         | 21.50               | 21.50 1              |    |
| 18/03/05                                    | Honoraires                                                                                                    | 1:30                                         | 250.00              | 375.00 1             |    |
| 18/03/05                                    | Payé émoluments Registre du Commerce<br>pour                                                                               | 1.00                                         | 122.40              | 122.40 10            |    |
| 27/07/05                                    | Honoraires                                                                                                    | 2:00                                         | 180.00              | 360.00 1             |    |
| 27/07/05                                    | Honoraires pour formalités accessoires,<br>Conférence, vacations, recherches de RC,<br>correspondances, etc                | 2:00                                         | 130.00              | 260.00 1             |    |
|                                             |                                                                                                    | Total I                                      | hors-taxe<br>Dont : | 1,874.90             |    |
|                                             | <u>Facture à régler sous 30 jours</u>                                                                                      | TVA 7.                                       | 5% s/vent           | 1,752.50             |    |
|                                             |                                                                                                    | Non so                                       | umis TVA            | 122.40               |    |
| TVA :<br>Code 1 : 7.5%<br>Code 10 : tot sol | mis                                                                                                    |                                              | TVA                 | 133.20               |    |
|                                             |                                                                                                    |                                              |                     | 2,008.10             |    |
|                                             |                                                                                                    |                                              |                     |                      |    |
|                                             |                                                                                                    |                                              |                     |                      |    |
|                                             |                                                                                                    |                                              |                     |                      |    |
|                                             | Compte UBS Genève - 240-123456 ABC Iban C                                                                                  | H35 0023 0230 5042 2318T                     | - TVA 123.45        | 56                   |    |

# Table des matières

| Introduction                                              | 2             |
|-----------------------------------------------------------|---------------|
| Changement du n° de licence et de clé                     | 4             |
| Paramétrages de base                                      | 7             |
| Bouton société :                                          | 7             |
| Bouton comptabilité :                                     | 8             |
| Bouton facturation :                                      | 9             |
| Bouton time-sneets                                        |               |
|                                                           | 13            |
|                                                           |               |
|                                                           |               |
|                                                           |               |
| I ransactions time-sneets :                               |               |
|                                                           |               |
|                                                           |               |
|                                                           |               |
| Saisie des cartes                                         | 29            |
| Saisie des cartes                                         | 29            |
| Décompte par projet :                                     | 37            |
| Décompte par collaborateur                                | 39            |
| Statistiques                                              | 41            |
| Facturation classique                                     | 44            |
| 1) Si on veut tout facturer                               | 44            |
| 2 -Si on veut facturer partiellement                      | 57            |
| Facturation fiduciaire                                    | 60            |
| Editeur de formats                                        | 65            |
| Premier exemple : Une récapitulation journalière pour un  | collaborateur |
| donné                                                     | 70            |
| Deuxième exemple : une facture sur la base de time-sheets |               |